# MANUEL D'UTILISATION

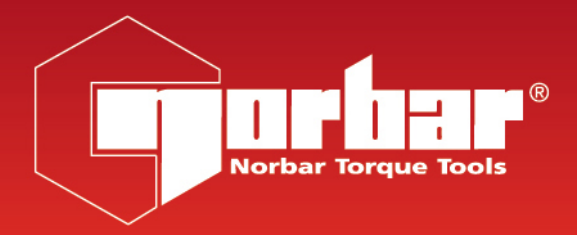

# **NORTRONIC<sup>®</sup>**

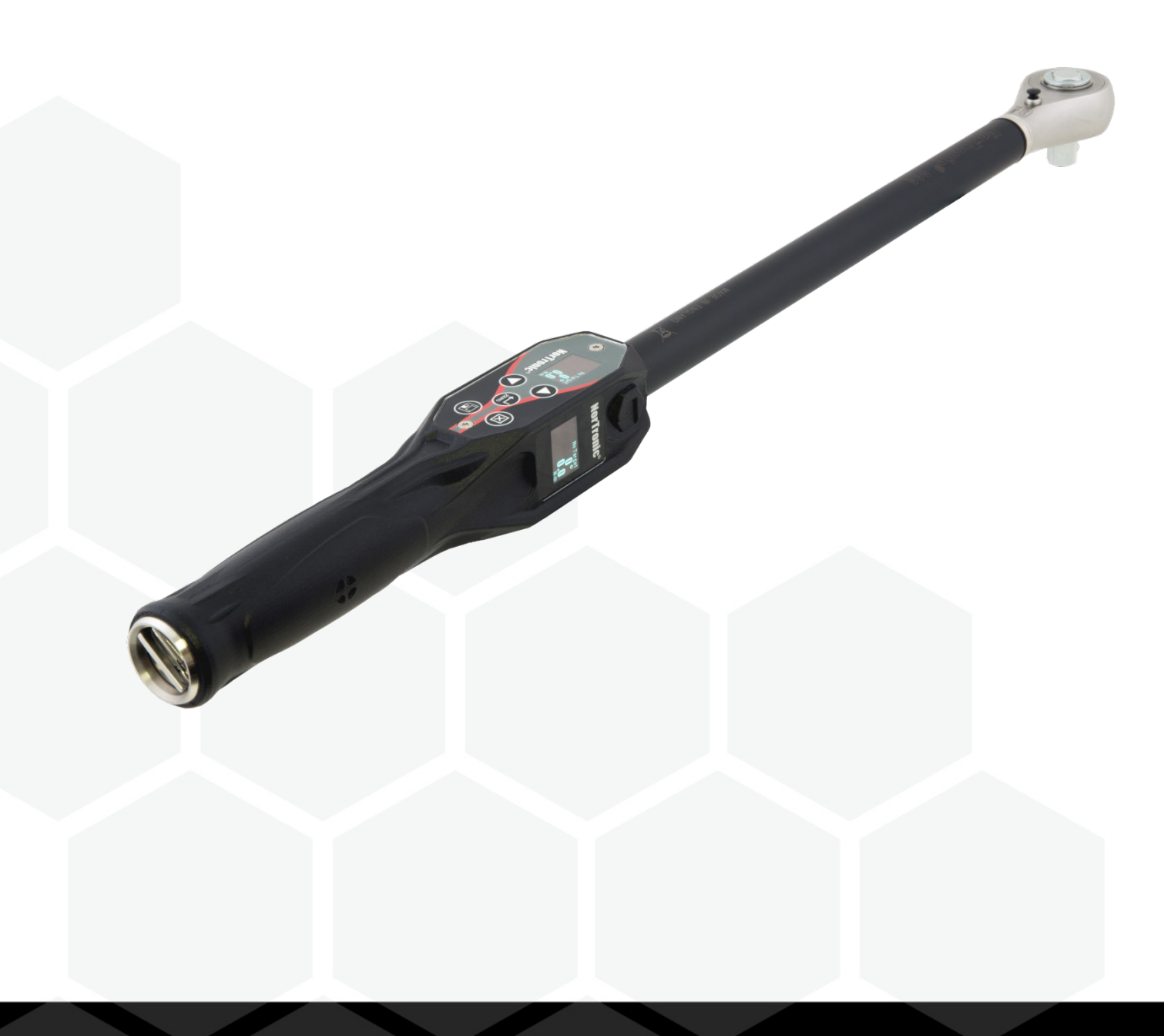

Référence 34399.FR | Version 5 | Traduction des instructions originales (Français)

## Table des matières

### NorTronic®

| Introduction<br>Références concernées par ce manuel<br>Pièces incluses<br>Adaptateurs USB sans fil (accessoire)<br>Compatibilité du logiciel                                                                                                    | <b>4</b><br>4<br>4<br>4<br>4                                                                                                    |
|----------------------------------------------------------------------------------------------------|----------------------------------------------------------------------------------------------------|
| Caractéristiques et fonctions                                                                                                    | 5                                                                                                    |
| Avant l'utilisation<br>Préparation<br>Insertion / Remplacement de la batterie<br>Insertion / Remplacement de la tête de cliquet                                                                                                    | <b>6</b><br>6<br>6                                                                                                    |
| Fonctions des boutons                                                                                                    | 7                                                                                                    |
| Affichage de la mesure                                                                                                    | 7                                                                                                    |
| Utilisation<br>Démarrage<br>Pic de mesure avec réinitialisation manuelle<br>Pic de mesure avec réinitialisation automatique<br>Cible de l'outil<br>Cibles - Modifier<br>Affichage du décalage d'origine<br>Nombre de mesures enregistrées<br>Veille<br>Reprise après la veille (calibrage de la dérive du gyroscope)<br>Interface USB<br>Interface Wi-Fi<br>Batterie faible<br>Batterie à plat<br>CRS du couple<br>Multiplicateur<br>Quitter l'affichage des mesures (menu des options)<br>Interface de réception des résultats TDS | <ul> <li>8</li> <li>8</li> <li>9</li> <li>9</li> <li>10</li> <li>10</li> <li>10</li> <li>10</li> <li>10</li> <li>10</li> <li>11</li> <li>12</li> <li>12</li> <li>12</li> <li>12</li> <li>12</li> <li>13</li> <li>13</li> </ul> |
| RÉGLAGE de la cible de l'outil<br>Régler cible<br>Mode contrôle<br>Régler l'angle cible<br>Régler l'angle cible<br>Régler le couple cible final<br>Cibles liées<br>Interface cible TDS                                                                                                    | <b>14</b><br>14<br>14<br>14<br>14<br>15<br>15<br>16                                                                                                    |
| PARAMÈTRES de l'outil<br>Limites de couple<br>Limites d'angle<br>Unités<br>Date & heure<br>Veille<br>Angle<br>Remise à zéro automatique<br>Seuil d'activité<br>Vibration<br>Wi-Fi                                                                                                    | <b>17</b><br>18<br>19<br>19<br>20<br>20<br>20<br>20<br>21<br>21                                                                                                    |

| Réinitialisation automatique<br>Durée de maintien<br>Affichage<br>Multiplicateur<br>Terminer<br>Avertissements<br>CRS du couple                                                                                                    | 22<br>22<br>22<br>23<br>23<br>23<br>23                                |
|----------------------------------------------------------------------------------------------------|-----------------------------------------------------------------------|
| Banque de données<br>Voir les résultats<br>Effacer tout                                                                                                    | <b>24</b><br>24<br>24                                                 |
| À propos                                                                                                    | 25                                                                    |
| Spécifications                                                                                                    | 26                                                                    |
| Déclaration de conformité UE                                                                                                    | 27                                                                    |
| Maintenance<br>Calibrage NorTronic <sup>®</sup><br>Remplacer les batteries<br>Réparation<br>Nettoyage<br>Mise au rebut du produit<br>Mise au rebut de la batterie                                                                                                    | 28<br>28<br>28<br>28<br>28<br>28<br>28<br>28                          |
| Dépannage                                                                                                    | 29                                                                    |
| Glossaire des termes                                                                                                    | 29                                                                    |
| NorTronic <sup>®</sup> Bluetooth <sup>®</sup>                                                                                                    |                                                                       |
| Introduction<br>Références concernées par ce manuel<br>Pièces incluses<br>Adaptateurs Bluetooth <sup>®</sup> USB (accessoire)<br>Compatibilité du logiciel                                                                                                    | <b>32</b><br>32<br>32<br>32<br>32                                     |
| Caractéristiques et fonctions                                                                                                    | 33                                                                    |
| Avant l'utilisation<br>Préparation<br>Insertion / Remplacement de la batterie<br>Insertion / Remplacement de la tête de cliquet                                                                                                    | <b>34</b><br>34<br>34<br>34                                           |
| Fonctions des boutons                                                                                                    | 35                                                                    |
| Affichage de la mesure                                                                                                    | 35                                                                    |
| Utilisation<br>Démarrage<br>Pic de mesure avec réinitialisation manuelle<br>Pic de mesure avec réinitialisation automatique<br>Cible de l'outil<br>Cibles - Modifier<br>Affichage du décalage d'origine<br>Nombre de mesures enregistrées<br>Veille<br>Reprise après la veille (calibrage de la dérive du gyroscope)<br>Interface USB | <b>36</b><br>36<br>37<br>37<br>38<br>38<br>38<br>38<br>38<br>38<br>38 |

| Interface Bluetooth <sup>®</sup><br>Protocole de Communication en Mode ASCII<br>Batterie faible<br>Batterie à plat<br>CRS du couple<br>Multiplicateur<br>Quitter l'affichage des mesures (menu des options)<br>Interface de réception des résultats TDS                                                                               | 40<br>40<br>41<br>41<br>41<br>41<br>42<br>42                                                        |
|----------------------------------------------------------------------------------------------------|----------------------------------------------------------------------------------------------------|
| RÉGLAGE de la cible de l'outil<br>Régler cible<br>Mode contrôle<br>Régler l'angle cible<br>Régler l'angle cible<br>Régler le couple cible final<br>Cibles liées<br>Interface cible TDS                                                                                                    | <b>43</b><br>43<br>43<br>43<br>43<br>44<br>44<br>45                                                 |
| PARAMÈTRES de l'outil<br>Limites de couple<br>Limites d'angle<br>Unités<br>Date & heure<br>Veille<br>Angle<br>Remise à zéro automatique<br>Seuil d'activité<br>Vibration<br>Bluetooth <sup>®</sup><br>Réinitialisation automatique<br>Durée de maintien<br>Affichage<br>Multiplicateur<br>Terminer<br>Avertissements<br>CRS du couple | <b>46</b><br>47<br>48<br>48<br>49<br>49<br>49<br>50<br>50<br>50<br>51<br>51<br>52<br>52<br>52<br>52 |
| <b>Banque de données</b><br>Voir les résultats<br>Effacer tout                                                                                                    | <b>53</b><br>53<br>53                                                                               |
| À propos                                                                                                    | 54                                                                                                  |
| Spécifications                                                                                                    | 55                                                                                                  |
| Déclaration de conformité UE                                                                                                    | 56                                                                                                  |
| Maintenance<br>Calibrage NorTronic <sup>®</sup><br>Remplacer les batteries<br>Réparation<br>Nettoyage<br>Mise au rebut du produit<br>Mise au rebut de la batterie                                                                                                    | <b>57</b><br>57<br>57<br>57<br>57<br>57<br>57                                                       |
| Dépannage                                                                                                    | 58                                                                                                  |
| Glossaire des termes                                                                                                    | 59                                                                                                  |

## INTRODUCTION

L'outil NorTronic<sup>®</sup> est une clé dynamométrique et d'angle électronique, capable de mesurer, d'afficher, de stocker et de transmettre des résultats de test et de recevoir des paramètres de configuration depuis TDS (logiciel PC Torque Data System) via une interface USB ou Wi-Fi.

L'outil dispose de 3 capacités de couple : 50 N·m, 200 N·m et 330 N·m.

L'outil NorTronic<sup>®</sup> comporte 2 écrans couleur identiques, à 90 degrés l'un de l'autre. Ceci permet à l'utilisateur de voir un écran au cours de la manipulation de l'outil sur un plan vertical ou horizontal.

L'outil NorTronic<sup>®</sup> émet des signes visuels, audibles et physiques en vibrant pour indiquer que la cible de l'outil a été atteinte.

### Références concernées par ce manuel

| Référence | Capacité de<br>couple | Carré<br>d'entraînement<br>du cliquet | Fréquence de communication Wi-Fi |
|-----------|-----------------------|---------------------------------------|----------------------------------|
| 43500     | 50 N∙m                | 3/8"                                  | 868 MHz                          |
| 43501     | 50 N∙m                | 1/2"                                  | 868 MHz                          |
| 43502     | 200 N·m               | 1/2"                                  | 868 MHz                          |
| 43503     | 330 N∙m               | 1/2"                                  | 868 MHz                          |
| 43504     | 50 N∙m                | 3/8"                                  | 915 MHz                          |
| 43505     | 50 N∙m                | 1/2"                                  | 915 MHz                          |
| 43506     | 200 N·m               | 1/2"                                  | 915 MHz                          |
| 43507     | 330 N∙m               | 1/2"                                  | 915 MHz                          |

Les modèles NorTronic<sup>®</sup> 43500, 43501, 43502 et 43503 utilisent une fréquence sans fil de 868 MHz; ceci est conçu pour une utilisation en Europe.

Les modèles NorTronic<sup>®</sup> 43504, 43505, 43506 et 43507 utilisent une fréquence sans fil de 915 MHz; Ceci est conçu pour une utilisation aux États-Unis, au Canada, en Australie et en Nouvelle-Zélande.

Pour une utilisation en dehors des régions ci-dessus, désactivez le mode sans fil si vous n'avez pas obtenu l'accord correspondant.

#### Pièces incluses

| Pièces incluses                            | Référence     | Quantité |
|--------------------------------------------|---------------|----------|
| Clé dynamométrique électronique NorTronic® | 4350X         | 1        |
| Clé USB (manuels / logiciel)               | 61131         | 1        |
| Guide de référence                         | 34398         | 1        |
| Câble USB – PC (mini USB vers type A)      | 39678         | 1        |
| Batterie rechargeable AA                   | 39663         | 3        |
| Certificat de calibrage                    | -             | 1        |
| Housse de transport NorTronic <sup>®</sup> | 44506 - 44508 | 1        |

### Adaptateurs USB sans fil (accessoire)

| Adaptateurs USB sans fil           | Référence |
|------------------------------------|-----------|
| Adaptateurs USB sans fil (868 MHz) | 43508     |
| Adaptateurs USB sans fil (915 MHz) | 43509     |

### Compatibilité du logiciel

| <b>NorTronic</b> <sup>®</sup> | TDS    | Motif de mise à jour |
|-------------------------------|--------|----------------------|
| Version 2.XX                  | 2.0.XX | -                    |

**REMARQUE :** « X » est affiché à la place du numéro de la version la plus récente du logiciel.

## CARACTÉRISTIQUES ET FONCTIONS

- Le logiciel TDS (Torque Data System) est inclus pour une gestion totale des données et un archivage dans un PC. Inclut une synchronisation sans faille des données. Voir le manuel TDS, référence 34397, pour plus d'informations.
- Tous les outils NorTronic<sup>®</sup> sont des poignées dynamométriques équipées d'un fausset de 16 mm à interfacer aux autres raccords et décalages. Une tête de cliquet à raccord d'extrémité enfonçable est normalement fourni.
- Possibilité de saisir une compensation de décalage pour les autres raccords d'extrémité.
- Il est possible de verrouiller l'outil NorTronic<sup>®</sup> en le faisant basculer en mode « P type » (type P) pour les environnements de production (via TDS).
- 2 écrans OLED couleur de 0,95 pouces pour une indication visuelle des mesures vis-à-vis du statut de la cible.
- Indication audible du statut de la cible.
- Retour de vibration lorsque la cible est atteinte.
- Résolution à 4 chiffres pour toutes les clés dynamométriques électroniques NorTronic®.
- Capacité maximale de la mémoire de lecture de 2400 (estampillées de la date et de l'heure).
- 5 boutons utilisateur.
- Fonctionne avec trois batteries AA internes rechargeables ou non rechargeables.
- Il est possible d'envoyer jusqu'à 15 cibles associées (ou non associées) vers un outil, à tout moment.
- Port USB pour une interface vers TDS.
- Émetteur-récepteur intégré pour une interface Wi-Fi vers TDS.
- 12 unités de couple.
- Résultats estampillés de la date et de l'heure.
- Indique soit le couple seul, soit le couple et l'angle.
- Protection IP44 contre la poussière et l'infiltration d'eau.
- Capacité d'ajustement lors de la mesure de l'angle.
- Afficher directement et enregistrer le couple produit d'une boîte d'engrenages de couple manuel utilisée avec un outil NorTronic<sup>®</sup>.
- Produire, enregistrer, afficher et imprimer les graphiques de couple et d'angle en temps réel avec TDS.
- Afficher et imprimer les rapports de résultats avec TDS.
- 4 modes cibles Couple cible uniquement, Couple ajusté suivi d'Angle cible, Couple ajusté suivi d'Angle cible + Couple cible final ou Couple de contrôle cible.
- Meilleure autonomie de la batterie en mode veille (les batteries ne doivent pas être retirées en cas de non-utilisation de l'outil).
- Mode ASCII servant d'interface avec des systèmes de commande de tiers.

### AVANT L'UTILISATION

Préparation

IMPORTANT : SI L'ÉQUIPEMENT EST UTILISÉ D'UNE FAÇON NON SPÉCIFIÉE PAR LE FABRICANT, LA PROTECTION DE L'ÉQUIPEMENT POURRAIT S'AVÉRER INUTILE.

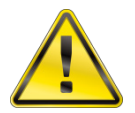

AVERTISSEMENT : LAI

LAISSEZ L'OUTIL NORTRONIC<sup>®</sup> S'ADAPTER À LA TEMPÉRATURE / L'HUMIDITÉ AMBIANTE AVANT DE L'ALLUMER. ESSUYEZ TOUTE HUMIDITÉ AVANT L'UTILISATION.

Insertion / Remplacement de la batterie

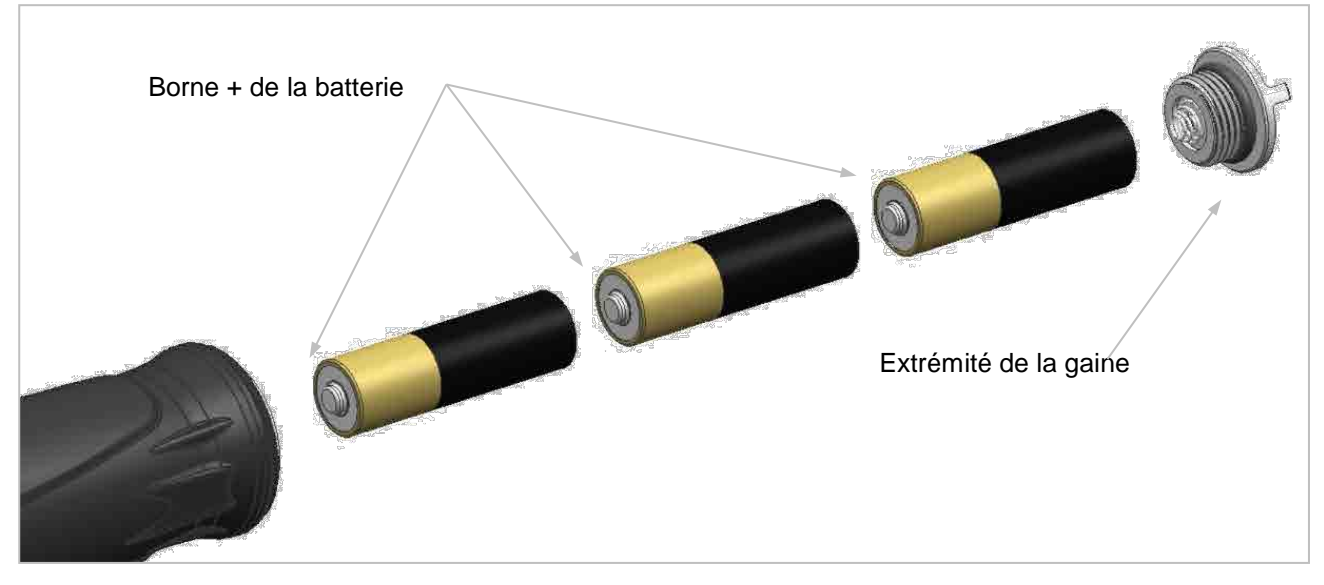

REMARQUE : Insérez d'abord les bornes positives des batteries dans la cavité de la poignée. Tournez l'extrémité de la gaine dans le sens horaire pour serrer, et dans le sens antihoraire pour desserrer.

Insertion / Remplacement de la tête de cliquet

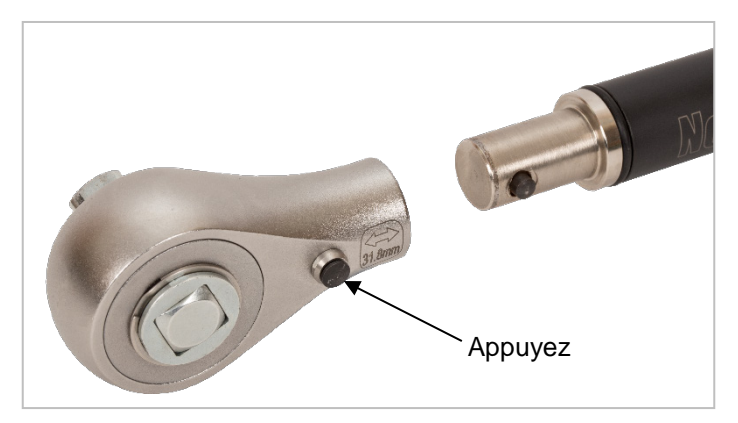

REMARQUE : Tous les outils NorTronic<sup>®</sup> sont des poignées dynamométriques équipées d'un fausset de 16 mm. Si vous souhaitez changer pour un autre raccord d'extrémité de clé, appuyez sur le piston situé sur la tête de cliquet et tirez pour le relâcher.

### FONCTIONS DES BOUTONS

Les boutons ont les fonctions suivantes dans le réglage des paramètres et pendant l'utilisation :

| Pouton      | Fonction                                                                                                    |                                                                                                    |
|-------------|----------------------------------------------------------------------------------------------------|----------------------------------------------------------------------------------------------------|
| Bouton      | Utilisation                                                                                                    | Paramètres                                                                                                    |
|             | Modifier la cible                                                                                                    | Parcourir les options ou changer<br>une valeur sélectionnée.<br>Lorsque vous <i>changez</i> une valeur,<br><i>maintenez</i> le <i>bouton enfoncé</i> pour<br>accélérer le changement. |
| ZERO        | Réinitialiser l'affichage du couple et de l'angle s'ils<br>sont sous le seuil <i>Active From (seuil d'activité)</i> .<br>Annuler le pic de mesure s'il est supérieur au<br>seuil <i>Active From (seuil d'activité)</i> et envoyer via<br>USB / Wi-Fi. | Confirmer un réglage.                                                                                                    |
| $\boxtimes$ | Quitter l'affichage des mesures.                                                                                                    | Quitter le menu / l'écran actuel.                                                                                                    |
|             | Enregistrer les résultats de test dans NorTronic <sup>®</sup> .                                                                                                    | Aucune                                                                                                    |

### AFFICHAGE DES MESURES

**REMARQUE :** Les deux écrans de l'outil NorTronic<sup>®</sup> affichent toujours les mêmes informations.

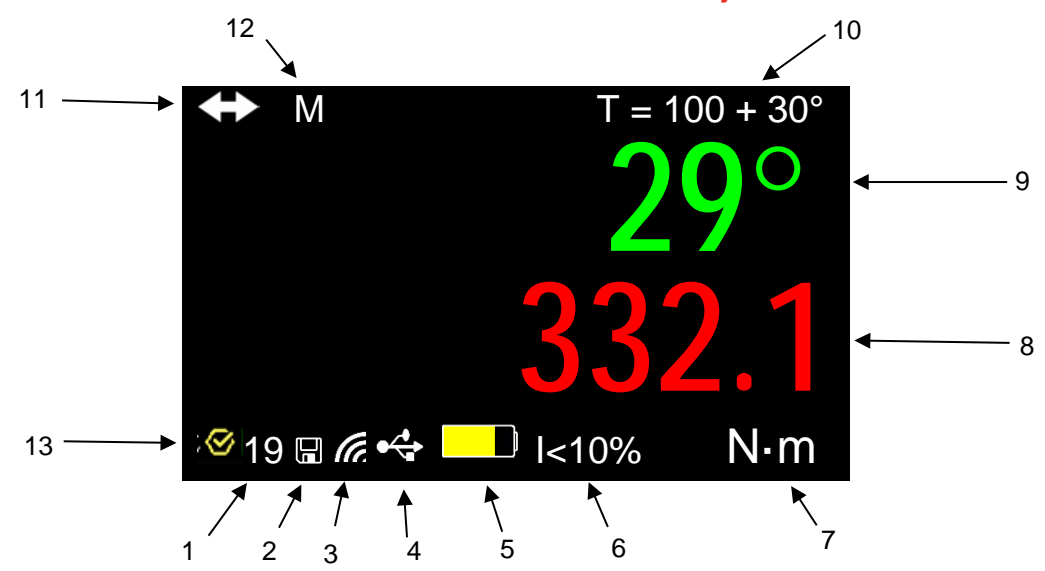

#### N° Fonction

- 1 Nombre de mesures enregistrées pour la cible actuelle.
- 2 Affiche le prochain pic de mesure enregistré dans l'outil NorTronic<sup>®</sup> (si la réinitialisation automatique est activée).
- 3 Wi-Fi connecté au PC (TDS).
- 4 USB connecté au PC (TDS).
- 5 Batterie faible / à plat.
- 6 Cible inférieure à 10 % de la capacité de l'outil (ISO6789:2017)
- 7 Unités de couple actuelles.
- 8 Mesure de couple.
- 9 Mesure d'angle.
- 10 Couple ajusté et angle cible actuels.
- 11 Le CRS du couple a été changé par rapport à la valeur par défaut.
- 12 Multiplicateur utilisé
- 13 Cible de contrôle

## UTILISATION

### Démarrage

L'outil NorTronic<sup>®</sup> ne possède pas de bouton ON/OFF. L'outil NorTronic<sup>®</sup> fonctionne en continu et dans un mode de veille prolongée.

Une fois les batteries insérées et le capot remis en place, appuyez sur un bouton pour réactiver l'outil NorTronic<sup>®</sup>. Le logo Norbar s'affiche pendant 2 secondes après l'affichage de la mesure :

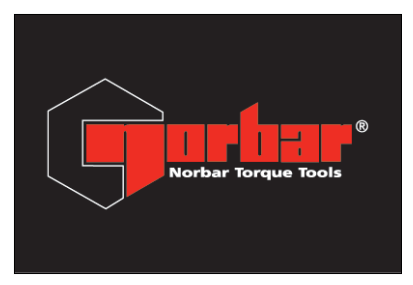

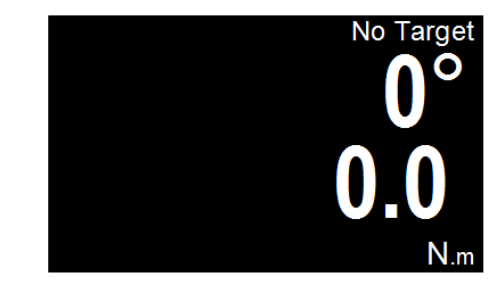

### Pic de mesure avec réinitialisation manuelle

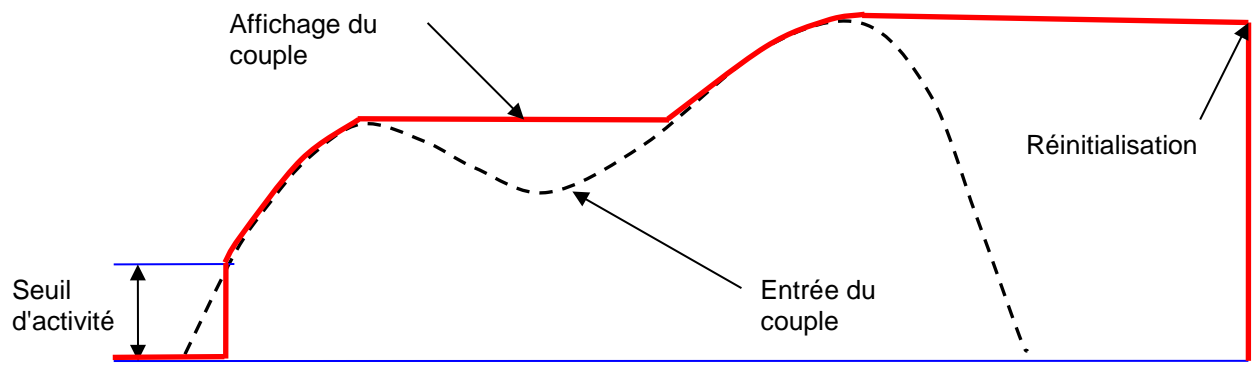

Réinitialisation du couple

Lorsqu'un couple est appliqué, l'outil NorTronic<sup>®</sup> suivra l'entrée de couple jusqu'à ce qu'elle dépasse le réglage *Active From (seuil d'activité)* (voir page 20), pour ensuite passer en mode pic pour le couple et l'angle.

La valeur de l'angle affichée est de «  $0^{\circ}$  » jusqu'à ce que le couple soit supérieur au réglage *Active From (seuil d'activité)* pour l'outil. Si la valeur du *Snug Torque (couple ajusté)* est réglée (voir page 14) et est supérieure au réglage *Active From (seuil d'activité)*, la valeur de l'angle affichée est de «  $0^{\circ}$  » jusqu'à ce que le couple atteigne la valeur du *Snug Torque (couple ajusté)* pour ensuite afficher la valeur de l'angle en mode pic.

Après avoir appliqué un pic de couple ou d'angle et après que le couple a baissé sous le réglage *Active From (seuil d'activité)*, les mesures du couple et de l'angle clignoteront toutes les deux en continu.

Appuyez sur le bouton ZERO pour **Reset (réinitialiser)** l'affichage du couple et de l'angle actuels à « **0**° ».

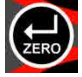

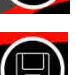

Appuyez sur le bouton SAVE pour *Reset & Save (réinitialiser et enregistrer)* les mesures de pic du couple et de l'angle dans la banque de données de l'outil NorTronic<sup>®</sup>.

Si une *Cible* est utilisée et qu'une mesure a été enregistrée, appuyez sur le bouton HAUT (et maintenez-le enfoncé pendant 2 secondes) pour *effacer* la *dernière mesure enregistrée* dans *Effacer le dernier résultat ?* écran de confirmation

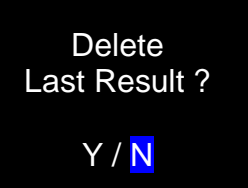

### Pic de mesure avec réinitialisation automatique

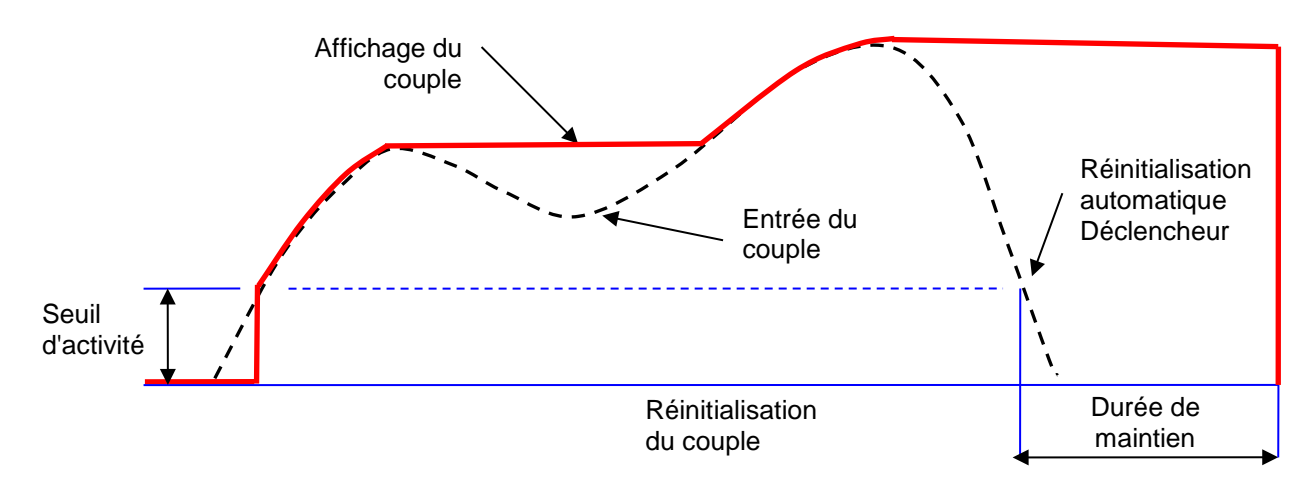

Lorsqu'un couple est appliqué, l'outil NorTronic<sup>®</sup> suivra l'entrée de couple jusqu'à ce qu'elle dépasse le réglage *Active From (seuil d'activité)* (voir page 20) pour ensuite passer en mode pic à la fois pour le couple et l'angle.

La valeur de l'angle affichée est de « 0° » jusqu'à ce que le couple soit supérieur au réglage **Seuil d'activité** pour l'outil. Si la valeur **Régler cible (couple ajusté)** est définie, la valeur de l'angle affichée est de « 0° » jusqu'à ce que le couple atteigne cette valeur (voir page 14) pour ensuite afficher la valeur de l'angle en mode pic.

Lorsqu'un pic de couple ou d'angle a été appliqué après que le couple a baissé sous le réglage *Active From (seuil d'activité)*, les mesures du couple et de l'angle clignoteront toutes deux en continu pendant le *Hold Time (durée de maintien)* (voir page 22). Les affichages sont ensuite réinitialisés à la valeur d'entrée de couple actuelle.

Si vous avez appuyé sur le bouton *Save (enregistrer)* (qui est ensuite *latching (se verrouille)*) avant qu'un *Peak (pic)* n'ait été détecté, les mesures *Torque & Angle (couple et angle)* sont *saved (enregistrées)* dans le *Data Store (banque de données)* sur l'outil NorTronic<sup>®</sup>.

Si une *Cible* est utilisée et qu'une mesure a été enregistrée, appuyez sur le bouton HAUT (et maintenez-le enfoncé pendant 2 secondes) pour *effacer* la *dernière mesure enregistrée* dans *Effacer le dernier résultat ?* écran de confirmation

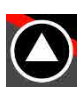

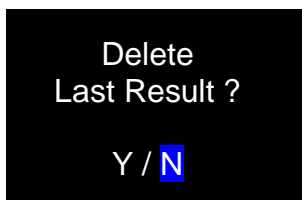

### Cible de l'outil

Lorsqu'il a déjà défini un *Tool Target (cible de l'outil)* (voir page 14 pour plus de détails), l'outil NorTronic<sup>®</sup> bipe au fur et à mesure que le couple appliqué se rapproche du couple cible (lent au début, puis de plus en plus rapide) jusqu'à entendre un son continu lorsque la cible a été atteinte. Ceci prend fin une fois le couple relâché.

Les chiffres du couple et de l'angle seront affichés :

Blanc = inférieur au réglage du seuil d'activité ou aucune cible définie

Jaune = supérieur au réglage du seuil d'activité, mais inférieur à la limite inférieure de la cible

Vert = supérieur à la limite inférieure de la cible et inférieur à la limite supérieure de la cible

Rouge = supérieur à la limite supérieure de la cible

L'outil vibre lorsque le Torque Target (couple cible) ou Angle Target (l'angle cible) a été atteint (si ce paramètre a été activé dans SETUP – Vibrate (PARAMÈTRES – Vibrations), voir page 21 pour plus d'informations).

CONSEIL : Si seul un angle cible a été réglé, le bipeur résonne au fur et à mesure que l'utilisateur approche l'angle cible. La fréquence s'accélère jusqu'à entendre un son continu lorsque l'angle cible a été atteint.

### **Cibles - Modifier**

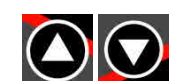

Appuyez sur HAUT ou BAS pour modifier la *Cible* affichée. Le bouton HAUT a une fonction différente si une *Cible* est active (voir pages 8, 9 et 13).

### Affichage du décalage d'origine

Manœuvrez l'outil NorTronic<sup>®</sup> dans la direction d'utilisation requise.

Appuyez sur le bouton ZERO pour **Zero (réinitialiser)** à la fois les valeurs de **Torque & Angle** (couple et d'angle) lorsque le couple est inférieur à 3 % de la capacité de la clé.

CONSEIL : Réinitialisez l'outil NorTronic<sup>®</sup> en position verticale et en ayant retiré la tête de cliquet, de sorte que le poids de l'outil n'affecte pas la mesure. Si la mesure affichée ne se réinitialise pas, augmentez la mesure en appliquant et en maintenant un faible couple (<3 %), puis appuyez sur le bouton ZERO. Relâchez le couple et rappuyez sur le bouton.

#### Nombre de mesures enregistrées

À chaque fois que vous enregistrez un **Test Result (résultat de test)** dans la mémoire de l'outil NorTronic<sup>®</sup>, le **Reading # (nombre de mesures)** (situé en bas à gauche de l'écran) augmente. Ceci se réinitialise lorsque la **Tool Target (cible de l'outil)** a été changée.

### Veille

L'outil NorTronic<sup>®</sup> passera en mode *Sleep (veille)* si l'un des évènements listés ci-dessous ne se produit *pas* au cours de la durée spécifiée dans le menu *Tool SETUP – Sleep (PARAMÈTRES DE L'OUTIL – Veille)* (voir page 20 pour plus d'informations) :

- a) Un bouton a été actionné.
- b) La mesure du couple a connu un changement supérieur à 2 % de la capacité de la clé.

CONSEIL : Vous pouvez forcer la veille de l'outil NorTronic<sup>®</sup> à tout moment appuyant sur le bouton pendant 2 secondes.

### Reprise après la veille (calibrage de la dérive du gyroscope)

Appuyez sur n'importe quel bouton pour quitter la veille du NorTronic<sup>®</sup>. L'outil NorTronic<sup>®</sup> effectuera un calibrage de la dérive du gyroscope après avoir affiché le logo Norbar. Le calcul de la dérive du gyroscope s'effectue également si la température varie de plus de 3 degrés. Ceci est nécessaire pour assurer la précision de la mesure de l'angle.

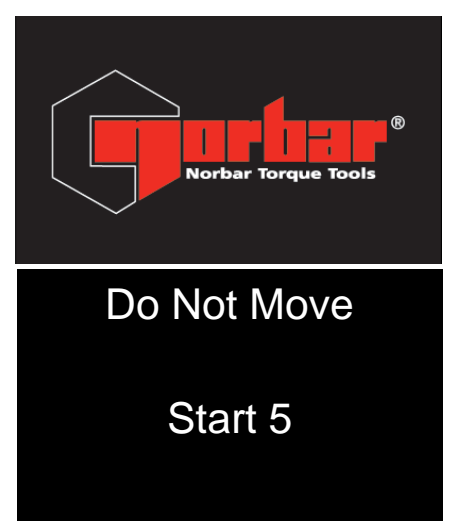

Compte à rebours de 5 secondes avant le calcul de la dérive du gyroscope.

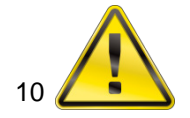

AVERTISSEMENT: PLACEZ L'OUTIL SUR UNE SURFACE PLANE ET NE BOUGEZ PAS TANT QUE « CALCULATING » (CALCUL) NE S'AFFICHE PAS.

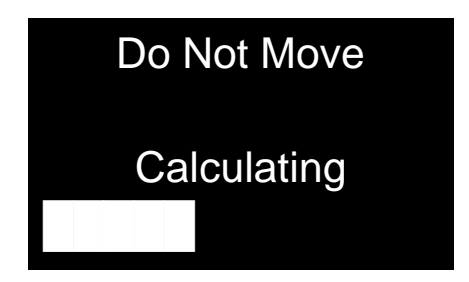

Cet écran s'affiche pendant le calcul de la dérive du gyroscope.

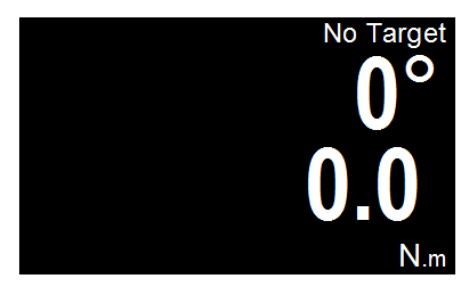

L'outil NorTronic® peut maintenant être utilisé.

REMARQUE : Le calibrage de la dérive du gyroscope ne s'effectuera pas si l'outil NorTronic<sup>®</sup> sort de sa veille moins de 30 secondes après y être entré.

### Interface USB

L'outil NorTronic® peut être connecté à un PC, sur lequel TDS est installé, en utilisant le câble fourni.

REMARQUE : Retirez le <u>capuchon USB</u> pour accéder au <u>connecteur USB</u>. Le capuchon USB doit être adapté à la <u>protection IP44</u>.

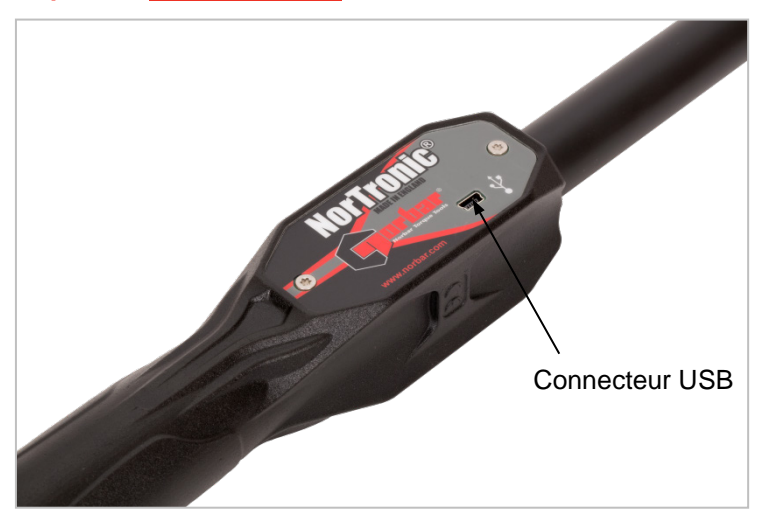

Les *Test Results (résultats de test)* enregistrés sur l'outil NorTronic<sup>®</sup> dans le *Data Store (banque de données)* seront copiés dans TDS lors de la synchronisation. La *Tool Target (cible de l'outil)* et la *Tool SETUP (PARAMÈTRES de l'outil)* peuvent également être envoyées depuis le TDS.

Lorsqu'il est connecté, l'icône USB apparaît dans le coin inférieur gauche de l'écran. L'icône devient verte quand l'outil est connecté à TDS.

### Interface Wi-Fi

L'outil NorTronic<sup>®</sup> peut être *connecté* à un *PC*, sur lequel *TDS* est installé, à l'aide d'un *adaptateur USB sans fil*.

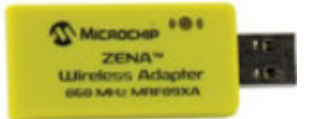

Les *Test Results (résultats de test)* enregistrés sur l'outil NorTronic<sup>®</sup> dans le *Data Store (banque de données)* seront copiés dans le TDS lors de la synchronisation. La *Tool Target (cible de l'outil)* et la *Tool SETUP (PARAMÈTRES de l'outil)* peuvent également être envoyées à l'outil NorTronic<sup>®</sup> depuis le TDS.

2 adaptateurs USB sans fil sont disponibles :

- 868 MHz (pièce n° 43508) pour le Royaume-Uni et l'Europe.
- 915 MHz (pièce n° 43509) pour les États-Unis, le Canada, l'Australie et la Nouvelle-Zélande.

Lorsqu'il est connecté, l'icône Wi-Fi **f** apparaîtra en bas à gauche de l'écran. L'outil peut maintenant être synchronisé avec TDS.

REMARQUE : Seuls les outils <u>NorTronic<sup>®</sup></u> équipés du <u>bon émetteur-récepteur</u> feront fonctionner les <u>adaptateurs sans fil</u> USB <u>868</u> ou <u>915 MHz</u>.

L'<u>interface Wi-Fi</u> doit être <u>Enabled (activée) dans SETUP (PARAMÈTRES)</u> avec la bonne fréquence <u>868/915 MHz</u> (voir page 21 pour plus d'informations).

<u>Divers outils</u> doivent être configurés avec des numéros de <u>Node (nœud)</u> individuels (voir page 21 pour plus d'informations).

Batterie faible

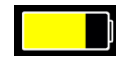

L'icône de batterie faible s'affichera lorsque l'outil NorTronic<sup>®</sup> ne peut être utilisé que pour environ 20 minutes.

REMARQUE : Cette icône <u>remplacera</u> les icônes <u>Wi-Fi</u> ou <u>USB</u> (mais l'outil NorTronic<sup>®</sup> restera connecté).

Batterie à plat

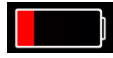

L'icône de batterie à plat s'affichera environ 30 secondes avant l'extinction. Le fait d'appuyer sur un bouton n'aura aucun effet sur l'outil. Les batteries doivent être retirées et rechargées ou remplacées.

REMARQUE : Cette icône <u>remplacera</u> les icônes <u>Wi-Fi</u> ou <u>USB</u> (mais l'outil NorTronic<sup>®</sup> restera connecté).

### CRS du couple

La valeur des **CRS du couple** (centres) ne doit être changée que si le raccord d'extrémité a été changé. Ce réglage assure que l'outil NorTronic<sup>®</sup> *affiche* le *bon couple lors du montage d'un raccord d'extrémité de clé non standard* : par ex. avec un *Torque CRS (CRS du couple)* de 100 mm.

L'*icône* S'affichera dans le coin *en haut à gauche* de l'affichage de la *mesure* si la valeur *Torque CRS (CRS du couple)* a été *changée* par rapport à la *valeur par défaut*.

### **Multiplicateur**

La valeur **Multiplicateur** doit uniquement être modifiée si le NorTronic<sup>®</sup> est utilisé avec une boîte d'engrenages de couple manuel. Ce réglage permet *d'afficher le couple correct* pour la sortie du *multiplicateur de couple.* c'est-à-dire, avec un *rapport* 100:1.

L'icône L'icône L'icône L'icône L'icône L'affichage de la *mesure* si la valeur *Multiplicateur* a été *modifiée* par rapport à la *valeur par défaut.* 

REMARQUE : l'outil est en mode Couple uniquement. La mesure de l'Angle ne peut pas être affichée.

### Quitter l'affichage des mesures (menu des options)

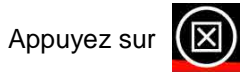

pour quitter les mesures. Le menu des options (ci-dessous) s'affiche.

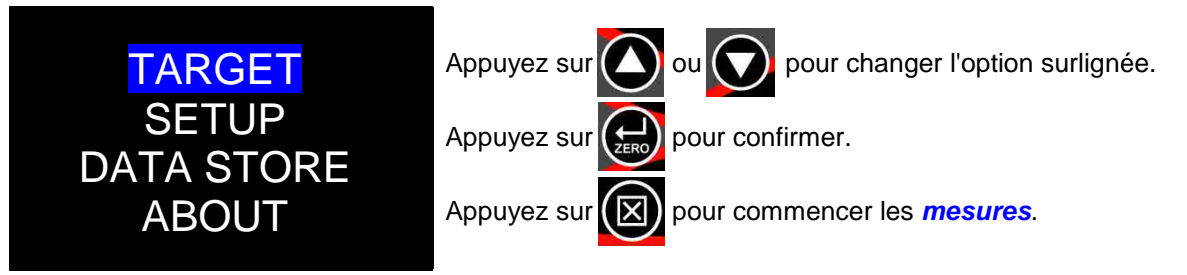

### Interface de réception des résultats TDS

Les **Test Results (résultats de test)** peuvent être **envoyés** pendant qu'ils sont relevés (c.à.d. en **temps réel**) depuis l'outil NorTronic<sup>®</sup> au **TDS** via la fenêtre **Receive Results (recevoir les résultats)** à l'aide des interfaces **USB** ou **Wi-Fi**.

Seul un outil peut être interfacé à tout moment.

|                                  |                |            |                    | AF       |           |        |       |         |
|----------------------------------|----------------|------------|--------------------|----------|-----------|--------|-------|---------|
| Receive from : 201:<br>Results : | 3/700006 43502 |            | ▼ <u>Start</u>     |          |           |        | D     | elete   |
| Time                             | Work Id        | Target     |                    | Audit ?  | Direction | Torque | Units | Pass/Fa |
| 18/01/2018 14:29:30              | NEW WORK ID    | 40.000 + 2 | 0° (T+A NoLink)    | No       | U         | 55.674 | N-m   | Fail    |
| 18/01/2018 14:29:36              | NEW WORK ID    | 40.000 + 2 | 0° (T+A NoLink)    | No       | U         | 57.055 | N*m   | Fail    |
| 18/01/2018 14:29:41              | NEW WORK ID    | 40,000 + 2 | 0° (T+A NoLink)    | No       | U         | 50,429 | N*m   | Pass    |
| 18/01/2018 14:29:46              | NEW WORK ID    | 40.000 + 2 | 0° (T+A NoLink)    | No       | <u>ଅ</u>  | 55.963 | N*m   | Fail    |
| × [                              | jiii           |            |                    |          |           |        |       | Ŀ,      |
| Work Id :                        | _              | Set        | Work Id : 1        | IEW WORK | ID        |        | Save  | Results |
|                                  |                | W          | aiting for Results |          |           |        |       |         |
|                                  |                |            | Done               |          |           |        |       |         |

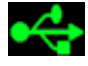

Si vous utilisez l'interface USB, l'icône USB apparaîtra en bas à gauche de l'écran.

Si vous utilisez l'interface *Wi-Fi*, l'*icône* Wi-Fi passera de *Ma* à *Ma* lorsque l'outil sera connecté à la fenêtre *Receive Results (recevoir les résultats)* dans *TDS*.

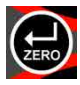

Après avoir détecté un *pic*, appuyez sur ZERO pour *envoyer* les valeurs des pics *Torque & Angle (couple et angle)* à la fenêtre *Receive Results (recevoir les résultats)* dans *TDS*. Si l'outil n'est pas configuré pour un *Auto Reset (réinitialisation automatique)*, les mesures sont automatiquement envoyées pendant la *Hold Time (durée de maintien)*.

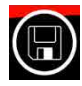

Le bouton save (enregistrer) est inactif (c.à.d. que les résultats de test ne sont PAS enregistrés sur l'outil NorTronic<sup>®</sup>). Lorsque vous appuyez sur le bouton, les Test Results (résultats de test) seront envoyés via USB ou Wi-Fi à la fenêtre Receive Results (recevoir les résultats) dans TDS.

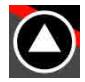

Si une **Cible** est utilisée et qu'une mesure a été enregistrée, appuyez sur le bouton HAUT (et maintenez-le enfoncé pendant 2 secondes) pour **effacer la dernière mesure** enregistrée dans **Effacer les résultats dans le TDS**.

## CIBLE DE L'OUTIL – RÉGLAGE

### Régler cible

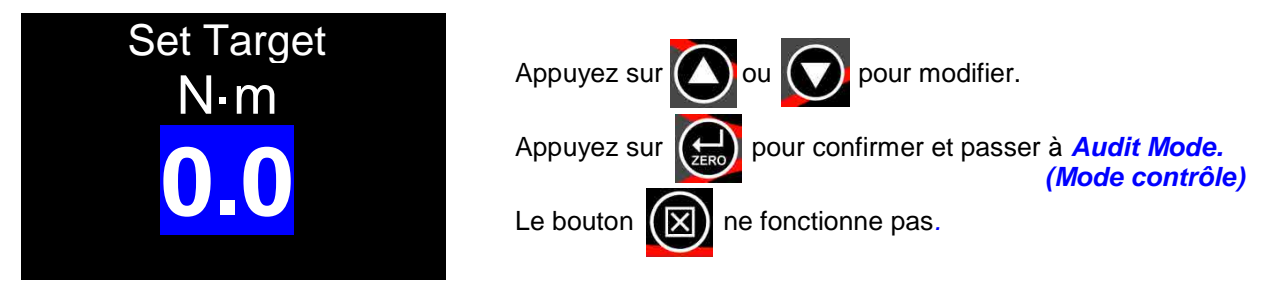

• Minimum = 0 (aucune cible), maximum = 100 % de la capacité de couple NorTronic®.

### Mode contrôle

REMARQUE : cet écran s'affiche uniquement si Angle est activé '√' ( dans RÉGLAGES et que la Cible est supérieure au seuil d'activité.

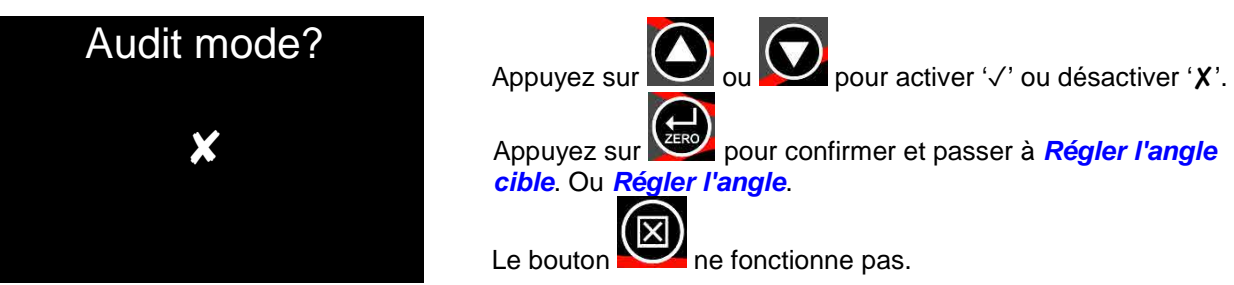

• '√' aller à Set Angle Limit (Régler l'angle cible), 'X' aller à Set Angle (Régler l'angle).

### Régler l'angle cible

**REMARQUE :** Cet écran apparaît uniquement si "√' a été sélectionné sur l'écran Mode Contrôle.

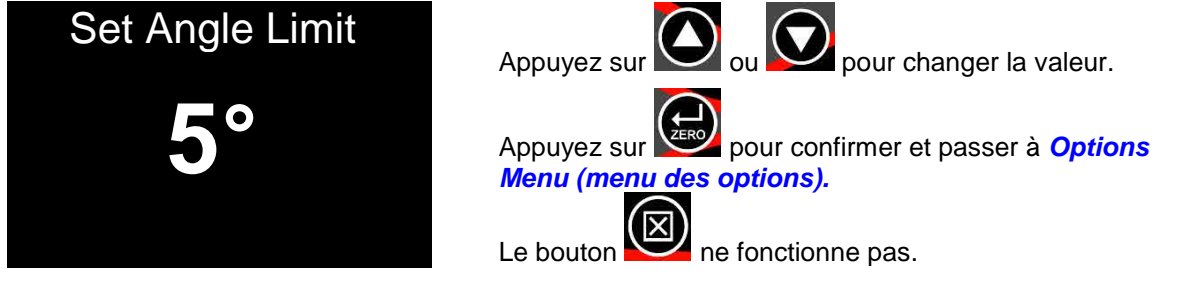

• Minimum = 1, Maximum = 720.

### Régler l'angle cible

**REMARQUE :** Cet écran apparaît uniquement si "X' a été sélectionné sur l'écran Mode Contrôle.

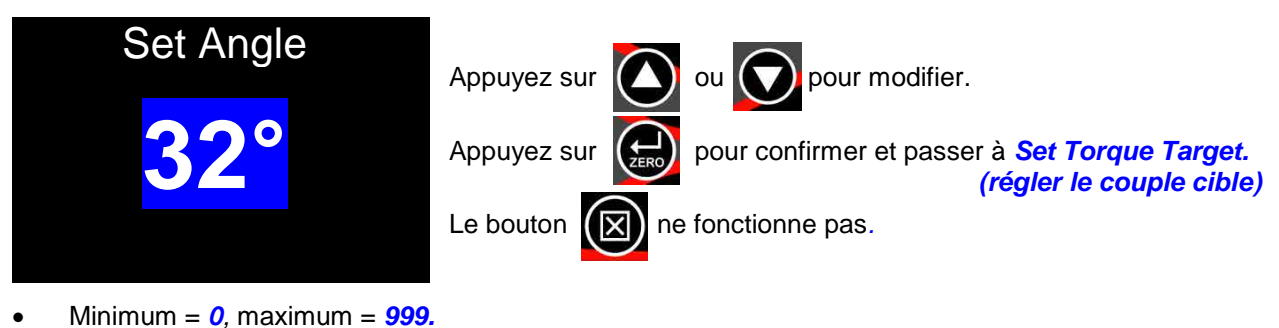

### Régler le couple cible final

# REMARQUE : cet écran s'affiche uniquement si l'Angle cible est supérieur à 0 sur l'écran Régler l'angle.

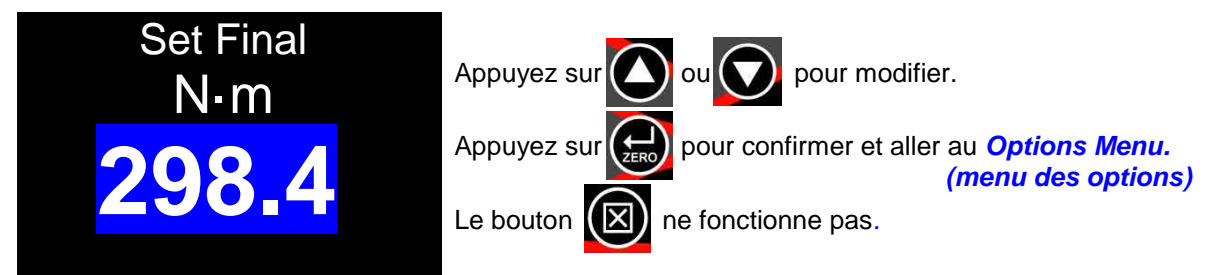

- Minimum = 0 (aucun couple final cible), maximum = capacité de couple NorTronic®.
- Si la valeur Cible finale est ajustée sur 0, la cible finale est désactivée (Couple + angle cible). Si elle est supérieure au Couple cible, la Cible finale est activée (Couple + angle (avec couple final) cible.

### Cibles liées

Les Linked Targets (cibles liées) peuvent uniquement être configurées dans TDS.

| <ul> <li>Name</li> </ul> | Description | Final/Audit Target | Units | Audit Mode | Upper Limit % | Lower Limit % | Number of Readings | Torque Tar | Angle | Angle Tar | Angle U | Angle L | Next Target            |
|--------------------------|-------------|--------------------|-------|------------|---------------|---------------|--------------------|------------|-------|-----------|---------|---------|------------------------|
| Nm S                     |             | 40                 | N·m   | No         | 4             | 4             | 3                  |            | No    |           |         |         | 42 Nm                  |
| Name O deg               |             |                    | N·m   | No         | 4             | 4             | 3                  | 40         | Yes   | 10        | 2       | 2       | 40 Nm + 12 deg         |
| 40 Nm + 10 deg (50 Nm)   |             | 50                 | N·m   | No         | 4             | 4             | 3                  | 40         | Yes   | 10        | 3       | 3       | 40 Nm + 12 deg (50 Nm) |
| 40 Nm + 12 deg           |             |                    | N·m   | No         | 4             | 4             | 3                  | 40         | Yes   | 12        | 2       | 2       | 40 Nm + 14 deg         |
| 40 Nm + 12 deg (50 Nm)   |             | 50                 | N·m   | No         | 4             | 4             | 3                  | 40         | Yes   | 12        | 3       | 3       | 40 Nm + 14 deg (50 Nm) |
| 40 Nm + 14 deg           |             |                    | N·m   | No         | 4             | 4             | 3                  | 40         | Yes   | 14        | 2       | 2       | 40 Nm + 16 deg         |
| 40 Nm + 14 deg (50 Nm)   |             | 50                 | N·m   | No         | 4             | 4             | 3                  | 40         | Yes   | 14        | 3       | 3       | 40 Nm + 16 deg (50 Nm) |
| 40 Nm + 16 deg           |             |                    | N·m   | No         | 4             | 4             | 3                  | 40         | Yes   | 16        | 2       | 2       | 40 Nm + 18 deg         |
| 40 Nm + 16 deg (50 Nm)   |             | 50                 | N·m   | No         | 4             | 4             | 3                  | 40         | Yes   | 16        | 3       | 3       | 40 Nm + 18 deg (50 Nm) |
| 40 Nm + 18 deg           |             |                    | N·m   | No         | 4             | 4             | 3                  | 40         | Yes   | 18        | 2       | 2       | 40 Nm + 10 deg (50 Nm) |

Le *# of Tests (nombre de tests)* et la *Next Target (cible suivante)* peuvent uniquement être spécifiées dans la *TDS Target (cible TDS)*.

Les *Linked Targets (cibles liées)* peuvent être envoyées via l'interface *USB* ou *Wi-Fi* vers l'*outil.* 

Une fois la *cible finale* atteinte, si aucune autre cible n'a été spécifiée, la dernière *cible* reste *active*.

Pour continuer, liez la *dernière cible* à la *première*.

| Name :                    | 40 Nm + 1  | 0 deg (50 Nm)   |
|---------------------------|------------|-----------------|
| Description :             |            |                 |
| Target Torque             | 40.000     | N'm 💌           |
|                           | Angle ?    | Audit Mode?     |
| Angle Target              | 10.000     |                 |
| Upper :                   | 3          |                 |
| Lower :                   | 3          | . 9             |
| Final Target              | 50.000     |                 |
| Upp <mark>er</mark> Limit | 4          | %               |
| Lower Limit               | 4          | %               |
| Number of Readings        | 3          |                 |
| Next Target :             | 40 Nm + 12 | 2 deg (50 Nm) 🔹 |

### Interface cible TDS

L'outil NorTronic<sup>®</sup> peut avoir jusqu'à 15 cibles actives. *Diverses cibles* peuvent être configurées dans *TDS* et *téléchargées* individuellement vers *NorTronic*<sup>®</sup>.

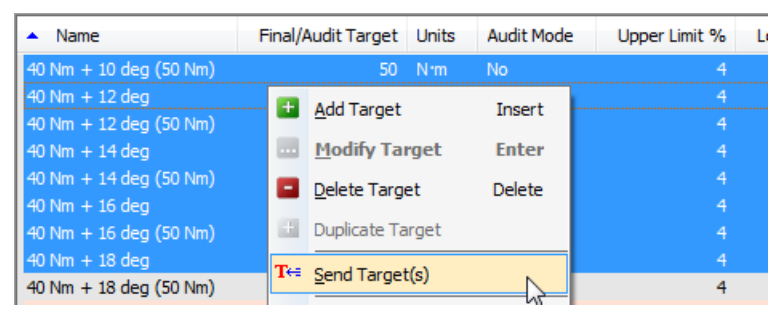

Il est possible de modifier la *cible* sur l'outil, sauf si l'option « *Locked* » (*verrouillé*) a été *cochée* dans « *Set Tool Options* » (*régler les options de l'outil*) et *téléchargée* dans l'outil NorTronic<sup>®</sup> en cliquant sur le bouton *Update (mettre à jour)* de la fenêtre « *Set Tool Options* » (*régler les options de l'outil*) comme indiqué ci-dessous. (Voir page 17 pour plus d'informations sur la *configuration de l'outil*).

L'option Locked (verrouillé) *empêche* l'utilisateur de l'outil NorTronic<sup>®</sup> de modifier le *Target SETTING (RÉGLAGE de la cible)* et des *Tool SETUP (PARAMÈTRES de l'outil)* sur l'outil NorTronic<sup>®</sup>..

| Send To 2013                                          | /700006 43502                     |                                                                       |
|-------------------------------------------------------|-----------------------------------|-----------------------------------------------------------------------|
| Tool Version :                                        | Tool Capacity :<br>200 N.m        | Last Cal Check Date :                                                 |
| Display Unit :<br>Nºm dNºm<br>Ibfºft Ibfºin           | ☐ cN·m ☐ kgf·m<br>☐ ft·lb ☐ in·lb | kgf·cm gf·m                                                           |
| Options :<br>Auto-Zero?<br>Inverse?<br>Complete Scree | Auto-Reset?                       | <ul> <li>✓ Vibrate?</li> <li>✓ Wireless?</li> <li>✓ Loqked</li> </ul> |

## PARAMÈTRES DE L'OUTIL

Tous les **Tool – SETUP (PARAMÈTRES de l'outil)** NorTronic<sup>®</sup> peuvent être configurés dans **TDS** puis **téléchargés** dans l'**outil.** 

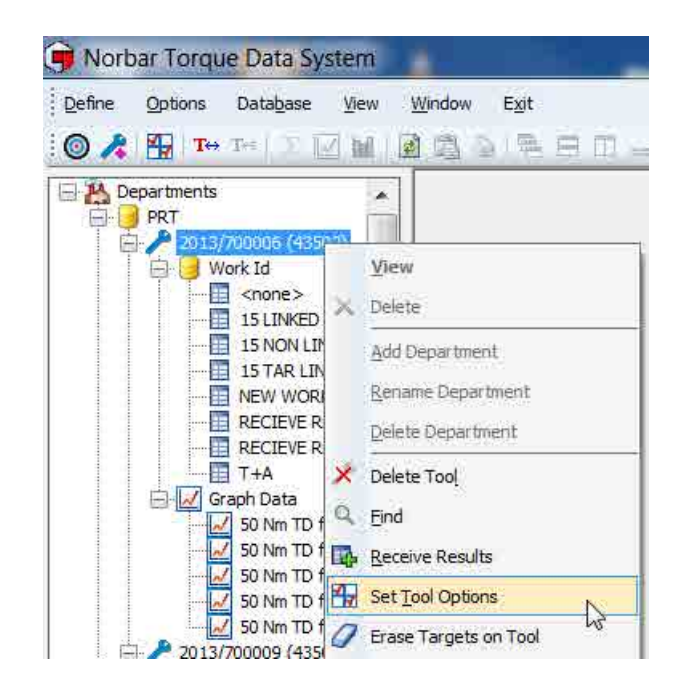

Le menu *REGLAGES* de *l'outil* NorTronic<sup>®</sup> comprend les rubriques suivantes : *Limites, Unités, Date et heure, Veille, Affichage de l'angle, Remise à zéro automatique, Seuil d'activité, Vibration, Sans fil, Réinitialisation automatique, Affichage et Centres des couples.*  **REMARQUE**: Les Tool – SETUP (PARAMÈTRES de *l'outil)* sont actifs, sauf si l'option « Lock » (verrouiller) a été cochée et téléchargée dans l'outil NorTronic® via le logiciel TDS. Ceci empêche l'utilisateur de l'outil NorTronic<sup>®</sup> de modifier les **Tool SETUP** (PARAMÈTRES de l'outil) ou le Target SETTING (RÉGLAGE de la <u>cible)</u>.

| Send To               |          |             |                       |   |
|-----------------------|----------|-------------|-----------------------|---|
| ool Version :         | Tool Cap | bacity :    | Last Cal Check Date : |   |
| 2.14                  | 33       | 0 N.m       | 13-12-2017            | 1 |
| isplay Unit :         |          |             |                       |   |
| 🔽 N·m 📃 dN·m 📗        | cN·m     | kgf m       | kgf*cm 📗 gf*m         |   |
| 📕 lbf+ft 🔚 lbf+in 📗   | ft·lb    | 🔲 in Ib     | 🔲 ozfrin 👘 🔲 inroz    |   |
| options :             |          |             |                       |   |
| V Auto-Zero?          | Auto-F   | leset?      | Vibrate?              |   |
| Inverse?              | 🔽 Angle? | K.          | Wireless?             |   |
| Complete Screen?      | Varnii   | ngs Screen? | Locked                |   |
| ettings :             |          |             |                       |   |
| Hold Time             | 2        | seconds     |                       |   |
| Sleep After :         | 120      | seconds (z  | ero = disable)        |   |
| Active from threshold | 7.0      | %           |                       |   |
| Date format :         | DD/MM/Y  | Y 🔹         |                       |   |
| Torque CRS            | 35.0     | mm          |                       |   |
| Multiplier            | 1.000    | :1          | NB: changes to the    |   |
| Wireless Node Number  | 178      | (1 to 254)  | take effect after a   |   |

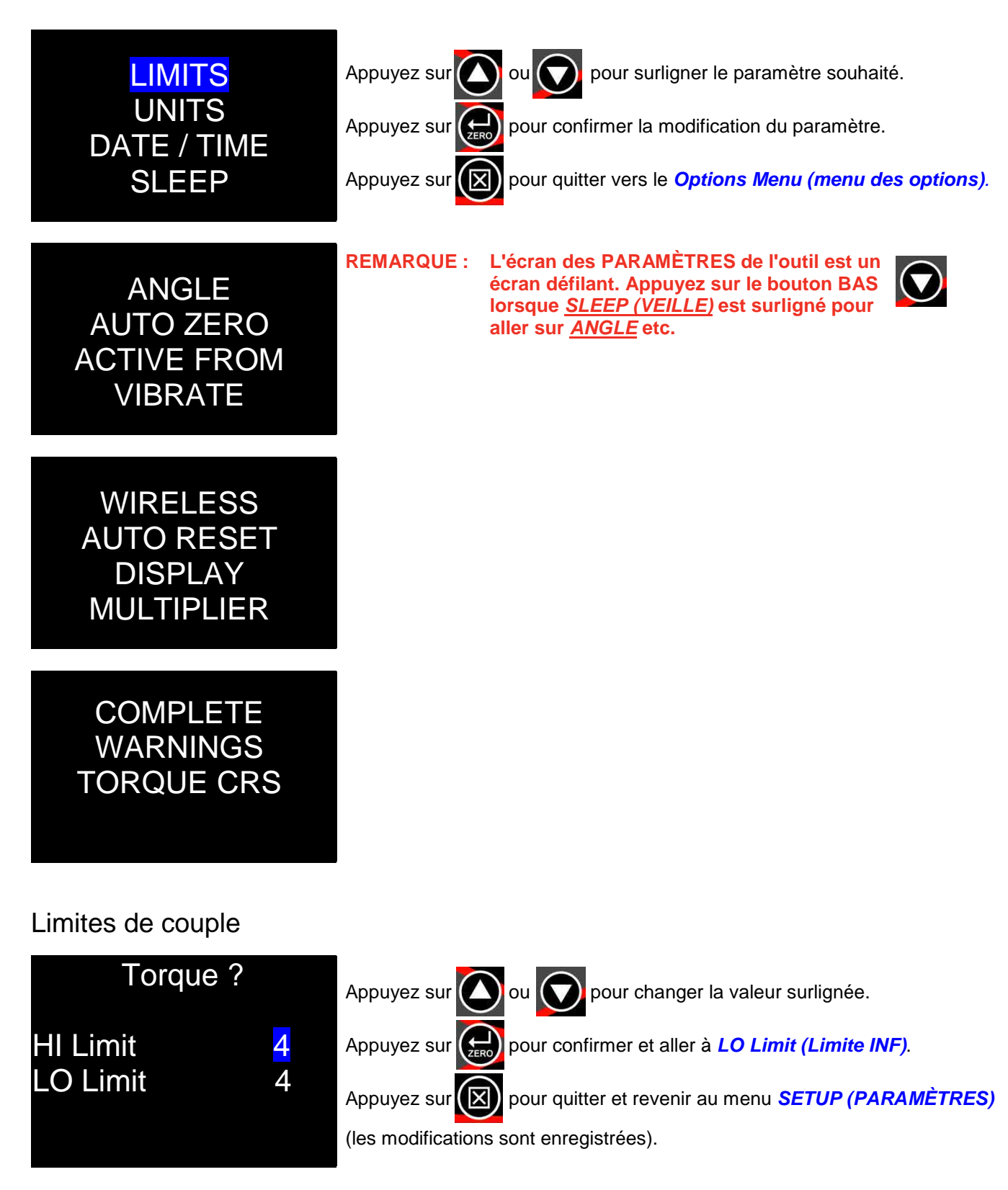

• Réglage du % du couple cible : Minimum = 0, maximum = 20. Par défaut = 4.

### Limites d'angle

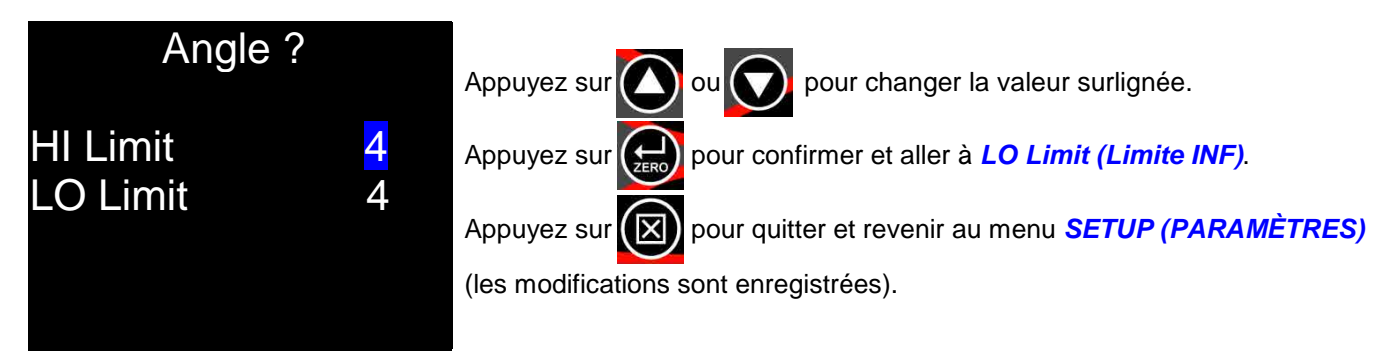

- Cible + limite SUP, cible limite INF en degrés (°).
- Minimum = 0, maximum = 20. Par défaut = 4.

### Unités

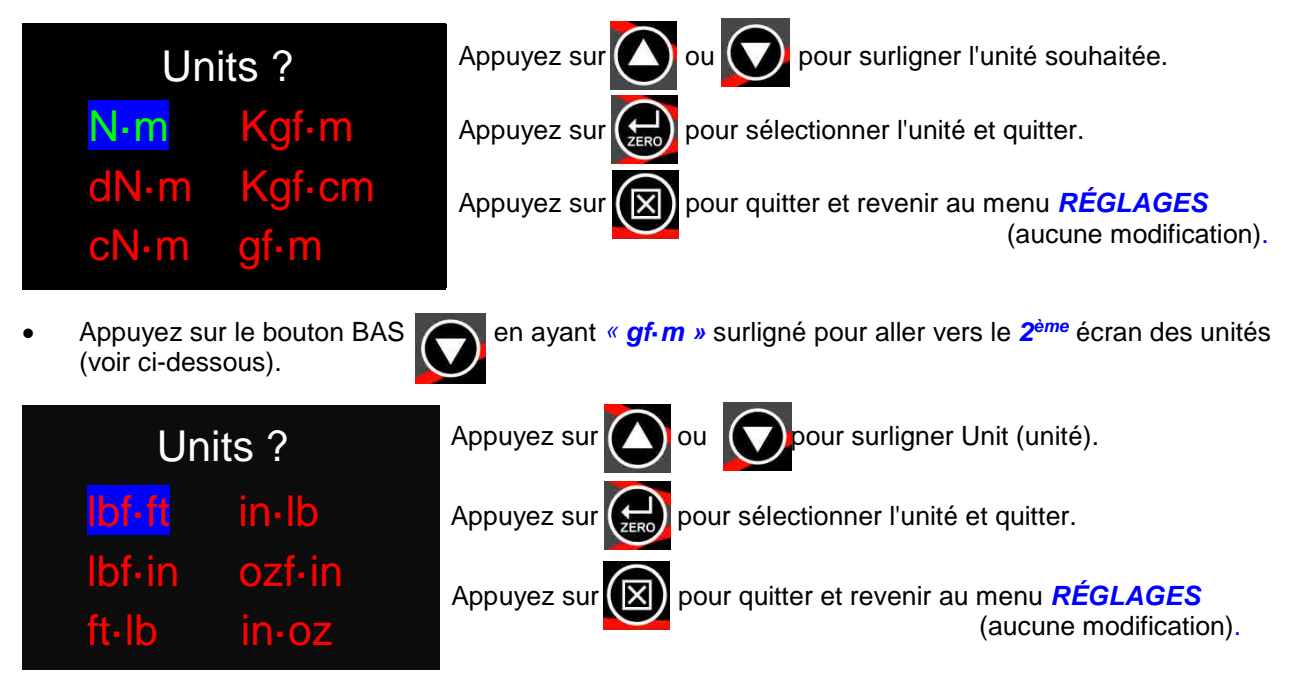

Minimum activé = 1, maximum activé = Toutes (12). Par défaut = Toutes (12).

### Date & heure

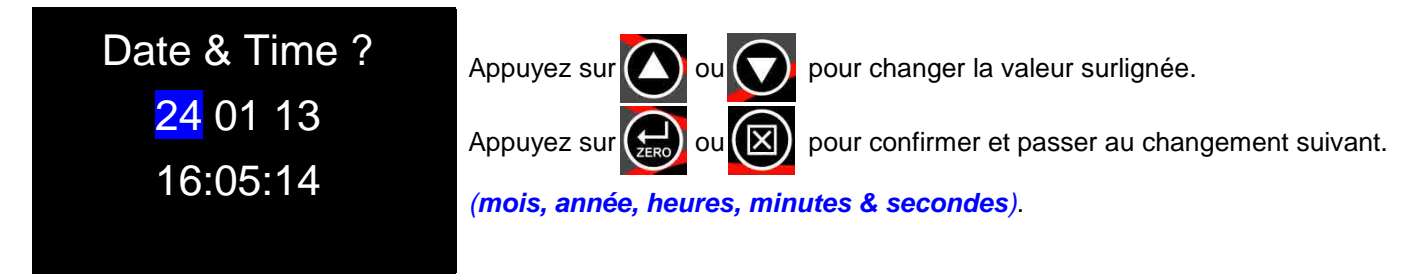

- Format d'horloge 24 heures. L'heure et la date seront toujours vérifiées et mises à jour lorsque vous synchronisez vers TDS.
- Le format de la date peut être *modifié* dans *TDS, Set Tool Options (régler les options de l'outil), DD/MM/YY (JJ/MM/AA), MM/DD/YY (MM/JJ/AA) ou YY/MM/DD (AA/MM/JJ).*

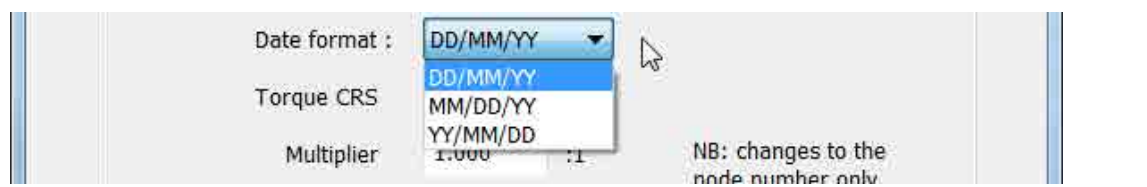

### Veille

L'outil NorTronic<sup>®</sup> se mettra en mode *Sleep (veille)* si *aucune activité* n'a eu lieu pendant la durée définie dans « *Sleep After » (veille après)*. Aucune fonction de l'outil NorTronic<sup>®</sup> n'est disponible pendant la veille.

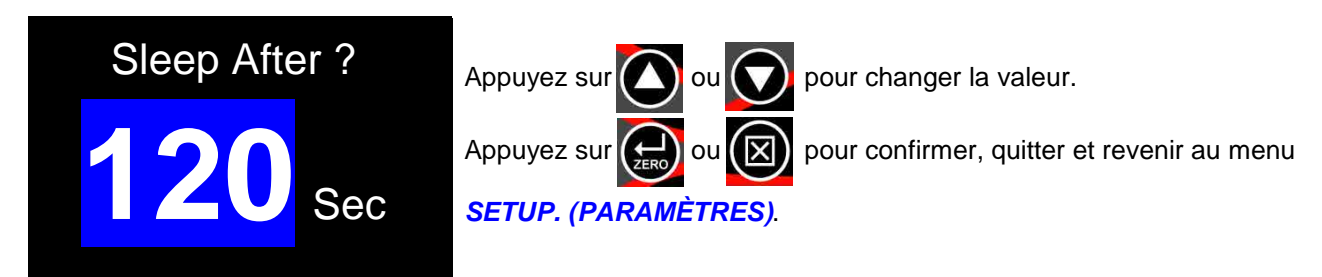

- Minimum = 10, maximum = 300. Par défaut = 120
- Réglez la durée sur Never (jamais) (en-dessous de 10) pour désactiver le mode SLEEP (VEILLE).

### Angle

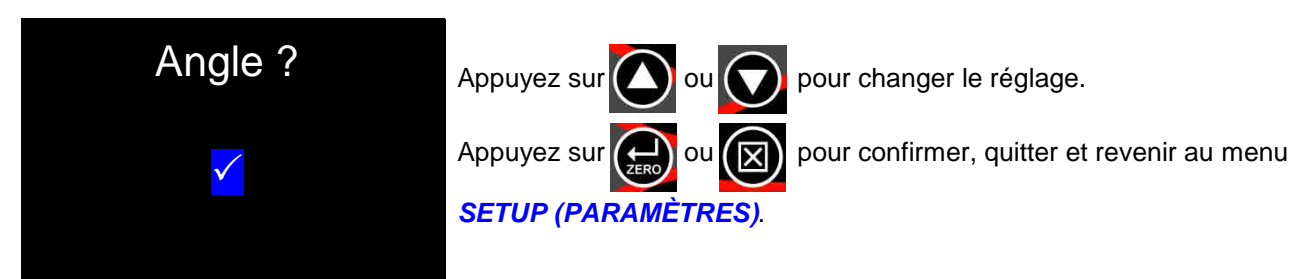

- $\checkmark$  = Afficher le couple et l'angle.
- × = Afficher uniquement le couple.

### Retour à zéro automatique

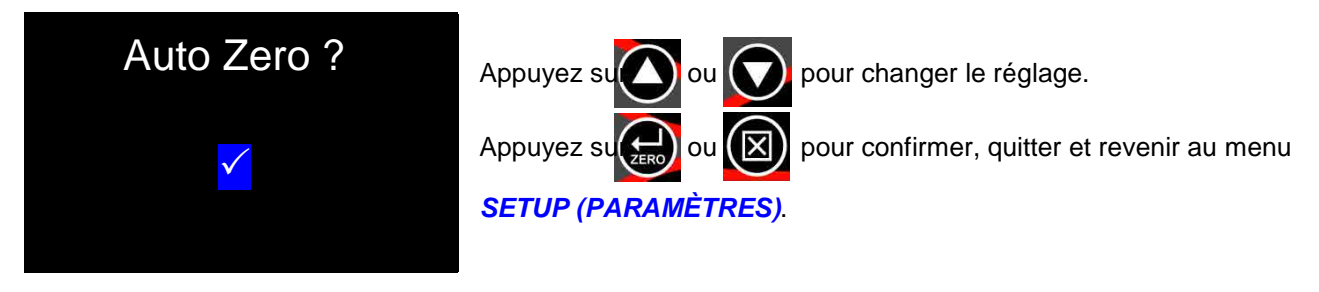

- ✓ = les mesures de COUPLE ET D'ANGLE se remettront automatiquement à zéro lors du démarrage ou de la sortie de veille.
- × = l'utilisateur doit *appuyer* sur le bouton ZERO pour *réinitialiser* l'*affichage du couple* et le ramener à l'entrée de couple actuelle et *l'affichage de l'angle* à « 0 ».

### Seuil d'activité

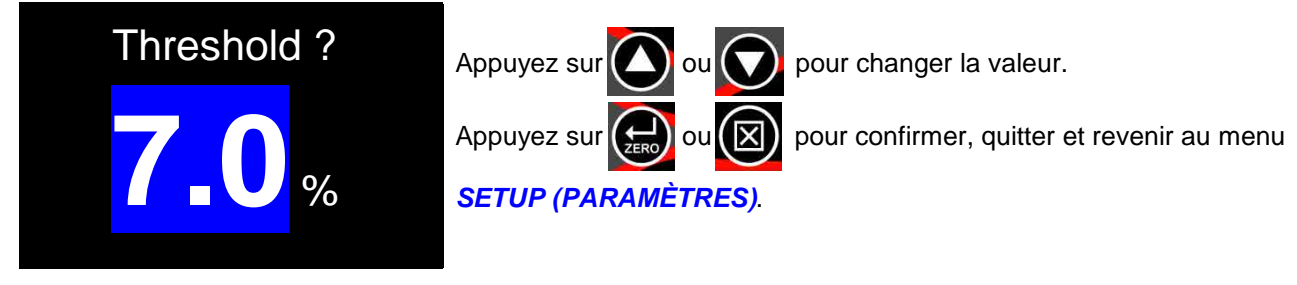

• Minimum = 1,8 %, maximum = 100,0 %. Par défaut = 7,0 %

### Vibration

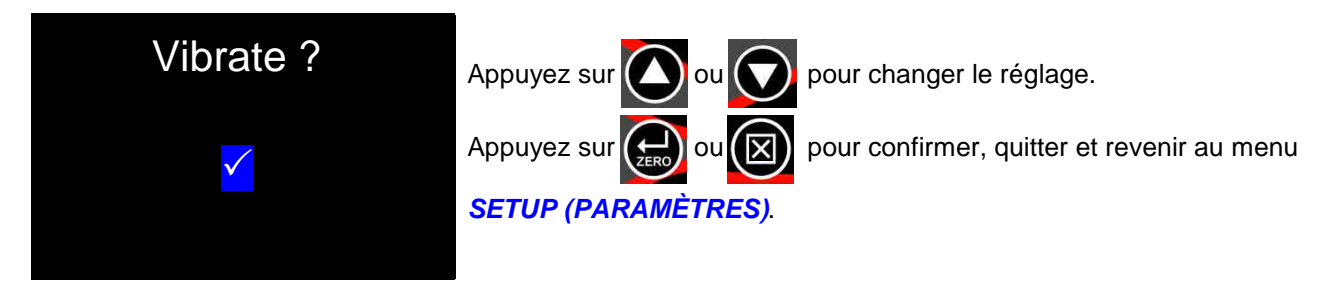

- $\checkmark$  = l'outil *vibrera* lorsque le *couple cible* est atteint.
- × = l'outil ne vibre pas lorsque le couple cible est atteint.

### Wi-Fi

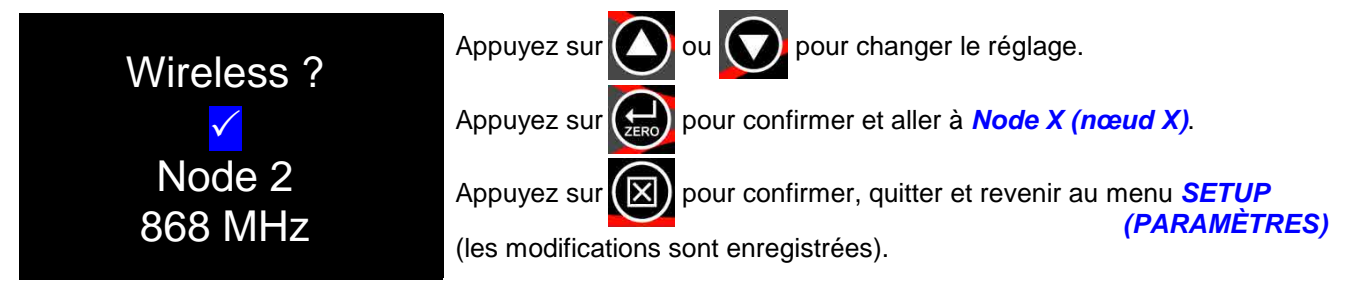

- $\checkmark$  = la communication *Wi-Fi* est *active*.
- × = la communication *Wi-Fi* est *inactive*.

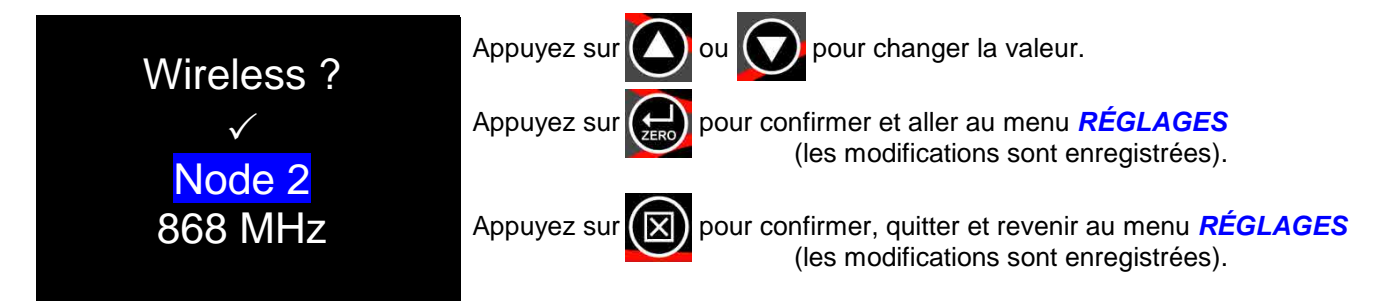

- Un numéro de nœud permet d'identifier un outil individuel sur le réseau Wi-Fi. Si plusieurs outils NorTronic<sup>®</sup> communiquent avec le même adaptateur Wi-Fi USB (en même temps), chacun d'entre eux doit avoir un numéro de nœud individuel.
- Minimum = 1, maximum = 254. Par défaut = Nombre généré de manière aléatoire.
- Un émetteur-récepteur 868 MHz ou 915 MHz est intégré dans l'outil. Ceci dépend du Pays et doit correspondre à la fréquence de service de votre adaptateur Wi-Fi USB.

### Réinitialisation automatique (durée de maintien ?)

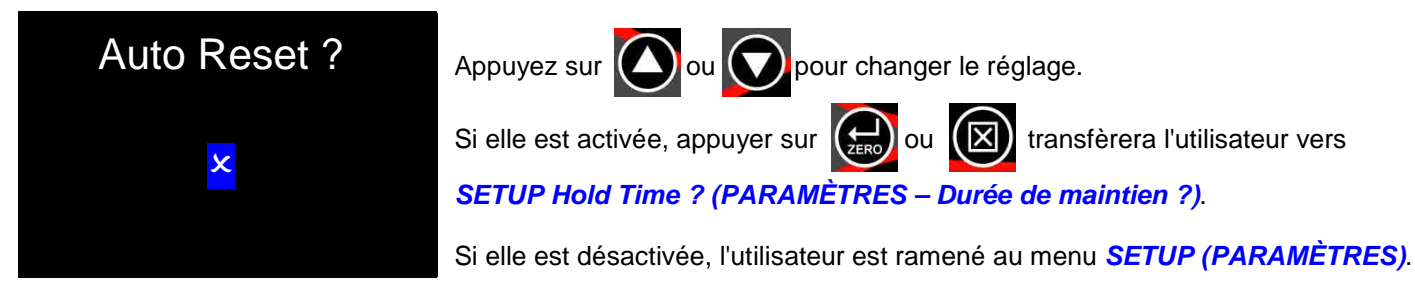

- ✓ = maintenez les valeurs de couple (et d'angle) pendant la durée de maintien après avoir retiré le couple, puis remettez l'affichage à 0.
- x = maintenez les valeurs de couple (et d'angle) jusqu'à appuyer sur le bouton ZERO, puis remettez l'affichage à 0.

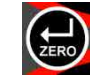

### Durée de maintien ?

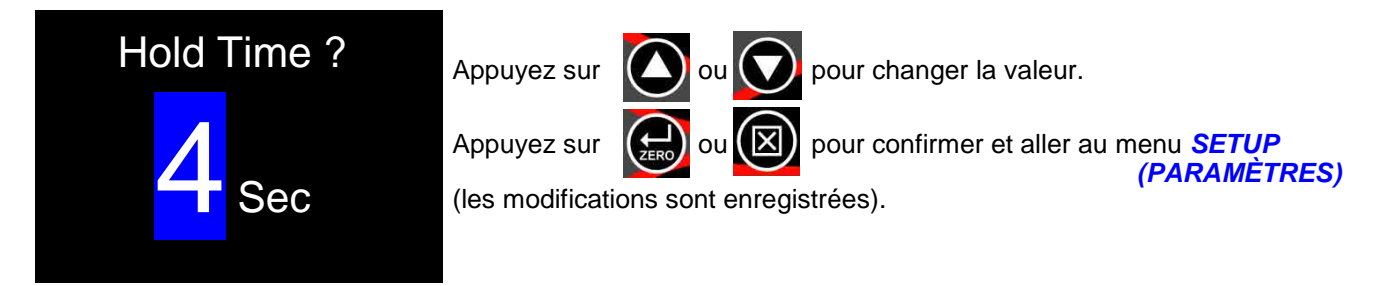

• Minimum = 1, maximum = 10 Par défaut = 4

### Affichage

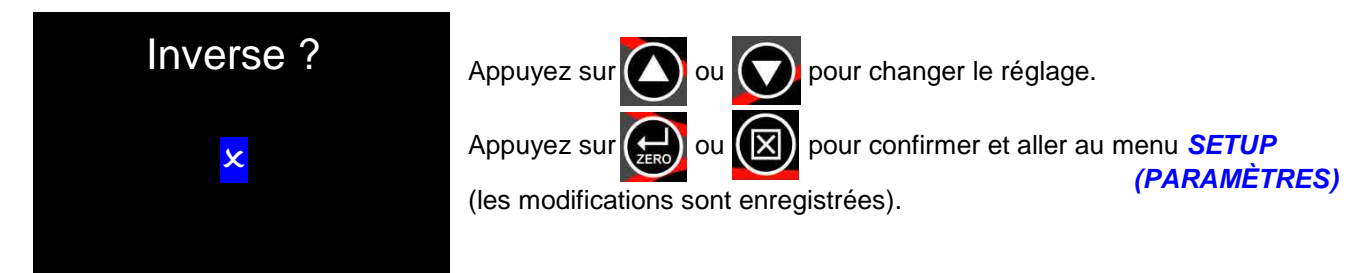

• ✓ = chiffres *noirs* sur un fond *blanc*, × = chiffres *blancs* sur un fond *noir*, en mode *Affichage des mesures*.

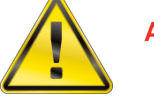

AVERTISSEMENT :

#### <u>LES CHIFFRES BLANCS</u> SUR UN FOND <u>NOIR</u> <u>RÉDUIRONT</u> LA DURÉE DE FONCTIONNEMENT DE LA BATTERIE D'ENVIRON <u>65 %.</u>

### **Multiplicateur**

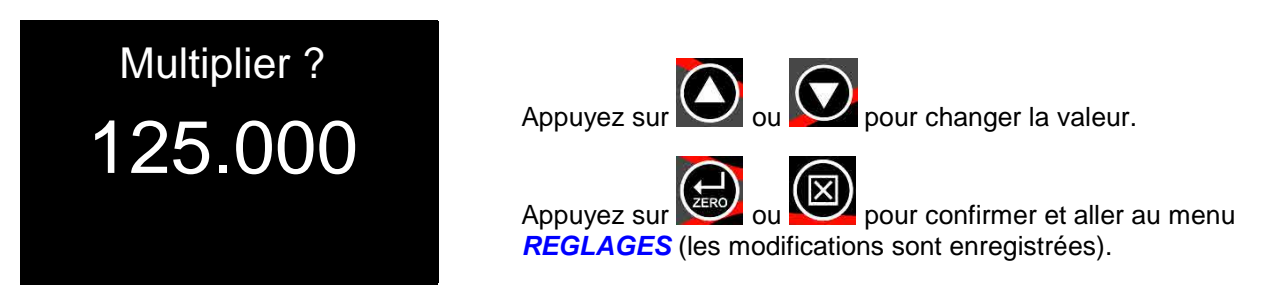

Minimum = 1 000, maximum = 1 000 000 Par défaut = 1 000

### Terminer

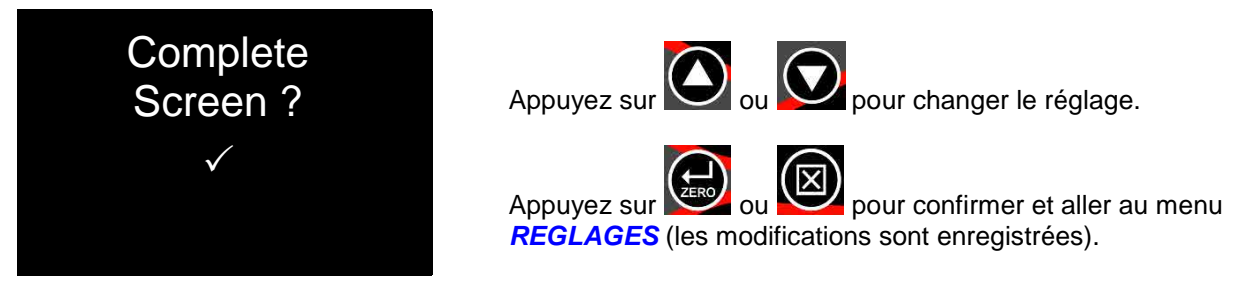

- ✓ = Afficher l'écran Terminer quand le nombre de résultats enregistrés est égal au Nombre de résultats spécifié pour la Cible.
- × = Ne pas afficher l'écran Terminer quand le nombre de résultats enregistrés est égal au Nombre de résultats spécifié pour la Cible.

### Avertissements

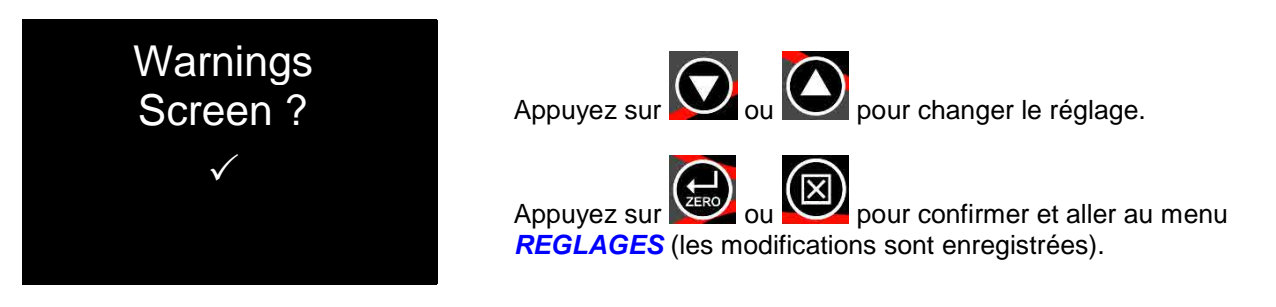

- ✓ = Afficher l'écran Avertissements à la mise sous tension (ou à la reprise sur veille) si les paramètres par défaut ont été modifiés pour Multiplicateur ou CRS du couple.
- × = Ne pas afficher l'écran Avertissements à la mise sous tension (ou à la reprise sur veille) si les paramètres par défaut ont été modifiés pour *Multiplicateur* ou *CRS du couple*.

### CRS du couple

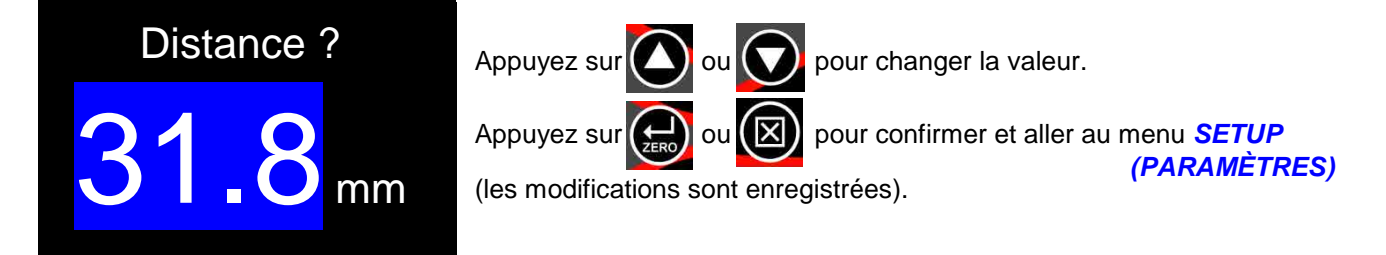

Minimum = 0,1, maximum = 999,0 Par défaut : NorTronic<sup>®</sup> 50 & 200 = 31,8 mm, NorTronic<sup>®</sup> 330 = 35,0 mm.

## DATA STORE

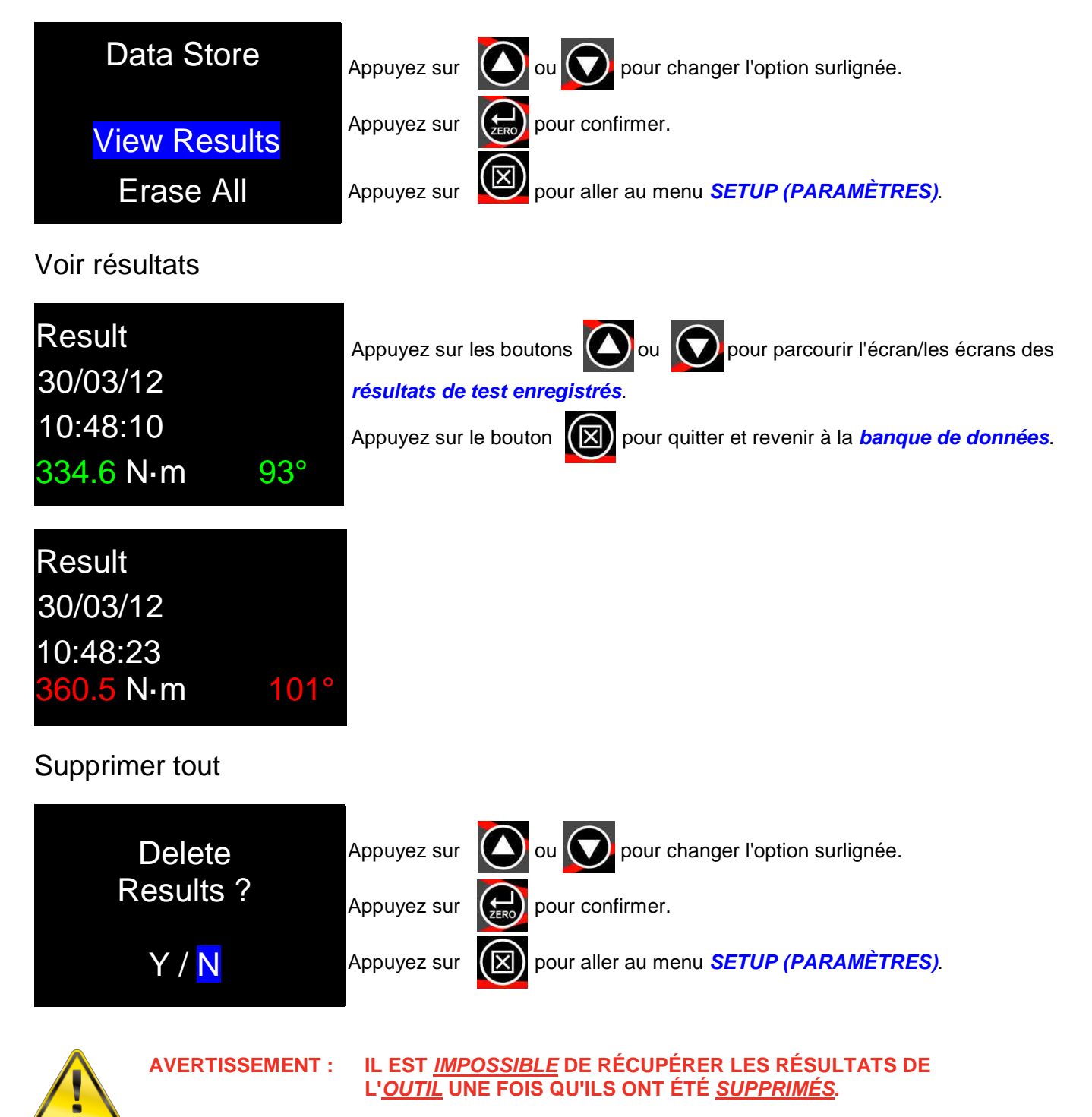

# À PROPOS

Chacun des 3 écrans (commençant par le numéro de série), est affiché pendant 2 secondes avant de revenir aux PARAMÈTRES. L'écran Capacité étendue est affiché si les valeurs par défaut Multiplicateur, CRS du couple, ou les deux, ont été modifiées.

Identification de l'outil

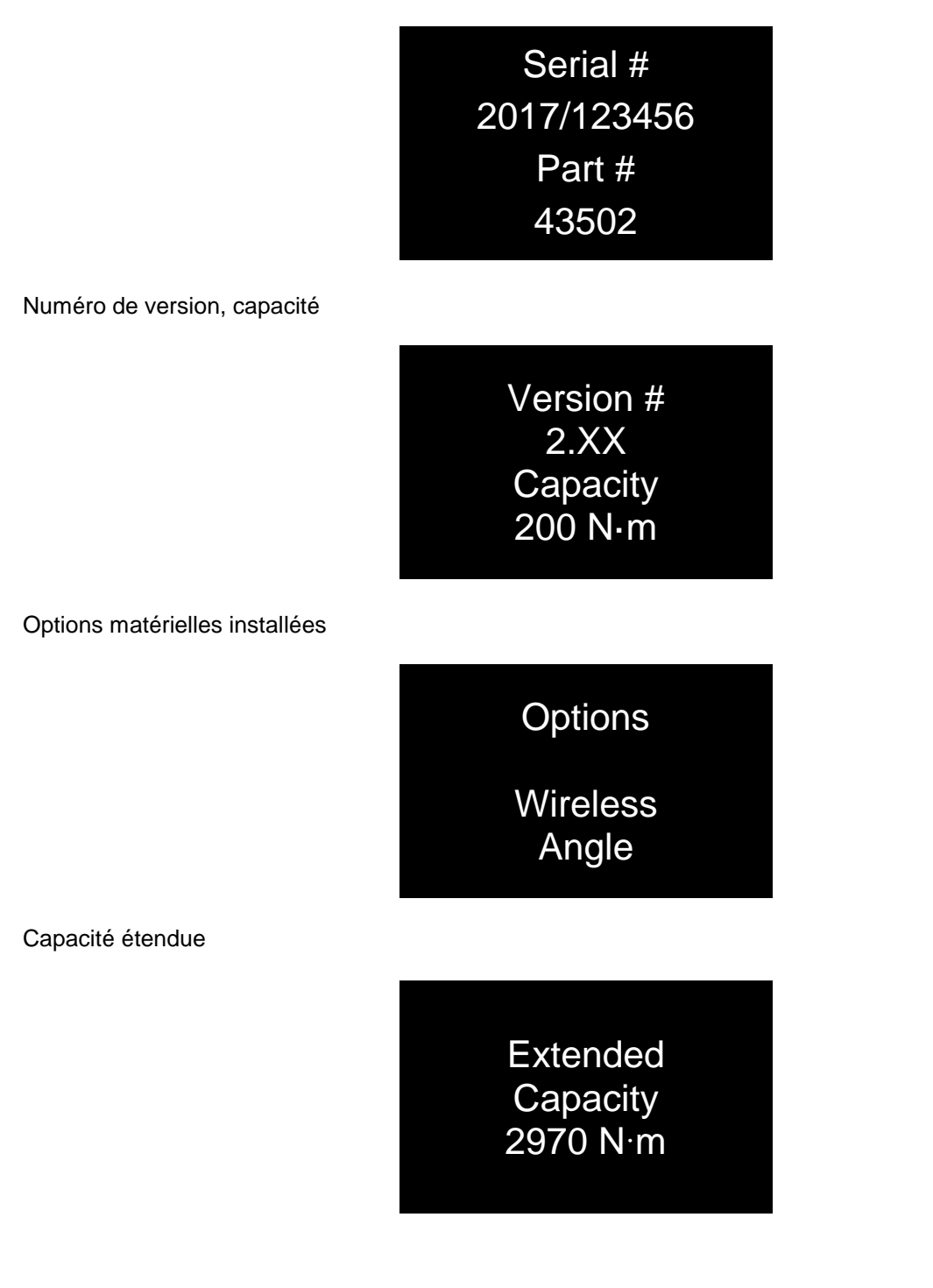

# **SPÉCIFICATIONS**

| Modàla                                             | Pésolution      | Suppression des                                                                                                    | Poids                      |              | Dimensions (mm) |            | (mm)        |
|----------------------------------------------------|-----------------|----------------------------------------------------------------------------------------------------|----------------------------|--------------|-----------------|------------|-------------|
| Modele                                             | Resolution      | zéros                                                                                                    | kg                         | lb           | Н               |            | L           |
| NorTronic <sup>®</sup> 50                          | 0,01 N∙m        | ± 1 C.M.S (0,01 N·m)                                                                                                   | 1,20                       | 2,63         | 41              | 41         | 468         |
| NorTronic <sup>®</sup> 200                         | 0,1 N∙m         | ± 1 C.M.S (0,1 N⋅m)                                                                                                    | 1,45                       | 3,20         | 41              | 41         | 593         |
| NorTronic <sup>®</sup> 330                         | 0,1 N∙m         | ±1 C.M.S (0,1 N·m)                                                                                                    | 1,89                       | 4,17         | 41              | 41         | 808         |
| Affichage :                                        |                 | 2 x écrans OLED couleu<br>cinq mesures par secon                                                                       | ır de 0,95".<br>de (5 Hz). | Avec un t    | taux de r       | afraîchis  | sement c    |
| Conversion des unités                              | de couple :     | Pour « BS 350:2004 Fac                                                                                                 | cteurs de c                | onversion    | des unit        | és »       |             |
| Unités de mesure :                                 | ·               | N⋅m, dN⋅m, cN⋅m, Kgf⋅n                                                                                                 | n, Kgf∙cm,                 | gf∙m, lbf∙ft | t, Ibf∙in, c    | zf∙in, ft∙ | lb, in∙lb & |
| Date / Heure :                                     |                 | Format de date JJ/MM/AA, MM/JJ/AA ou AA/MM/JJ (paramétrage via TDS) format de l'heure HH/MM/SS (horloge de 24 heures). |                            |              |                 |            |             |
| Fréquence de réponse                               | :               | 860 Hz.                                                                                                    |                            |              |                 |            |             |
| Précision du couple :                              |                 | +/-2 % de la mesure de 10 % - 19 %.                                                                                    |                            |              |                 |            |             |
|                                                    |                 | +/-1 % de la mesure de                                                                                                 | 20 % - 100                 | )%.          |                 |            |             |
| Affichage de l'angle (Sl                           | H & SAH) :      | Résolution de 1°, angle                                                                                                | maximum                    | de 999 de    | grés.           |            |             |
| Précision de l'angle :                             |                 | SH = 1 %+/-1 chiffre.                                                                                                  |                            |              |                 |            |             |
|                                                    |                 | SAH = $2 \%$ +/-1 chiffre.                                                                                             |                            |              |                 |            |             |
| Plage de la températur                             | e de service :  | Entre +5 °C et +40 °C.                                                                                                 |                            |              |                 |            |             |
| Plage de la températur                             | e de stockage : | Entre -20 °C et +70 °C.                                                                                                | Batteries :                | entre -10    | °C et +35       | 5 °C.      |             |
| Humidité de service ma                             | aximale :       | 85 % d'humidité relative à 30 °C. 50 % pour les batteries.                                                             |                            |              |                 |            |             |
| Durée de vie à charge                              | maximale :      | 34 heures en continu, 13                                                                                               | 36 heures a                | avec un ra   | pport cy        | clique de  | e 25 % (1   |
|                                                    |                 | postes de 8 heures). Va                                                                                                | rie selon le               | es réglages  | s de l'affi     | chage.     |             |
| Consommation d'énerg                               | jie :           | 130 mW – maximum.                                                                                                    |                            |              |                 |            |             |
| Batteries :                                        |                 | AA, 2500 mAh, 1.2 volt NiMH (Nickel Métal Hydrure).                                                                    |                            |              |                 |            |             |
| Pile bouton :                                      |                 | Renata 36 mAh (CR1220).                                                                                                |                            |              |                 |            |             |
| Matériaux / finition :                             |                 | Poignée : Aluminium laqué, Tube du corps : Acier recouvert de Xylan,                                                   |                            |              |                 |            |             |
|                                                    |                 | Bras de levier : Acier nic                                                                                             | kelé, Tête                 | de cliquet   | : Acier c       | hromé      |             |
|                                                    |                 | Couvercle de batterie : A                                                                                              | Acier inoxy                | dable poli   |                 |            |             |
| Protection de l'environr                           | nement :        | IP44.                                                                                                    |                            |              |                 |            |             |
| Compatibilité électromagnétique :<br>Directive EMC |                 | Conforme avec EN 61326:2006.                                                                                           |                            |              |                 |            |             |
| USB :                                              |                 | Dispositif 2.0 (5 broches minimum).                                                                                    |                            |              |                 |            |             |
| Émetteur-récepteur Wi                              | -Fi :           | 868 MHz, Voir la Déclaration de conformité                                                                             |                            |              |                 |            |             |
|                                                    |                 | EN 300 220-2 V2.3.1 (2001–02)                                                                                          |                            |              |                 |            |             |
|                                                    |                 | EN 301 489-3 V1.4.1 (20                                                                                                | 002–08)                    |              |                 |            |             |
|                                                    |                 | 915 MHz                                                                                                    |                            |              |                 |            |             |
|                                                    |                 | Contient le FCC ID : OA                                                                                                | 3MRF89X                    | AM9A         |                 | _          |             |
|                                                    |                 | Ce dispositif est conform                                                                                              | ne à l'article             | e 15 des r   | égles FC        | C, sous    | -partie C.  |
|                                                    |                 |                                                                                                    | smetteur IC                | : 7693A-8    | BAXAMA          | А.         |             |
| Nœuds WI-FI:                                       |                 | 1 – 254.                                                                                                    |                            |              |                 |            |             |
| Surcharge mecanique                                | :               | Nor I ronic <sup>®</sup> 50, 100 % de                                                                                  | e la capaci                | te de coup   | ble             |            |             |
|                                                    |                 | NorTronic <sup>®</sup> 200, 50 % de                                                                                    | e la capaci                | te de coup   |                 |            |             |
|                                                    |                 | 1001 110110° 330, 50 % 00                                                                                              | e la capaci                | te de coup   | ne.             |            |             |
| RSS Standard (Canand                               | da) :           | Le présent appareil est o                                                                                              | conforme a                 | ux CNR d     | Industrie       | e Canad    | а           |
|                                                    | ,               | applicables aux appareil                                                                                               | s radio exe                | empts de l   | icence. L       | 'exploita  | ation       |
|                                                    |                 | est autorisée aux deux d                                                                                               | conditions a               | suivantes:   | (1) l'app       | areil ne   | doit        |
|                                                    |                 | pas produire de brouilla                                                                                               | ge, et (2) l'              | utilisateur  | de l'appa       | reil doit  |             |
|                                                    |                 | accepter tout brouillage                                                                                               | radioélectr                | ique subi,   | même s          | i le brou  | illage      |
|                                                    |                 | est susceptible d'en com                                                                                               | npromettre                 | le fonctior  | nnement.        |            |             |
| REMARQUE :                                         |                 | En raison de l'améliora                                                                                                | ation perm                 | anente de    | es produ        | iits, les  |             |
|                                                    |                 | spécifications sont su                                                                                                 | sceptibles                 | d'être me    | odifiées        | sans pr    | éavis.      |

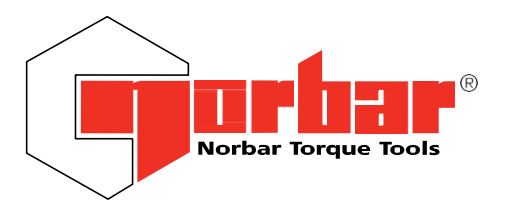

Norbar Torque Tools Ltd Wildmere Road | Banbury | Oxfordshire OX163JU | UK T +44 (0)1295 270333 | F +44 (0)1295 753609 E enquiry@norbar.com | www.norbar.com

# Déclaration de conformité UE (n°0019)

La présente déclaration de conformité est établie sous la seule responsabilité du fabricant.

**Objet de la déclaration :** Clé dynamométrique électronique NorTronic<sup>®</sup>

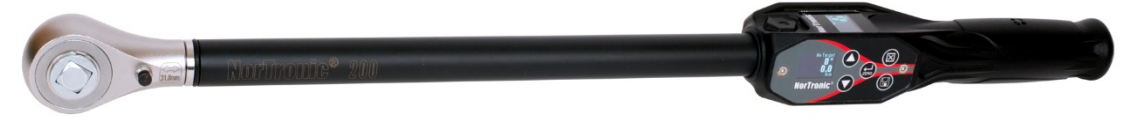

L'objet de la déclaration décrit ci-dessus est conforme à la législation sur l'harmonisation européenne applicable :

| Noms du<br>modèle<br>(numéro de<br>pièce) | NorTronic <sup>®</sup> 50 ¾" 868 MHz (43500)<br>NorTronic <sup>®</sup> 50 ½" 868 MHz (43501)<br>NorTronic <sup>®</sup> 200 ½" 868 MHz (43502)<br>NorTronic <sup>®</sup> 330 ½" 868 MHz (43503)                                                                       | NorTronic <sup>®</sup> 50 %" 915 MHz (43504)<br>NorTronic <sup>®</sup> 50 ½" 915 MHz (43505)<br>NorTronic <sup>®</sup> 200 ½" 915 MHz (43506)<br>NorTronic <sup>®</sup> 330 ½" 915 MHz (43507)<br>REMARQUE : la fonction Wi-FI doit être<br>désactivée en Europe (RÉGLAGES > WI-FI/ Non<br>activé) |
|-------------------------------------------|----------------------------------------------------------------------------------------------------|----------------------------------------------------------------------------------------------------|
| Législation                               | Directive 2014/30/EU sur la compatibilité<br>électromagnétique (CEM) (EMC).                                                                                                    | Directive 2014/30/EU sur la compatibilité électromagnétique (CEM) (EMC).                                                                                                    |
|                                           | Directive 2011/65/UE du Parlement Européen et du<br>Conseil du 8 juin 2011 relative à la limitation de<br>l'utilisation de certaines substances dangereuses<br>dans les équipements électriques et électroniques.<br>Directive 2014/53/EU sur les équipements radio. | Directive 2011/65/UE du Parlement Européen et du<br>Conseil du 8 juin 2011 relative à la limitation de<br>l'utilisation de certaines substances dangereuses<br>dans les équipements électriques et électroniques.                                                                                  |

#### L'objet de la déclaration décrit ci-dessus est conforme aux normes suivantes :

| Directive EMC | BS EN 61326-1:2013                           |
|---------------|----------------------------------------------|
| Directive RED | EN 301 489-1 V2.1.1 & EN 301 489-1 V2.2.0.   |
|               | EN 301 489-17 V3.1.1 & EN 301 489-17 V3.2.0. |
|               | EN 300 220-1 V3.1.1 & EN 300 220-2 V3.1.1.   |
|               | BS EN 62311:2008                             |

#### Bases de la déclaration de conformité

La documentation technique requise pour démontrer que le produit respecte les exigences des directives susmentionnées a été compilée par le signataire ci-dessous et est à la disposition des autorités compétentes.

La marque CE a été apposée pour la première fois en : 2014.

Signé pour le compte de Norbar Torque Tools Ltd.

T. M. Lester Signature :

Nom complet : Trevor Mark Lester B.Eng.

Date : 6 février 2018

2018

in complet. Hever Mark Lester D.Eng.

6 février 2018

Personne responsable : Ingénieur réglementation

Lieu : Norbar Torque Tools Ltd., Wildmere Road, Banbury, Oxfordshire. OX16 3JU

United Kingdom | Australia | United States of America Singapore | China | India

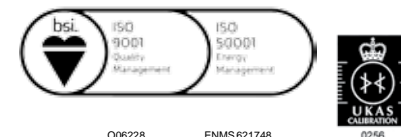

Registered in England No 380480 | VAT No GB 119 1060 05

### MAINTENANCE

### Calibrage NorTronic®

Votre outil NorTronic<sup>®</sup> a été fourni avec un certificat d'étalonnage. Pour garantir la précision spécifiée, il est recommandé que l'outil NorTronic<sup>®</sup> soit recalibré au moins une fois par an. Le recalibrage doit se faire chez Norbar ou chez un agent agréé de Norbar, car des outils spéciaux sont nécessaires pour vérifier la précision de l'instrument.

# IMPORTANT : NE PAS ENLEVER LES PANNEAUX LATÉRAUX ; IL N'Y A AUCUN PARAMÈTRE DE CALIBRAGE À L'INTÉRIEUR.

### Remplacer les batteries

Il y a 2 types de batteries dans ce produit. 3 batteries AA standard pour alimenter l'outil NorTronic<sup>®</sup> (l'utilisateur peut les retirer et les recharger lorsque c'est nécessaire) et une pile bouton pour alimenter l'horloge.

La pile bouton doit être remplacée uniquement par Norbar ou un agent agréé de Norbar.

### Réparation

La réparation doit se faire chez Norbar ou chez un agent agréé de Norbar, car des outils spéciaux sont nécessaires pour vérifier la précision de l'outil NorTronic<sup>®</sup>.

### Nettoyage

N'utilisez pas de nettoyants abrasifs ou à base de solvants.

### Mise au rebut du produit

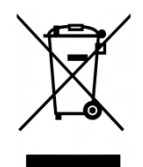

Ce symbole figurant sur le produit indique qu'il ne doit pas être mis au rebut avec les déchets généraux.

Veuillez vous renseigner sur les règlements de recyclage de votre municipalité.

Contactez votre distributeur ou consultez le site Web Norbar (www.norbar.com) pour plus d'informations sur le recyclage.

### Mise au rebut des batteries

Ce produit contient 2 types de batteries. Ne mettez les batteries au rebut qu'à la fin du cycle de vie du produit.

Les batteries contiennent des substances susceptibles d'avoir un effet négatif sur l'environnement et sur la santé.

La poubelle barrée signifie que les batteries ne doivent PAS être mises au rebut avec les déchets généraux. Toutes les batteries doivent être mises au rebut dans un point de collecte local de batteries.

Les batteries ne contiennent PAS de mercure (Hg), de cadmium (Cd) ou de plomb (Pb). Si les substances contenues dans les batteries dépassent les limites légales, les batteries seraient marquées des symboles Pb, Cd ou Hg.

## DÉPANNAGE

Des conseils se trouvent dans le manuel pour vous aider au dépannage. Les problèmes courants sont listés ci-dessous :

| Problème                                                            | Solutions possibles                                                                                                    |
|---------------------------------------------------------------------|----------------------------------------------------------------------------------------------------|
| Les écrans NorTronic <sup>®</sup> sont vides.                       | Retirez et rechargez les batteries AA ou remplacez-les.                                                                                                    |
| L'outil NorTronic <sup>®</sup> ne fonctionne que<br>brièvement.     | Retirez et rechargez les batteries AA ou remplacez-les.                                                                                                    |
| Le couple ne se remet pas à zéro et affiche « Err=1 ».              | La mesure du couple doit se situer à $\pm 3$ % de la capacité de la clé.                                                                                                    |
| L'écran affiche « Err=2 ».                                          | Couple au-delà de la plage – renvoyez l'outil à Norbar.                                                                                                    |
| L'écran affiche « Err=3 ».                                          | Erreur matérielle – renvoyez l'outil à Norbar.                                                                                                    |
| L'écran affiche « Err=4 ».                                          | Erreur matérielle – renvoyez l'outil à Norbar.                                                                                                    |
| Date et heure non mémorisées.                                       | La pile bouton est défaillante. Renvoyez l'outil à Norbar.                                                                                                    |
| Impossible de remettre l'outil NorTronic <sup>®</sup> à zéro.       | Il est possible que l'outil ait surchauffé. Renvoyez l'outil à Norbar.                                                                                                    |
| Les mesures ne fonctionnent pas<br>correctement.                    | Assurez-vous que le réglage du « seuil d'activité » ne soit pas<br>trop élevé ou trop faible.                                                                                           |
| L'outil NorTronic <sup>®</sup> se verrouille.                       | Retirez les batteries, puis réinsérez-les pour réinitialiser la configuration.                                                                                                    |
| L'outil NorTronic <sup>®</sup> se déclenche en continu.             | Vérifiez que la REMISE À ZÉRO de l'outil NorTronic <sup>®</sup> a été<br>réglée sans appliquer de couple, c.à.d. avec le poids de l'outil.<br>Augmentez le réglage du seuil d'activité. |
| La fréquence du bip ne s'accélère pas<br>lorsqu'une cible approche. | Appliquez le couple plus lentement.                                                                                                    |

## GLOSSAIRE

| Mot ou terme               | Signification                                                                                                    |
|----------------------------|----------------------------------------------------------------------------------------------------|
| N°                         | Numéro                                                                                                    |
| Seuil d'activité           | Valeur à partir de laquelle les modes de mémoire fonctionnent.                                                                                      |
| Capacité                   | Plage totale de l'outil NorTronic <sup>®</sup> .                                                                                                    |
| CRS                        | Centres.                                                                                                    |
| Fréquence de réponse       | Valeur de fréquence en-dessous de laquelle les signaux sont transmis.                                                                               |
| Durée de maintien          | La période pendant laquelle une mesure est affichée avant d'être réinitialisée<br>automatiquement.                                                  |
| Hz                         | Hertz, unité de fréquence.                                                                                                    |
| C.M.I.                     | Chiffre le Moins Important.                                                                                                    |
| mAh                        | milliampère-heure, taux de chargement / décharge d'une batterie.                                                                                    |
| PC                         | Ordinateur personnel (Personal Computer en anglais).                                                                                                |
| Veille après               | La durée après laquelle l'outil NorTronic <sup>®</sup> se met en veille lorsqu'il n'est pas<br>utilisé, ceci économise la puissance de la batterie. |
| Couple ajusté              | La valeur de couple devant être atteinte avant de mesurer l'angle.                                                                                  |
| Raccord d'extrémité de clé | Accessoire supplémentaire optionnel raccordé en lieu et place du cliquet.                                                                           |
| Cible                      | Valeur de couple ou d'angle requise. Chaque cible a une limite supérieure et une limite inférieure.                                                 |
| TDS                        | Torque Data System – logiciel inclus pour le PC.                                                                                                    |
| Outil                      | Une référence à l'outil en cours d'utilisation.                                                                                                    |
| Émetteur-récepteur         | Module sans fil interne pour permettre l'émission / réception de données par l'outil NorTronic <sup>®</sup> .                                       |
| USB                        | Bus de série universel (Universal Serial Bus en anglais).                                                                                           |
| ID tâche                   | Identifiant de la tâche – la référence à la tâche, l'application ou au travail, par<br>ex. : une bride boulonnée,                                   |
|                            | une tete de cylindre de moteur, les ecrous de la roue d'un venicule, etc.                                                                           |
| Suppression des zéros      | zéro.                                                                                                    |

MANUEL D'UTILISATION

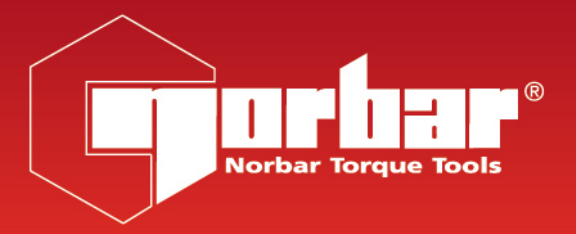

# NORTRONIC<sup>®</sup> BLUETOOTH<sup>®</sup> 4.0

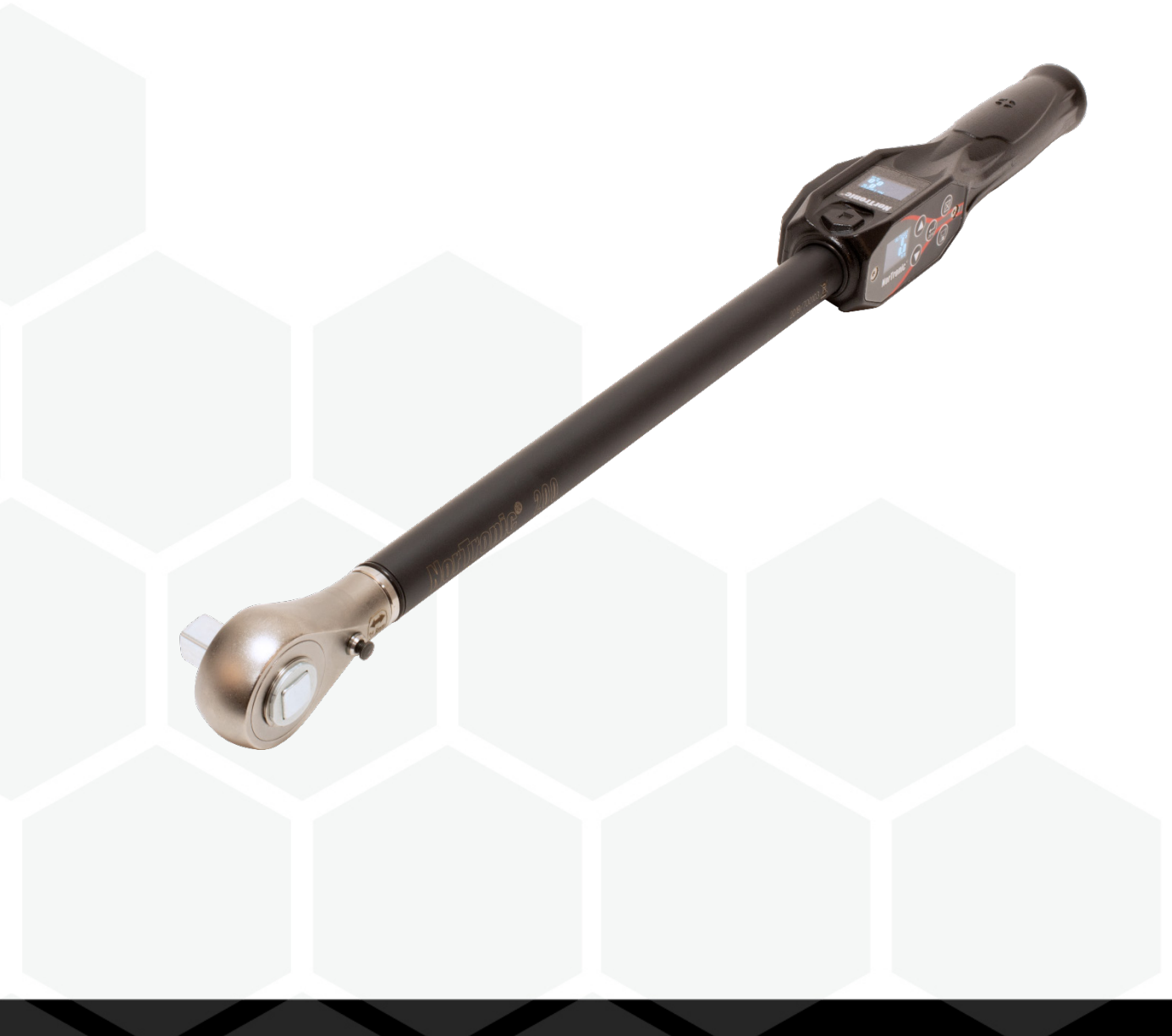

Référence 34399.FR | Version 5 | Traduction des instructions originales (Français)

### INTRODUCTION

L'outil NorTronic<sup>®</sup> est une clé dynamométrique et d'angle électronique, capable de mesurer, d'afficher, de stocker et de transmettre des résultats de test et de recevoir des paramètres de configuration depuis TDS (logiciel PC Torque Data System) via une interface USB ou interface Bluetooth<sup>®</sup>.

L'outil dispose de 3 capacités de couple : 50 N·m, 200 N·m et 330 N·m.

L'outil NorTronic<sup>®</sup> comporte 2 écrans couleur identiques, à 90 degrés l'un de l'autre. Ceci permet à l'utilisateur de voir un écran au cours de la manipulation de l'outil sur un plan vertical ou horizontal.

L'outil NorTronic<sup>®</sup> émet des signes visuels, audibles et physiques en vibrant pour indiquer que la cible de l'outil a été atteinte.

### Références concernées par ce manuel

| Référence | Capacité de couple | Carré<br>d'entraînement<br>du cliquet |
|-----------|--------------------|---------------------------------------|
| 43534     | 50 N∙m             | 3/8"                                  |
| 43535     | 50 N∙m             | 1/2"                                  |
| 43536     | 200 N∙m            | 1/2"                                  |
| 43537     | 330 N·m            | 1/2"                                  |

### **Pièces incluses**

| Pièces incluses                            | Référence     | Quantité |
|--------------------------------------------|---------------|----------|
| Clé dynamométrique électronique NorTronic® | 4353X         | 1        |
| Clé USB (manuels / logiciel)               | 61131         | 1        |
| Guide de référence                         | 34398         | 1        |
| Câble USB – PC (mini USB vers type A)      | 39678         | 1        |
| Batterie rechargeable AA                   | 39663         | 3        |
| Certificat de calibrage                    | -             | 1        |
| Housse de transport NorTronic <sup>®</sup> | 44506 - 44508 | 1        |

### Adaptateurs Bluetooth® USB (accessoire)

| Adaptateurs USB sans fil           | Référence |
|------------------------------------|-----------|
| Adaptateur Bluetooth® USB (2.4GHz) | 43513     |

#### Compatibilité du logiciel

| NorTronic®   | TDS    | Motif de mise à jour |
|--------------|--------|----------------------|
| Version 2.XX | 2.0.XX | -                    |

**REMARQUE :** « X » est affiché à la place du numéro de la version la plus récente du logiciel.

## CARACTÉRISTIQUES ET FONCTIONS

- Interface Bluetooth<sup>®</sup> avec protocole en texte clair pour une intégration facile dans les environnements utilisateurs ; définissez des objectifs, obtenez des résultats et diffusez des données de couple et d'angle en temps réel à l'aide de votre propre logiciel ou équipement depuis des téléphones, ordinateurs, tablettes, et plus encore, via Bluetooth<sup>®</sup> ou USB. Reportez-vous au manuel des fonctions du mode ASCII pour plus d'informations
- Mode ASCII servant d'interface avec des systèmes de commande de tiers.
- Le logiciel TDS (Torque Data System) est inclus pour une gestion totale des données et un archivage dans un PC. Inclut une synchronisation sans faille des données. Voir le manuel TDS, référence 34397, pour plus d'informations.
- Tous les outils NorTronic<sup>®</sup> sont des clés dynamométriques équipées d'un fausset de 16 mm à utiliser en interface avec d'autres raccords et décalages. Un raccord d'extrémité de tête à cliquet emboîtable est fourni avec le produit.
- Possibilité de saisir une compensation de décalage pour les autres raccords d'extrémité.
- L'outil NorTronic<sup>®</sup> peut être verrouillé à partir du réglage « type P » pour les environnements de production (via les instructions de mode TDS ou ASCII de l'appareil externe).
- 2 écrans OLED couleur de 0,95 pouces pour une indication visuelle des mesures vis-à-vis du statut de la cible.
- Indication audible du statut de la cible.
- Retour de vibration lorsque la cible est atteinte.
- Résolution à 4 chiffres pour toutes les clés dynamométriques électroniques NorTronic<sup>®</sup>.
- Capacité maximale de la mémoire de lecture de 2400 (estampillées de la date et de l'heure).
- 5 boutons utilisateur.
- Fonctionne avec trois batteries AA internes rechargeables ou non rechargeables.
- Il est possible d'envoyer jusqu'à 15 cibles associées (ou non associées) vers un outil, à tout moment.
- Port USB pour interface TDS ou logiciel utilisateur.
- Émetteur-récepteur intégré pour une interface Wi-Fi vers TDS.
- 12 unités de couple.
- Résultats estampillés de la date et de l'heure.
- Indique soit le couple seul, soit le couple et l'angle.
- Protection IP44 contre la poussière et l'infiltration d'eau.
- Capacité d'ajustement lors de la mesure de l'angle.
- Afficher directement et enregistrer le couple produit d'une boîte d'engrenages de couple manuel utilisée avec un outil NorTronic<sup>®</sup>.
- Produisez, enregistrez, visualisez et imprimez des graphiques de couple et d'angle en temps réel en conjonction avec TDS, ou envoyez des données en temps réel au logiciel utilisateur via une communication en mode ASCII.
- Afficher et imprimer les rapports de résultats avec TDS.
- 4 modes cibles Couple cible uniquement, Couple ajusté suivi d'Angle cible, Couple ajusté suivi d'Angle cible + Couple cible final ou Couple de contrôle cible.
- Meilleure autonomie de la batterie en mode veille (les batteries ne doivent pas être retirées en cas de non-utilisation de l'outil).

### AVANT L'UTILISATION

Préparation

IMPORTANT : SI L'ÉQUIPEMENT EST UTILISÉ D'UNE FAÇON NON SPÉCIFIÉE PAR LE FABRICANT, LA PROTECTION DE L'ÉQUIPEMENT POURRAIT S'AVÉRER INUTILE.

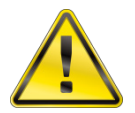

AVERTISSEMENT : LAIS

LAISSEZ L'OUTIL NORTRONIC<sup>®</sup> S'ADAPTER À LA TEMPÉRATURE / L'HUMIDITÉ AMBIANTE AVANT DE L'ALLUMER. ESSUYEZ TOUTE HUMIDITÉ AVANT L'UTILISATION.

Insertion / Remplacement de la batterie

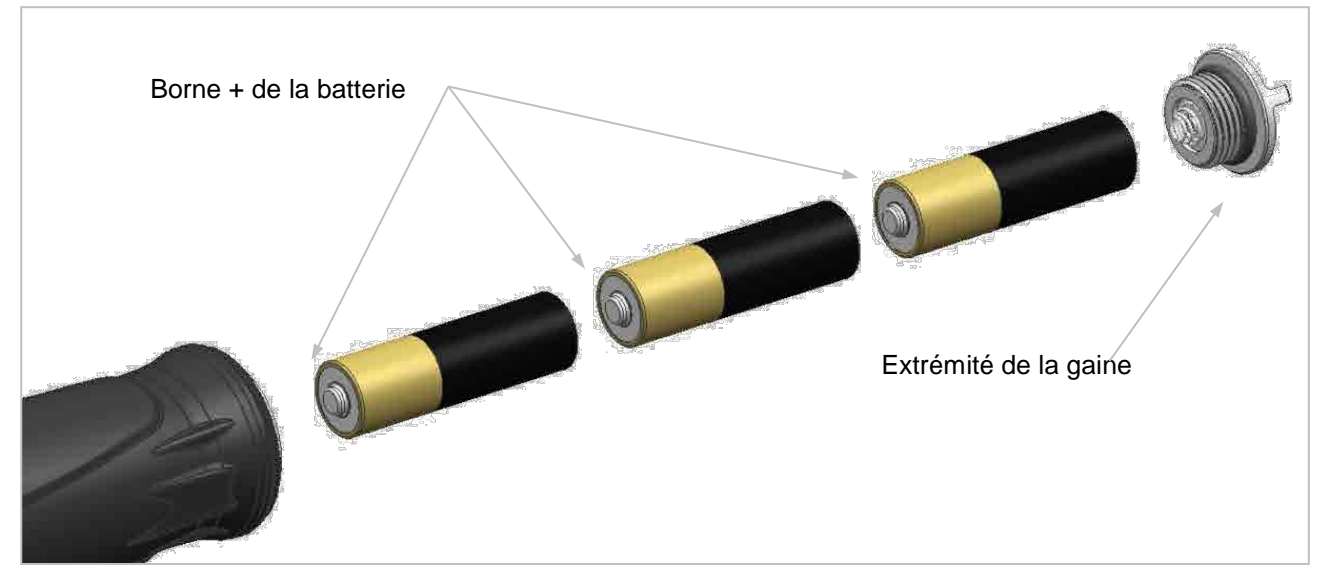

REMARQUE : Insérez d'abord les bornes positives des batteries dans la cavité de la poignée. Tournez l'extrémité de la gaine dans le sens horaire pour serrer, et dans le sens antihoraire pour desserrer.

Insertion / Remplacement de la tête de cliquet

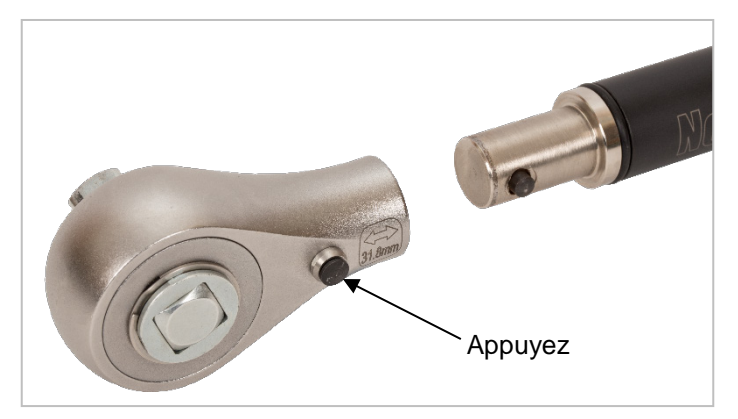

REMARQUE : Tous les outils NorTronic<sup>®</sup> sont des poignées dynamométriques équipées d'un fausset de 16 mm. Si vous souhaitez changer pour un autre raccord d'extrémité de clé, appuyez sur le piston situé sur la tête de cliquet et tirez pour le relâcher.

## FONCTIONS DES BOUTONS

Les boutons ont les fonctions suivantes dans le réglage des paramètres et pendant l'utilisation :

| Pouton      | Fonction                                                                                                    |                                                                                                    |  |  |
|-------------|----------------------------------------------------------------------------------------------------|----------------------------------------------------------------------------------------------------|--|--|
| Boulon      | Utilisation                                                                                                    | Paramètres                                                                                                    |  |  |
|             | Modifier la cible                                                                                                    | Parcourir les options ou changer<br>une valeur sélectionnée.<br>Lorsque vous <i>changez</i> une valeur,<br><i>maintenez</i> le <i>bouton enfoncé</i> pour<br>accélérer le changement. |  |  |
| ZERO        | Réinitialiser l'affichage du couple et de l'angle s'ils<br>sont sous le seuil <i>Active From (seuil d'activité)</i> .<br>Annuler le pic de mesure s'il est supérieur au seuil<br><i>Active From (seuil d'activité)</i> et envoyer via USB /<br>Wi-Fi. | Confirmer un réglage.                                                                                                    |  |  |
| $\boxtimes$ | Quitter l'affichage des mesures.                                                                                                    | Quitter le menu / l'écran actuel.                                                                                                    |  |  |
|             | Enregistrer les résultats de test dans NorTronic <sup>®</sup> .                                                                                                    | Aucune                                                                                                    |  |  |

## AFFICHAGE DES MESURES

**REMARQUE :** Les deux écrans de l'outil NorTronic<sup>®</sup> affichent toujours les mêmes informations.

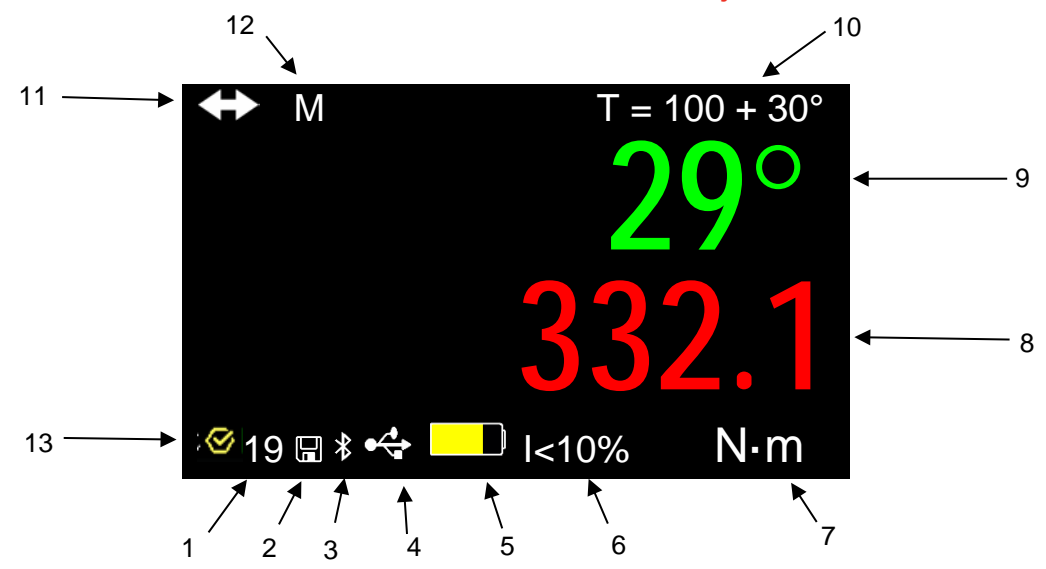

| N° | Fonction                                                                                                    |
|----|----------------------------------------------------------------------------------------------------|
| 1  | Nombre de mesures enregistrées pour la cible actuelle.                                                                |
| 2  | Affiche le prochain pic de mesure enregistré dans l'outil NorTronic® (si la réinitialisation automatique est activée) |
| 3  | Bluetooth <sup>®</sup> connecté                                                                                       |
| 4  | USB connecté au PC (TDS).                                                                                             |
| 5  | Batterie faible / à plat.                                                                                             |
| 6  | Cible inférieure à 10 % de la capacité de l'outil (ISO6789:2017)                                                      |
| 7  | Unités de couple actuelles.                                                                                           |
| 8  | Mesure de couple.                                                                                                    |
| 9  | Mesure d'angle.                                                                                                    |
| 10 | Couple ajusté et angle cible actuels.                                                                                 |
| 11 | Le CRS du couple a été changé par rapport à la valeur par défaut.                                                     |
| 12 | Multiplicateur utilisé                                                                                                |
| 13 | Cible de contrôle                                                                                                    |

## UTILISATION

### Démarrage

L'outil NorTronic<sup>®</sup> ne possède pas de bouton ON/OFF. L'outil NorTronic<sup>®</sup> fonctionne en continu et dans un mode de veille prolongée.

Une fois les batteries insérées et le capot remis en place, appuyez sur un bouton pour réactiver l'outil NorTronic<sup>®</sup>. Le logo Norbar s'affiche pendant 2 secondes après l'affichage de la mesure :

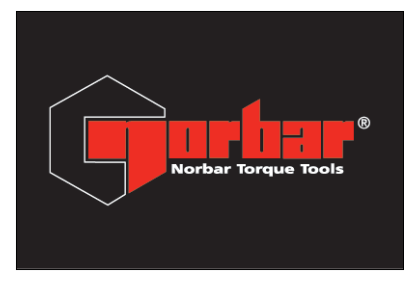

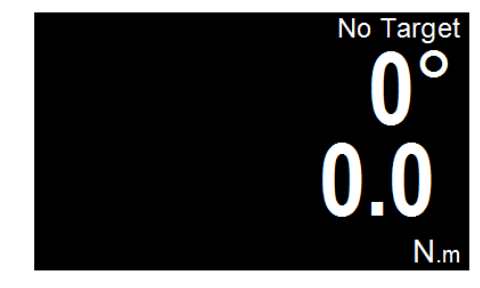

### Pic de mesure avec réinitialisation manuelle

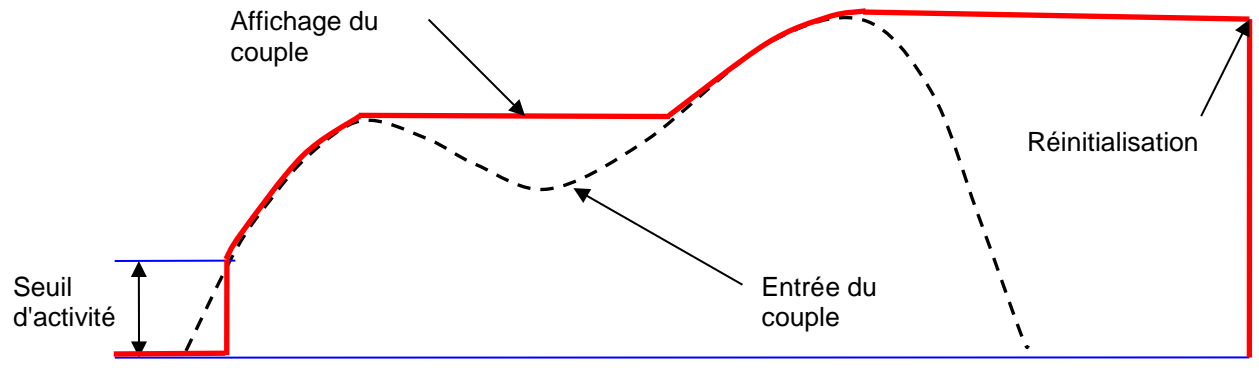

Réinitialisation du couple

Lorsqu'un couple est appliqué, l'outil NorTronic<sup>®</sup> suivra l'entrée de couple jusqu'à ce qu'elle dépasse le réglage *Active From (seuil d'activité)* (voir page 49), pour ensuite passer en mode pic pour le couple et l'angle.

La valeur de l'angle affichée est de « 0° » jusqu'à ce que le couple soit supérieur au réglage *Active From (seuil d'activité)* pour l'outil. Si la valeur du *Snug Torque (couple ajusté)* est réglée (voir page 43) et est supérieure au réglage *Active From (seuil d'activité)*, la valeur de l'angle affichée est de « 0° » jusqu'à ce que le couple atteigne la valeur du *Snug Torque (couple ajusté)* pour ensuite afficher la valeur de l'angle en mode pic.

Après avoir appliqué un pic de couple ou d'angle et après que le couple a baissé sous le réglage *Active From (seuil d'activité)*, les mesures du couple et de l'angle clignoteront toutes les deux en continu.

Appuyez sur le bouton ZERO pour **Reset (réinitialiser)** l'affichage du couple et de l'angle actuels à « **0**° ».

Appuyez sur le bouton SAVE pour **Reset & Save (réinitialiser et enregistrer)** les mesures de pic du couple et de l'angle dans la banque de données de l'outil NorTronic<sup>®</sup>.

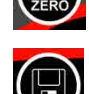

Si une *Cible* est utilisée et qu'une mesure a été enregistrée, appuyez sur le bouton HAUT (et maintenez-le enfoncé pendant 2 secondes) pour *effacer* la *dernière mesure enregistrée* dans *Effacer le dernier résultat ?* écran de confirmation

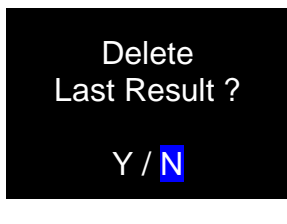

### Pic de mesure avec réinitialisation automatique

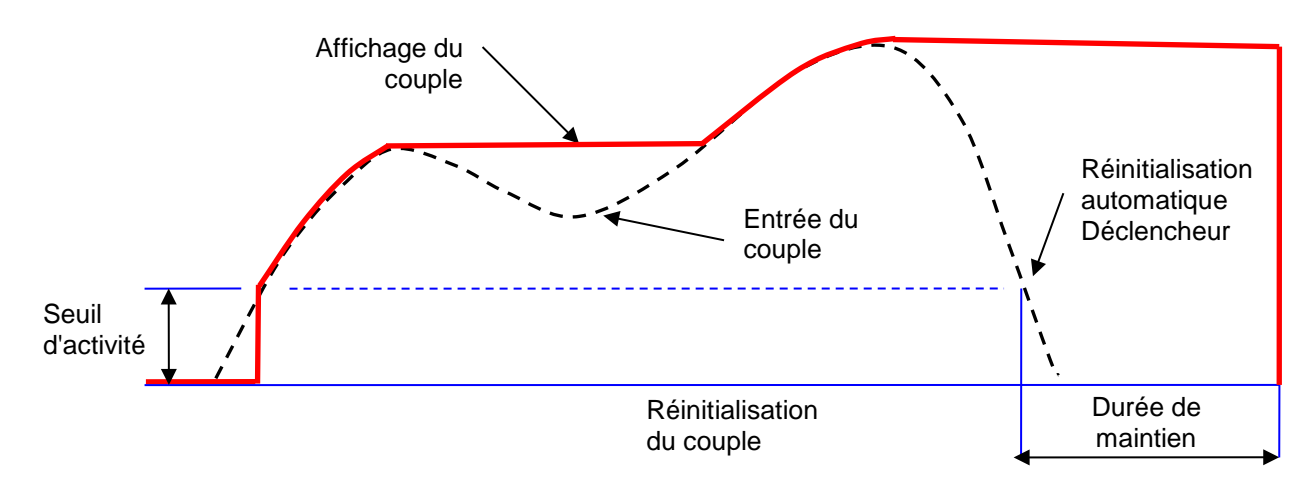

Lorsqu'un couple est appliqué, l'outil NorTronic<sup>®</sup> suivra l'entrée de couple jusqu'à ce qu'elle dépasse le réglage *Active From (seuil d'activité)* (voir page 49) pour ensuite passer en mode pic à la fois pour le couple et l'angle.

La valeur de l'angle affichée est de « 0° » jusqu'à ce que le couple soit supérieur au réglage **Seuil d'activité** pour l'outil. Si la valeur *Régler cible (couple ajusté)* est définie, la valeur de l'angle affichée est de « 0° » jusqu'à ce que le couple atteigne cette valeur (voir page 43) pour ensuite afficher la valeur de l'angle en mode pic.

Lorsqu'un pic de couple ou d'angle a été appliqué après que le couple a baissé sous le réglage *Active From (seuil d'activité)*, les mesures du couple et de l'angle clignoteront toutes deux en continu pendant le *Hold Time (durée de maintien)* (voir page 51). Les affichages sont ensuite réinitialisés à la valeur d'entrée de couple actuelle.

Si vous avez appuyé sur le bouton *Save (enregistrer)* (qui est ensuite *latching (se verrouille)*) avant qu'un *Peak (pic)* n'ait été détecté, les mesures *Torque & Angle (couple et angle)* sont *saved (enregistrées)* dans le *Data Store (banque de données)* sur l'outil NorTronic<sup>®</sup>.

Si une *Cible* est utilisée et qu'une mesure a été enregistrée, appuyez sur le bouton HAUT (et maintenez-le enfoncé pendant 2 secondes) pour *effacer* la *dernière mesure enregistrée* dans *Effacer le dernier résultat ?* écran de confirmation

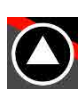

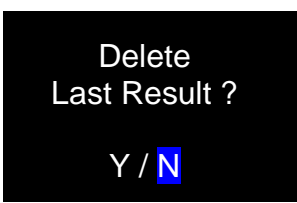

### Cible de l'outil

Lorsqu'il a déjà défini un *Tool Target (cible de l'outil)* (voir page 43 pour plus de détails), l'outil NorTronic<sup>®</sup> bipe au fur et à mesure que le couple appliqué se rapproche du couple cible (lent au début, puis de plus en plus rapide) jusqu'à entendre un son continu lorsque la cible a été atteinte. Ceci prend fin une fois le couple relâché.

Les chiffres du couple et de l'angle seront affichés :

Blanc = inférieur au réglage du seuil d'activité ou aucune cible définie

Jaune = supérieur au réglage du seuil d'activité, mais inférieur à la limite inférieure de la cible

Vert = supérieur à la limite inférieure de la cible et inférieur à la limite supérieure de la cible

Rouge = supérieur à la limite supérieure de la cible

L'outil vibre lorsque le Torque Target (couple cible) ou Angle Target (l'angle cible) a été atteint (si ce paramètre a été activé dans SETUP – Vibrate (PARAMÈTRES – Vibrations), voir page 50 pour plus d'informations).

CONSEIL : Si seul un angle cible a été réglé, le bipeur résonne au fur et à mesure que l'utilisateur approche l'angle cible. La fréquence s'accélère jusqu'à entendre un son continu lorsque l'angle cible a été atteint.

### **Cibles - Modifier**

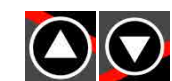

Appuyez sur HAUT ou BAS pour modifier la *Cible* affichée. Le bouton HAUT a une fonction différente si une *Cible* est active (voir pages 38, 39 et 40).

### Affichage du décalage d'origine

Manœuvrez l'outil NorTronic® dans la direction d'utilisation requise.

Appuyez sur le bouton ZERO pour **Zero (réinitialiser)** à la fois les valeurs de **Torque & Angle** (couple et d'angle) lorsque le couple est inférieur à 3 % de la capacité de la clé.

CONSEIL : Réinitialisez l'outil NorTronic<sup>®</sup> en position verticale et en ayant retiré la tête de cliquet, de sorte que le poids de l'outil n'affecte pas la mesure. Si la mesure affichée ne se réinitialise pas, augmentez la mesure en appliquant et en maintenant un faible couple (<3 %), puis appuyez sur le bouton ZERO. Relâchez le couple et rappuyez sur le bouton.

#### Nombre de mesures enregistrées

À chaque fois que vous enregistrez un **Test Result (résultat de test)** dans la mémoire de l'outil NorTronic<sup>®</sup>, le **Reading # (nombre de mesures)** (situé en bas à gauche de l'écran) augmente. Ceci se réinitialise lorsque la **Tool Target (cible de l'outil)** a été changée.

### Veille

L'outil NorTronic<sup>®</sup> passera en mode *Sleep (veille)* si l'un des évènements listés ci-dessous ne se produit *pas* au cours de la durée spécifiée dans le menu *Tool SETUP – Sleep (PARAMÈTRES DE L'OUTIL – Veille)* (voir page 48 pour plus d'informations) :

- c) Un bouton a été actionné.
- d) La mesure du couple a connu un changement supérieur à 2 % de la capacité de la clé.

CONSEIL : Vous pouvez forcer la veille de l'outil NorTronic<sup>®</sup> à tout moment appuyant sur le bouton pendant 2 secondes.

### Reprise après la veille (calibrage de la dérive du gyroscope)

Appuyez sur n'importe quel bouton pour quitter la veille du NorTronic<sup>®</sup>. L'outil NorTronic<sup>®</sup> effectuera un calibrage de la dérive du gyroscope après avoir affiché le logo Norbar. Le calcul de la dérive du gyroscope s'effectue également si la température varie de plus de 3 degrés. Ceci est nécessaire pour assurer la précision de la mesure de l'angle.

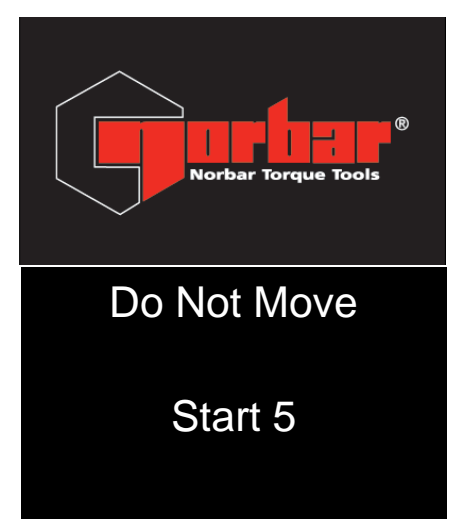

Compte à rebours de 5 secondes avant le calcul de la dérive du gyroscope.

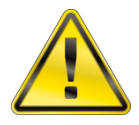

AVERTISSEMENT : PLACEZ L'OUTIL SUR UNE SURFACE PLANE ET NE BOUGEZ PAS TANT QUE « CALCULATING » (CALCUL) NE S'AFFICHE PAS.

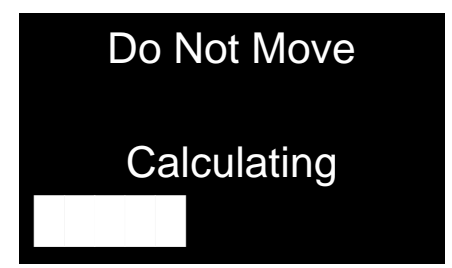

Cet écran s'affiche pendant le calcul de la dérive du gyroscope.

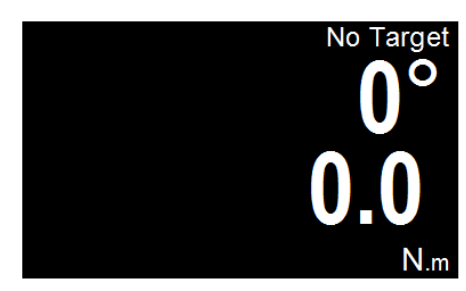

L'outil NorTronic® peut maintenant être utilisé.

REMARQUE : Le calibrage de la dérive du gyroscope ne s'effectuera pas si l'outil NorTronic<sup>®</sup> sort de sa veille moins de 30 secondes après y être entré.

### Interface USB

L'outil NorTronic® peut être connecté à un PC, sur lequel TDS est installé, en utilisant le câble fourni.

REMARQUE : Retirez le <u>capuchon USB</u> pour accéder au <u>connecteur USB</u>. Le capuchon USB doit être adapté à la <u>protection IP44</u>.

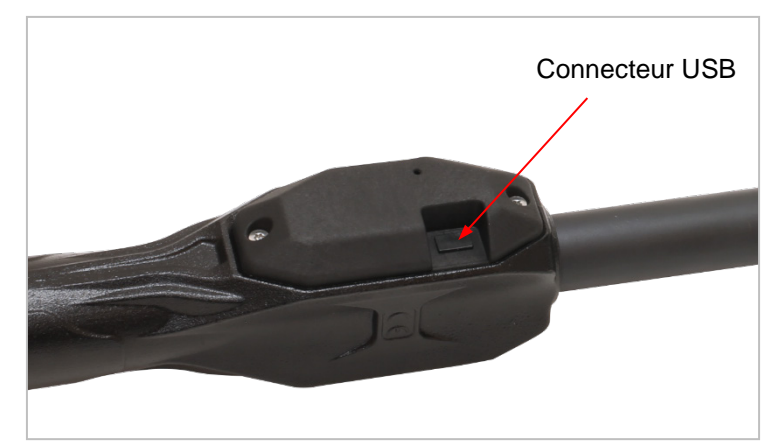

Les *Test Results (résultats de test)* enregistrés sur l'outil NorTronic<sup>®</sup> dans le *Data Store (banque de données)* seront copiés dans TDS lors de la synchronisation. La *Tool Target (cible de l'outil)* et la *Tool SETUP (PARAMÈTRES de l'outil)* peuvent également être envoyées depuis le TDS.

Lorsqu'il est connecté, l'icône USB apparaît dans le coin inférieur gauche de l'écran. L'icône devient verte quand l'outil est connecté à TDS.

### Interface Bluetooth®

L'outil NorTronic<sup>®</sup> peut être *connecté* à un *PC, un téléphone, une tablette ou tout autre appareil Bluetooth*<sup>®</sup> *compatible*. À des fins de praticité, nous proposons un *adaptateur USB Bluetooth*<sup>®</sup> préconfiguré pour détecter les outils NorTronic<sup>®</sup> et communiquer avec eux.

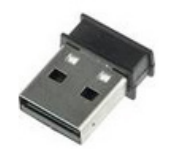

Une fois inséré, l'adaptateur USB apparaît sous la forme d'un port série plutôt qu'un appareil Bluetooth<sup>®</sup>. Vous pouvez ainsi communiquer plus facilement avec l'interface logicielle et éviter les interférences avec le matériel Bluetooth<sup>®</sup> et les logiciels éventuellement installés sur le système.

L'adaptateur USB Bluetooth<sup>®</sup> est contrôlé par un protocole de commande AT en texte brut qui permet de détecter les outils et de vous y connecter. Veuillez consulter le manuel du mode ASCII pour plus de détails (34472).

Lorsque l'outil est connecté, l'icône Bluetooth® apparaîtra en bas à gauche de l'écran.

REMARQUE : Seuls les outils NorTronic<sup>®</sup> équipés de la fonctionnalité Bluetooth<sup>®</sup> fonctionnent avec l'adaptateur Bluetooth<sup>®</sup> USB, qui n'est pas conçu pour communiquer avec les autres appareils Bluetooth<sup>®</sup>.

> L'adaptateur Bluetooth<sup>®</sup> USB n'est pas nécessaire pour communiquer avec un outil NorTronic<sup>®</sup> via Bluetooth<sup>®</sup> (par exemple, la plupart des téléphones Android et Apple modernes n'en ont pa besoin), mais dans ce cas, dans votre logiciel, vous devez configurer votre matériel Bluetooth<sup>®</sup> pour fonctionner avec le profil Bluetooth<sup>®</sup> Low Energy GATT NorTronic<sup>®</sup>.

TDS ne prend pas en charge l'adaptateur Bluetooth<sup>®</sup> USB ou la connectivité Bluetooth<sup>®</sup>. La fonctionnalité Bluetooth<sup>®</sup> NorTronic<sup>®</sup> est uniquement destinée à l'interfaçage avec des logiciels tiers.

### Protocole de communication en mode ASCII

En utilisant le protocole de communication en mode ASCII, les utilisateurs peuvent s'interfacer directement avec le NorTronic<sup>®</sup> en utilisant leur propre logiciel et équipement pour contrôler et configurer l'outil et recevoir les données.

C'est une fonctionnalité extrêmement puissante, utile si vous avez déjà une application et que vous souhaitez intégrer directement la capture et le contrôle des données à partir de l'outil NorTronic<sup>®</sup>. Elle permet aussi de concevoir une solution sur mesure, adaptée à vos exigences, tout en disposant d'un outil spécialement configuré.

Un bon exemple serait l'intégration de l'outil NorTronic<sup>®</sup> dans une ligne de production, pour contrôler automatiquement la cible et les réglages de l'outil et guider l'opérateur dans le serrage de tous les boulons selon les spécifications requises tout en capturant les résultats.

Vous pouvez aussi, par exemple, collecter les mesures à partir d'un environnement éloigné de tout ordinateur. Vous pouvez utiliser un téléphone pour lire les résultats du NorTronic<sup>®</sup> et les envoyer par Internet vers un site distant sans avoir besoin d'un ordinateur pour vous connecter à l'outil et tout télécharger.

L'interface du mode ASCII NorTronic<sup>®</sup> est conçue dans un souci de convivialité pour les programmateurs, elle s'intègre facilement dans les logiciels existants pour offrir un incroyable éventail de fonctionnalités : lecture et édition des paramètres de l'outil, lecture et définition des cibles, diffusion de lectures en live depuis l'outil etc. Pour plus de détails, veuillez consulter le manuel du mode ASCII (34472).

### Batterie faible

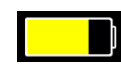

L'icône de batterie faible s'affichera lorsque l'outil NorTronic<sup>®</sup> ne peut être utilisé que pour environ 20 minutes.

# REMARQUE : Cette icône <u>remplace</u> les icônes <u>Bluetooth<sup>®</sup></u> ou <u>USB</u> (mais l'outil NorTronic<sup>®</sup> reste connecté).

Batterie à plat

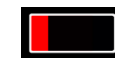

L'icône de batterie à plat s'affichera environ 30 secondes avant l'extinction. Le fait d'appuyer sur un bouton n'aura aucun effet sur l'outil. Les batteries doivent être retirées et rechargées ou remplacées.

REMARQUE : Cette icône <u>remplace</u> les icônes <u>Bluetooth<sup>®</sup></u> ou <u>USB</u> (mais l'outil NorTronic<sup>®</sup> reste connecté).

### CRS du couple

La valeur des **CRS du couple** (centres) ne doit être changée que si le raccord d'extrémité a été changé. Ce réglage assure que l'outil NorTronic<sup>®</sup> *affiche* le *bon couple lors du montage d'un raccord d'extrémité de clé non standard* : par ex. avec un *Torque CRS (CRS du couple)* de 100 mm.

L'*icône* S'affichera dans le coin *en haut à gauche* de l'affichage de la *mesure* si la valeur *Torque CRS (CRS du couple)* a été *changée* par rapport à la *valeur par défaut*.

#### **Multiplicateur**

La valeur **Multiplicateur** doit uniquement être modifiée si le NorTronic<sup>®</sup> est utilisé avec une boîte d'engrenages de couple manuel. Ce réglage permet *d'afficher le couple correct* pour la sortie du *multiplicateur de couple.* c'est-à-dire, avec un *rapport* 100:1.

L'icône M s'affiche dans le coin *en haut à gauche* de l'affichage de la *mesure* si la valeur *Multiplicateur* a été *modifiée* par rapport à la *valeur par défaut.* 

**REMARQUE :** l'outil est en mode Couple uniquement. La mesure de l'Angle ne peut pas être affichée.

### Quitter l'affichage des mesures (menu des options)

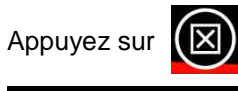

pour quitter les mesures. Le menu des options (ci-dessous) s'affiche.

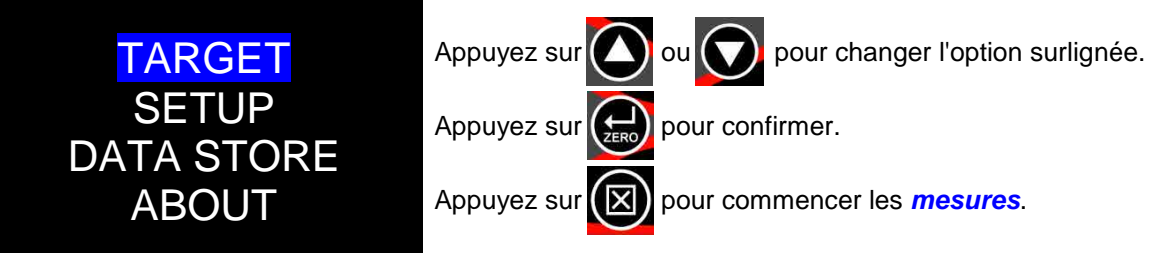

### Interface de réception des résultats TDS

Les **Test Results (résultats de test)** peuvent être **envoyés** pendant qu'ils sont relevés (c.à.d. en **temps réel**) depuis l'outil NorTronic<sup>®</sup> au **TDS** via la fenêtre **Receive Results (recevoir les résultats)** à l'aide des interfaces **USB** ou **Wi-Fi**.

Seul un outil peut être interfacé à tout moment.

| Receive from : 201<br>Results : | 3/700006 43536 |            | ✓ <u>Start</u>     |          |           |        | D     | elete   |
|---------------------------------|----------------|------------|--------------------|----------|-----------|--------|-------|---------|
| Time                            | Work Id        | Target     |                    | Audit ?  | Direction | Torque | Units | Pass/Fa |
| 18/01/2018 14:29:30             | NEW WORK ID    | 40.000 + 2 | 0° (T+A NoLink)    | No       | 0         | 55.674 | Nm    | Fail    |
| 18/01/2018 14:29:36             | NEW WORK ID    | 40.000 + 2 | 0° (T+A NoLink)    | No       | 0         | 57.055 | N'm   | Fail    |
| 18/01/2018 14:29:41             | NEW WORK ID    | 40.000 + 2 | 0° (T+A NoLink)    | No       | 0         | 50.429 | N·m   | Pass    |
| 18/01/2018 14:29:46             | NEW WORK ID    | 40.000 + 2 | 0° (T+A NoLink)    | No       | U         | 55.963 | N·m   | Fail    |
| •                               |                |            |                    |          |           |        |       | F.      |
| Work Id :                       |                | Seţ        | Work Id :          | NEW WORK | ID        |        | Save  | Results |
|                                 |                | W          | aiting for Results |          |           |        |       |         |

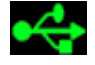

Connectez l'interface USB : l'icône USB apparaîtra en bas à gauche de l'écran

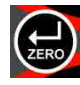

Après avoir détecté un *pic*, appuyez sur ZERO pour *envoyer* les valeurs des pics *Torque & Angle (couple et angle)* à la fenêtre *Receive Results (recevoir les résultats)* dans *TDS*. Si l'outil n'est pas configuré pour un *Auto Reset (réinitialisation automatique)*, les mesures sont automatiquement envoyées pendant la *Hold Time (durée de maintien)*.

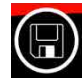

Le bouton *save (enregistrer)* est *inactif* (c.à.d. que les *résultats de test* ne sont *PAS* enregistrés sur l'outil NorTronic<sup>®</sup>). Lorsque vous appuyez sur le bouton, les *Test Results (résultats de test)* seront envoyés via *USB* ou *Wi-Fi* à la fenêtre *Receive Results (recevoir les résultats)* dans *TDS*.

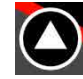

Si une **Cible** est utilisée et qu'une mesure a été enregistrée, appuyez sur le bouton HAUT (et maintenez-le enfoncé pendant 2 secondes) pour **effacer la dernière mesure** enregistrée dans **Effacer les résultats dans le TDS**.

## CIBLE DE L'OUTIL – RÉGLAGE

### Régler cible

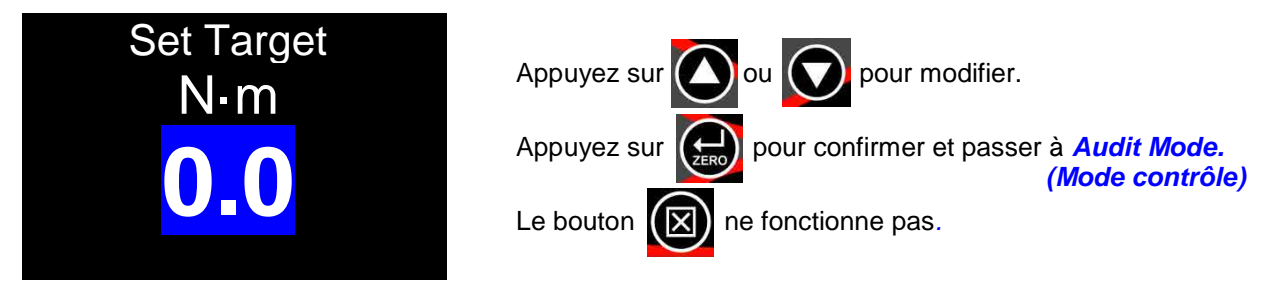

• Minimum = 0 (aucune cible), maximum = 100 % de la capacité de couple NorTronic<sup>®</sup>.

### Mode contrôle

REMARQUE : cet écran s'affiche uniquement si Angle est activé '√' ( dans RÉGLAGES et que la Cible est supérieure au seuil d'activité.

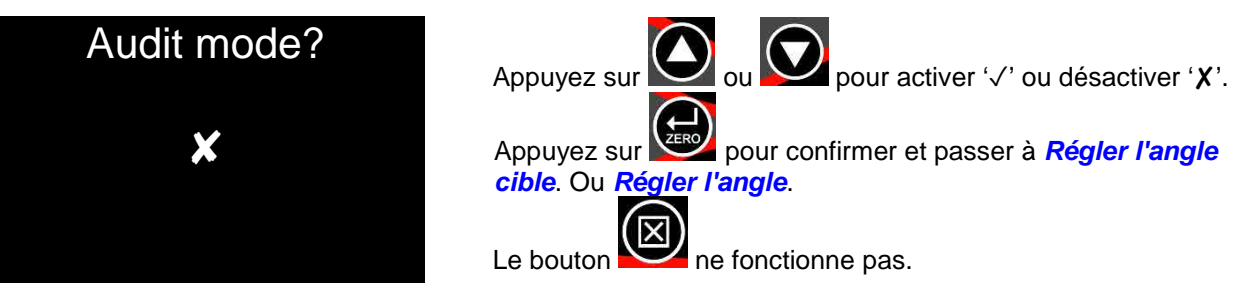

• '√' aller à Set Angle Limit (Régler l'angle cible), 'X' aller à Set Angle (Régler l'angle).

### Régler l'angle cible

**REMARQUE :** Cet écran apparaît uniquement si "√' a été sélectionné sur l'écran Mode Contrôle.

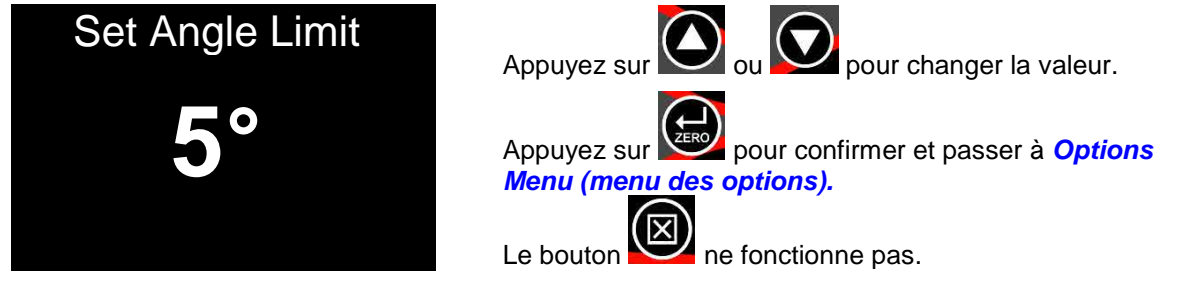

• Minimum = 1, Maximum = 720.

### Régler l'angle cible

**REMARQUE :** Cet écran apparaît uniquement si "X' a été sélectionné sur l'écran Mode Contrôle.

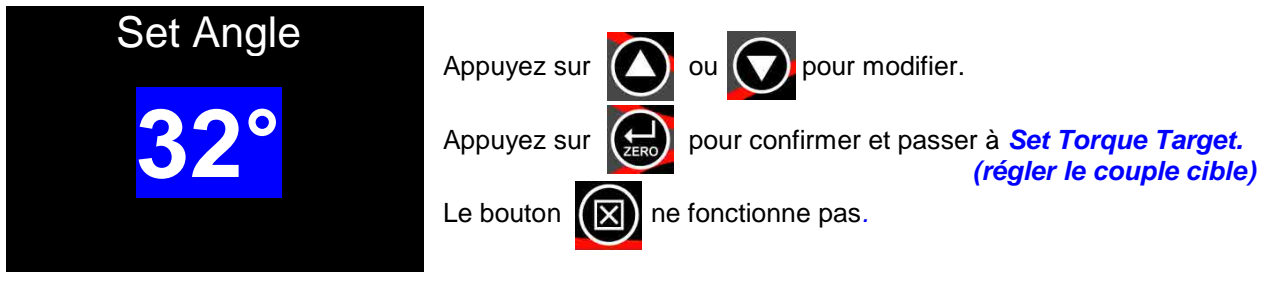

• Minimum = *0*, maximum = *999*.

### Régler le couple cible final

# REMARQUE : cet écran s'affiche uniquement si l'Angle cible est supérieur à 0 sur l'écran Régler l'angle.

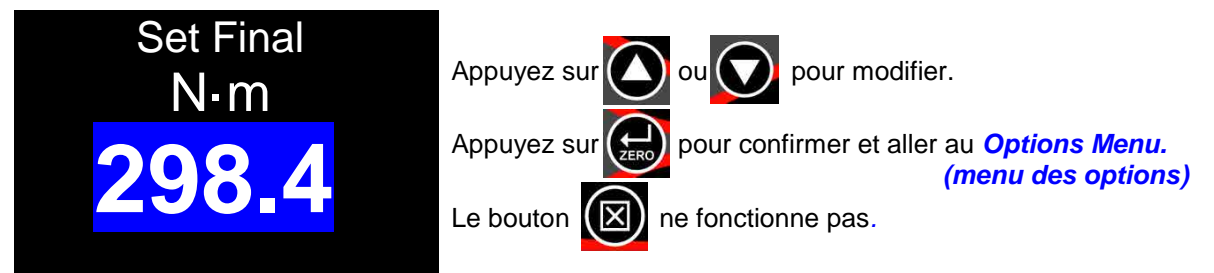

- Minimum = 0 (aucun couple final cible), maximum = capacité de couple NorTronic<sup>®</sup>.
- Si la valeur *Cible finale* est ajustée sur 0, la cible finale est *désactivée (Couple + angle cible)*. Si elle est *supérieure* au *Couple cible*, la *Cible finale* est *activée* (Couple + angle (avec couple final) cible.

### Cibles liées

Les Linked Targets (cibles liées) peuvent uniquement être configurées dans TDS.

| <ul> <li>Name</li> </ul> | Description | Final/Audit Target | Units | Audit Mode | Upper Limit % | Lower Limit % | Number of Readings | Torque Tar | Angle | Angle Tar | Angle U | Angle L | Next Target            |
|--------------------------|-------------|--------------------|-------|------------|---------------|---------------|--------------------|------------|-------|-----------|---------|---------|------------------------|
| Nm S                     |             | 40                 | N·m   | No         | 4             | 4             | 3                  |            | No    |           |         |         | 42 Nm                  |
| Name O deg               |             |                    | N·m   | No         | 4             | 4             | 3                  | 40         | Yes   | 10        | 2       | 2       | 40 Nm + 12 deg         |
| 40 Nm + 10 deg (50 Nm)   |             | 50                 | N·m   | No         | 4             | 4             | 3                  | 40         | Yes   | 10        | 3       | 3       | 40 Nm + 12 deg (50 Nm) |
| 40 Nm + 12 deg           |             |                    | N·m   | No         | 4             | 4             | 3                  | 40         | Yes   | 12        | 2       | 2       | 40 Nm + 14 deg         |
| 40 Nm + 12 deg (50 Nm)   |             | 50                 | N·m   | No         | 4             | 4             | 3                  | 40         | Yes   | 12        | 3       | 3       | 40 Nm + 14 deg (50 Nm) |
| 40 Nm + 14 deg           |             |                    | N·m   | No         | 4             | 4             | 3                  | 40         | Yes   | 14        | 2       | 2       | 40 Nm + 16 deg         |
| 40 Nm + 14 deg (50 Nm)   |             | 50                 | N·m   | No         | 4             | 4             | 3                  | 40         | Yes   | 14        | 3       | 3       | 40 Nm + 16 deg (50 Nm) |
| 40 Nm + 16 deg           |             |                    | N·m   | No         | 4             | 4             | 3                  | 40         | Yes   | 16        | 2       | 2       | 40 Nm + 18 deg         |
| 40 Nm + 16 deg (50 Nm)   |             | 50                 | N·m   | No         | 4             | 4             | 3                  | 40         | Yes   | 16        | 3       | 3       | 40 Nm + 18 deg (50 Nm) |
| 40 Nm + 18 deg           |             |                    | N·m   | No         | 4             | 4             | 3                  | 40         | Yes   | 18        | 2       | 2       | 40 Nm + 10 deg (50 Nm) |

Le *# of Tests (nombre de tests)* et la *Next Target (cible suivante)* peuvent uniquement être spécifiées dans la *TDS Target (cible TDS)*.

Les *Linked Targets (cibles liées)* peuvent être envoyées via l'interface *USB* ou *Wi-Fi* vers l'*outil.* 

Une fois la *cible finale* atteinte, si aucune autre cible n'a été spécifiée, la dernière *cible* reste *active*.

Pour continuer, liez la *dernière cible* à la *première*.

|                            | TICENS MONTH |                 |
|----------------------------|--------------|-----------------|
| Name :                     | 40 Nm + 1    | 0 deg (50 Nm)   |
| Description :              |              |                 |
| Target Torque              | 40.000       | N'm 🔫           |
|                            | Angle ?      | Audit Mode?     |
| Angle Target               | 10.000       |                 |
| Upper :                    | 3            | .: <b>e</b> .   |
| Lower :                    | 3            | .e.             |
| Final Target               | 50.000       |                 |
| Upp <mark>e</mark> r Limit | 4            | %               |
| Lower Limit                | 4            | %               |
| Number of Readings         | 3            |                 |
| Next Target :              | 40 Nm + 12   | 2 deg (50 Nm) 🔹 |

### Interface cible TDS

L'outil NorTronic<sup>®</sup> peut avoir jusqu'à 15 cibles actives. *Diverses cibles* peuvent être configurées dans *TDS* et *téléchargées* individuellement vers *NorTronic*<sup>®</sup>.

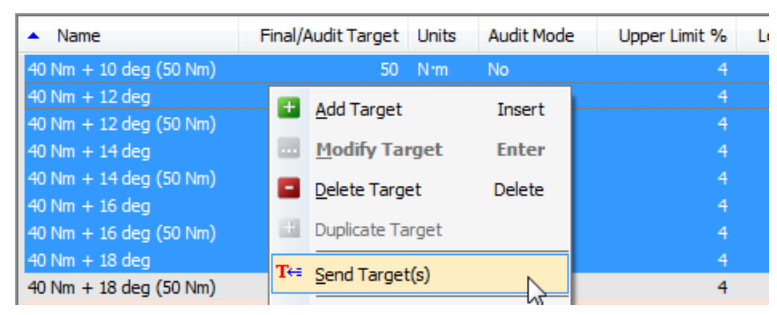

Il est possible de modifier la *cible* sur l'outil, sauf si l'option « *Locked* » (*verrouillé*) a été *cochée* dans « *Set Tool Options* » (*régler les options de l'outil*) et *téléchargée* dans l'outil NorTronic<sup>®</sup> en cliquant sur le bouton *Update (mettre à jour)* de la fenêtre « *Set Tool Options* » (*régler les options de l'outil*) comme indiqué ci-dessous. (Voir page 46 pour plus d'informations sur la *configuration de l'outil*).

L'option Locked (verrouillé) *empêche* l'utilisateur de l'outil NorTronic<sup>®</sup> de modifier le *Target SETTING (RÉGLAGE de la cible)* et des *Tool SETUP (PARAMÈTRES de l'outil)* sur l'outil NorTronic<sup>®</sup>..

| Send To         | 2013/700006 43536       | •                     |
|-----------------|-------------------------|-----------------------|
| Tool Version :  | Tool Capacity :         | Last Cal Check Date : |
| 2.14            | 200 N.m                 | Never                 |
| Display Unit :  |                         |                       |
| ▼ N·m ■ dN·     | m 🔲 cN·m 📃 kgf·m        | 🔲 kgf•cm 📃 gf•m       |
| 🔲 lbf•ft 👘 lbf• | in 🔲 ft·lb 📃 in·lb      | ozf•in in•oz          |
| Options :       |                         |                       |
| Auto-Zero?      | Auto-Reset?             | Vibrate?              |
| Inverse?        | Angle?                  | Wireless?             |
| Complete S      | creen? Varnings Screen? | Locked                |

## PARAMÈTRES DE L'OUTIL

Tous les **Tool – SETUP (PARAMÈTRES de l'outil)** NorTronic<sup>®</sup> peuvent être configurés dans **TDS** puis **téléchargés** dans l'**outil.** 

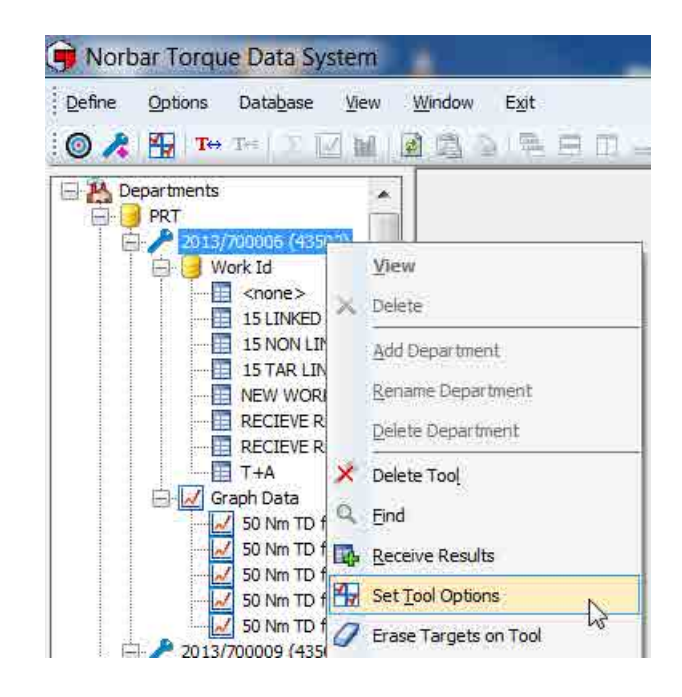

Le menu **REGLAGES** de l'outil NorTronic<sup>®</sup> comprend les rubriques suivantes : *Limites, Unités, Date et heure, Veille, Affichage de l'angle, Remise à zéro automatique, Seuil d'activité, Vibration, Sans fil, Réinitialisation automatique, Affichage et Centres des couples.* 

**REMARQUE**: Les Tool – SETUP (PARAMÈTRES de *l'outil*) sont actifs, sauf si l'option « Lock » (verrouiller) a été cochée et *téléchargée* dans l'outil NorTronic<sup>®</sup> via le logiciel TDS. Ceci empêche l'utilisateur de l'outil NorTronic<sup>®</sup> de modifier les **Tool SETUP** (PARAMÈTRES de l'outil) ou le Target SETTING (RÉGLAGE de la

cible).

| Send To 2017/TE       | STBOX ( | 554821.      |                            | -                     |
|-----------------------|---------|--------------|----------------------------|-----------------------|
| Fool Version :        | Tool Cz | ipacity :    | Last Cal                   | Check Date :          |
| 2.14                  | 33      | 30 N.m       | 13-                        | 12-2017               |
| 2.14                  | 1 273   |              | 1 335                      |                       |
| Display Unit :        |         |              | 12 10 10                   |                       |
| 🔽 N·m 📃 dN·m 📗        | cN.w    | kgf m        | kgf•cm                     | gf∙m                  |
| 📕 lbf*ft 🛛 🔲 lbf*in 📲 | ft·lb   | in lb        | ozf•in                     | in oz                 |
| Options :             |         |              |                            |                       |
| Auto-Zero?            | 🖌 Auto- | Reset?       | 🔽 Vibr                     | ate?                  |
| Inverse?              | 🔽 Angle | 17           | 📝 Wir                      | eless?                |
| Complete Screen?      | Varn    | ings Screen? | Loc                        | ked                   |
| Settings :            |         |              |                            |                       |
| Hold Time             | 2       | seconds      |                            |                       |
| Sleep After :         | 120     | seconds (z   | ero = disab                | le)                   |
| Active from threshold | 7.0     | %            |                            |                       |
| Date format :         | DD/MM/  | rr ▼         |                            |                       |
| Torque CRS            | 35.0    | mm           |                            |                       |
| Multiplier            | 1.000   | :1           | NB: chang<br>node num      | es to the<br>per only |
| Wireless Node Number  | 178     | (1 to 254)   | take effect<br>tool reset/ | after a<br>sleep      |
| Undate Sot Trac       | k Mode  | Rectore D    | faulte                     | Done                  |

REMARQUE : Le numéro de nœud Wi-Fi et les paramètres Wi-Fi sont des options héritées pour les outils non Bluetooth<sup>®</sup> ; ils n'ont aucun effet sur le Bluetooth<sup>®</sup> NorTronic<sup>®</sup>.

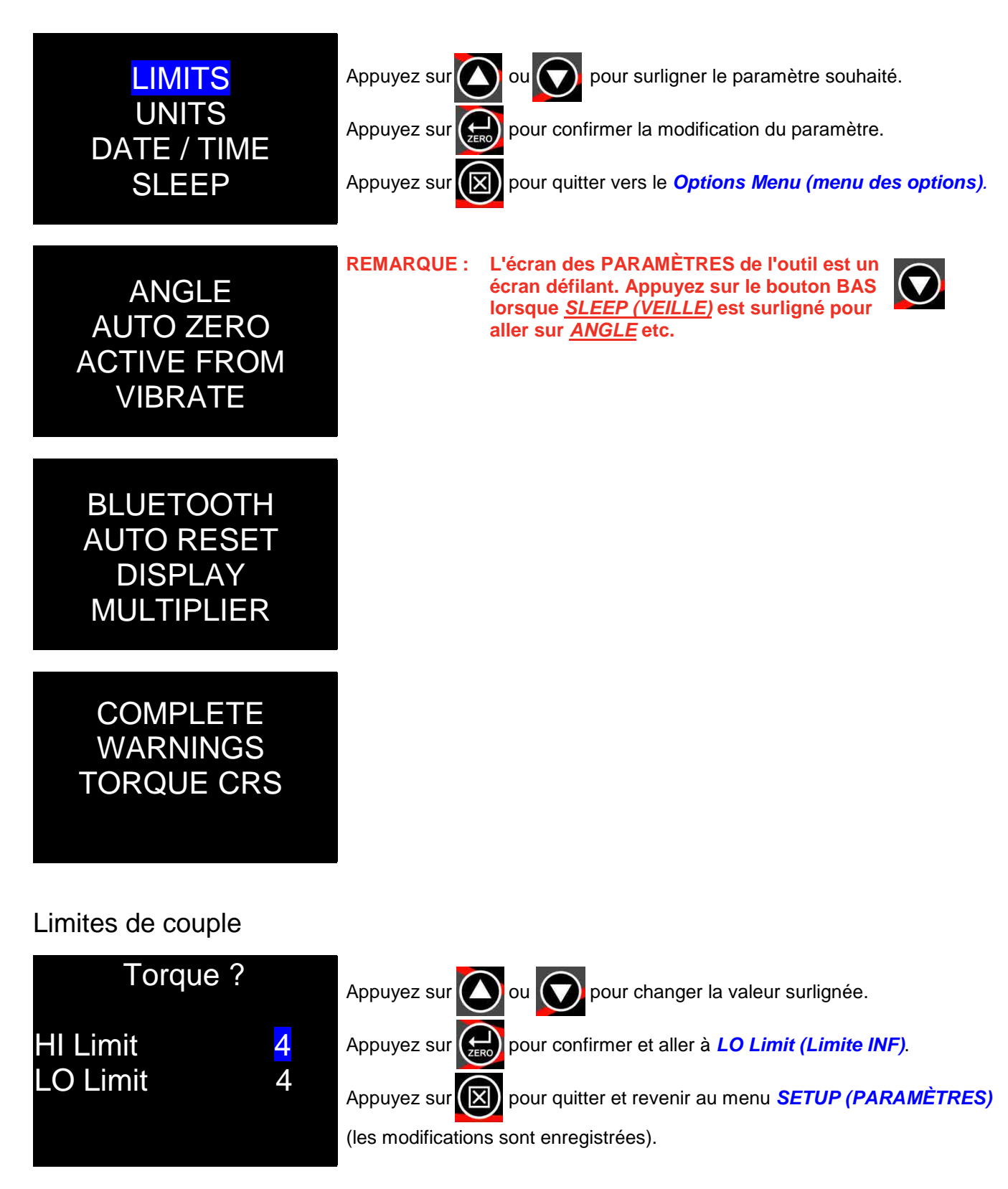

• Réglage du % du couple cible : Minimum = 0, maximum = 20. Par défaut = 4.

### Limites d'angle

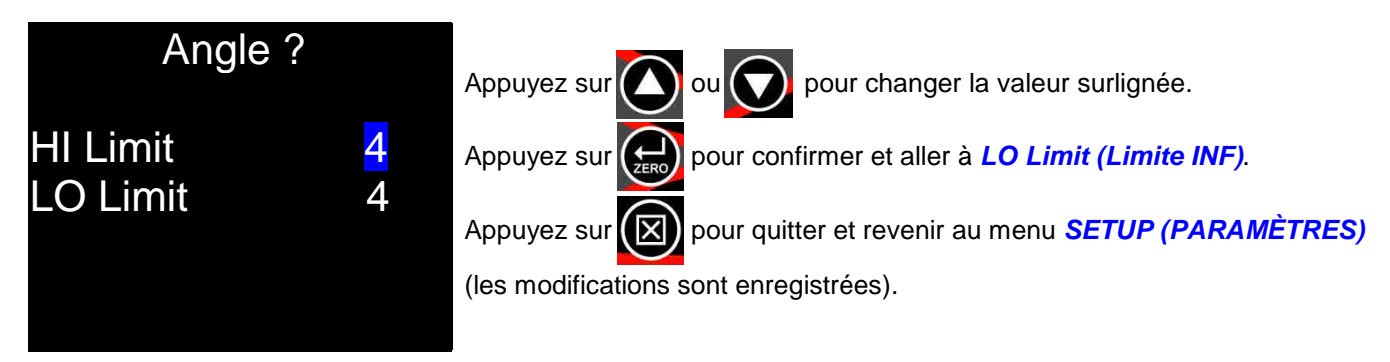

- Cible + limite SUP, cible limite INF en degrés (°).
- Minimum = 0, maximum = 20. Par défaut = 4.

### Unités

| Units ?                  | Appuyez sur ou pour surligner l'unité souhaitée.                                   |
|--------------------------|------------------------------------------------------------------------------------|
| <mark>N₊m</mark> Kgf₊m   | Appuyez sur 📻 pour sélectionner l'unité et quitter.                                |
| dN⋅m Kgf⋅cm<br>cN⋅m gf⋅m | Appuyez sur pour quitter et revenir au menu <i>RÉGLAGES</i> (aucune modification). |

Appuyez sur le bouton BAS en ayant « *gf·m* » surligné pour aller vers le 2<sup>ème</sup> écran des unités (voir ci-dessous).

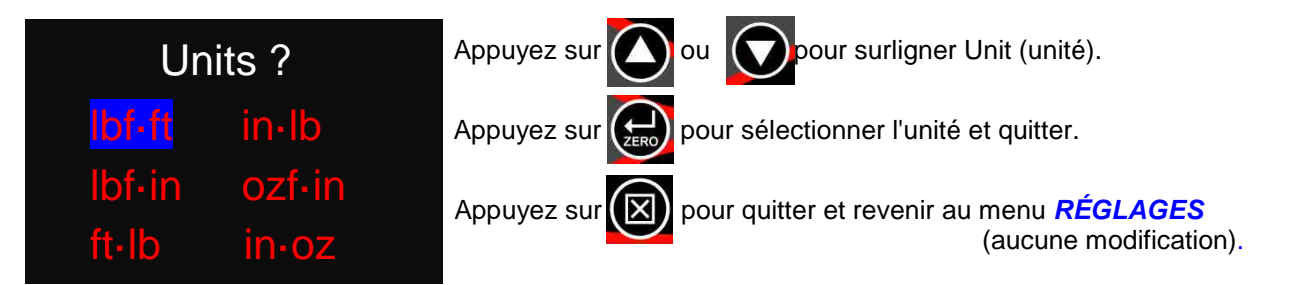

• Minimum activé = 1, maximum activé = Toutes (12). Par défaut = Toutes (12).

### Date & heure

- Format d'horloge 24 heures. L'heure et la date seront toujours vérifiées et mises à jour lorsque vous synchronisez vers TDS.
- Le format de la date peut être *modifié* dans *TDS, Set Tool Options (régler les options de l'outil), DD/MM/YY (JJ/MM/AA), MM/DD/YY (MM/JJ/AA) ou YY/MM/DD (AA/MM/JJ).*

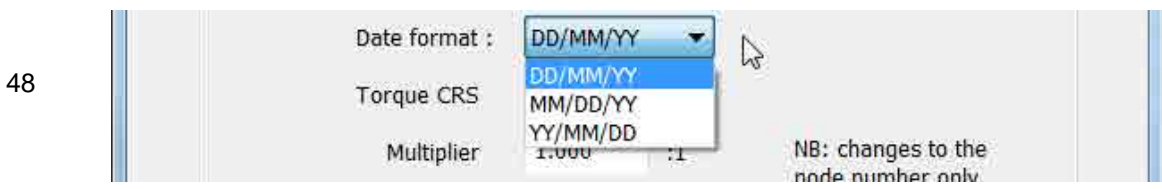

### Veille

L'outil NorTronic<sup>®</sup> se mettra en mode *Sleep (veille)* si *aucune activité* n'a eu lieu pendant la durée définie dans « *Sleep After » (veille après)*. Aucune fonction de l'outil NorTronic<sup>®</sup> n'est disponible pendant la veille.

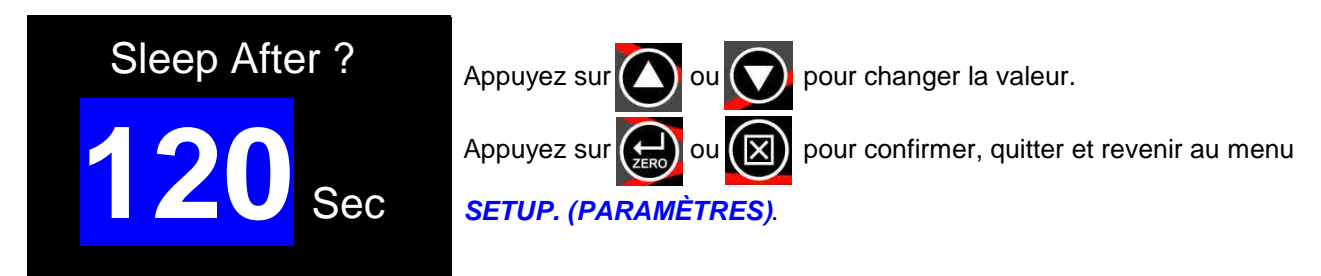

- Minimum = 10, maximum = 300. Par défaut = 120
- Réglez la durée sur Never (jamais) (en-dessous de 10) pour désactiver le mode SLEEP (VEILLE).

### Angle

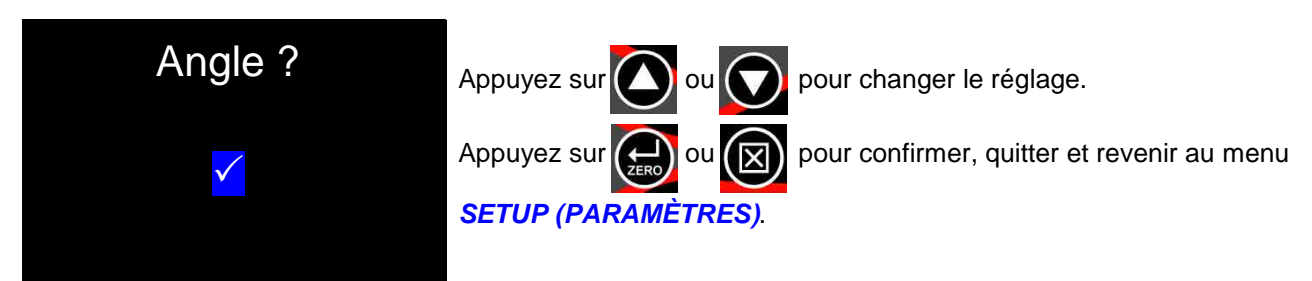

- $\checkmark$  = Afficher le couple et l'angle.
- × = Afficher uniquement le couple.

### Retour à zéro automatique

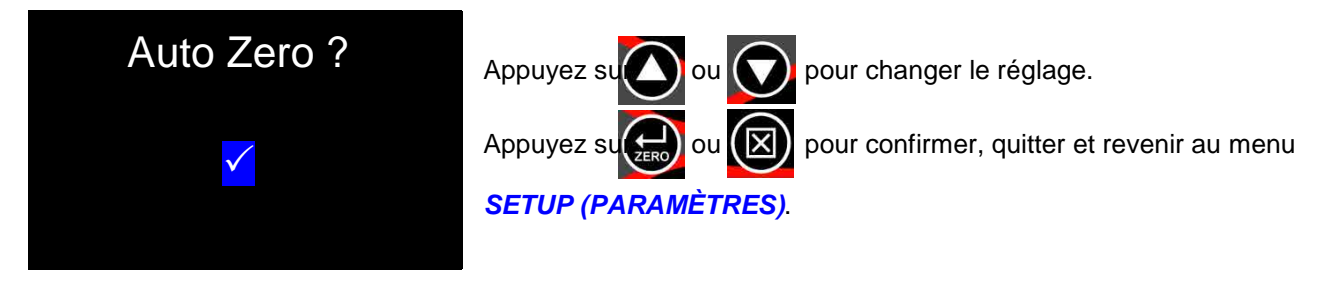

- ✓ = les mesures de COUPLE ET D'ANGLE se remettront automatiquement à zéro lors du démarrage ou de la sortie de veille.
- × = l'utilisateur doit appuyer sur le bouton ZERO pour réinitialiser l'affichage du couple et le ramener à l'entrée de couple actuelle et l'affichage de l'angle à « 0 ».

### Seuil d'activité

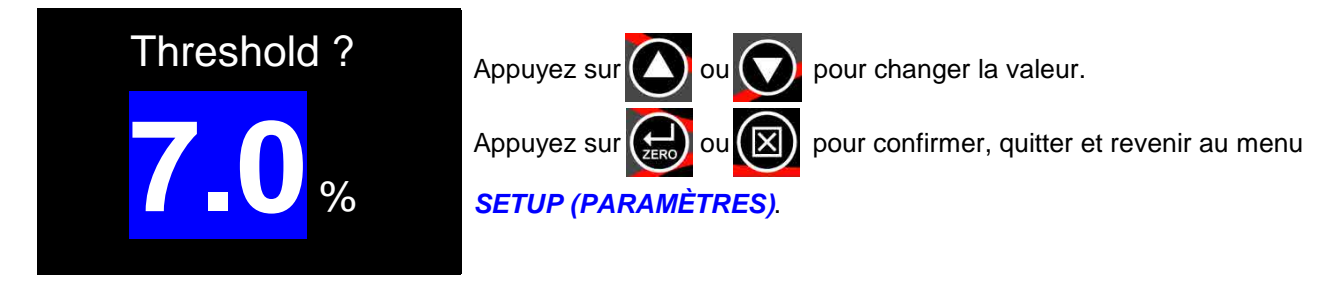

• Minimum = 1,8 %, maximum = 100,0 %. Par défaut = 7,0 %

### Vibration

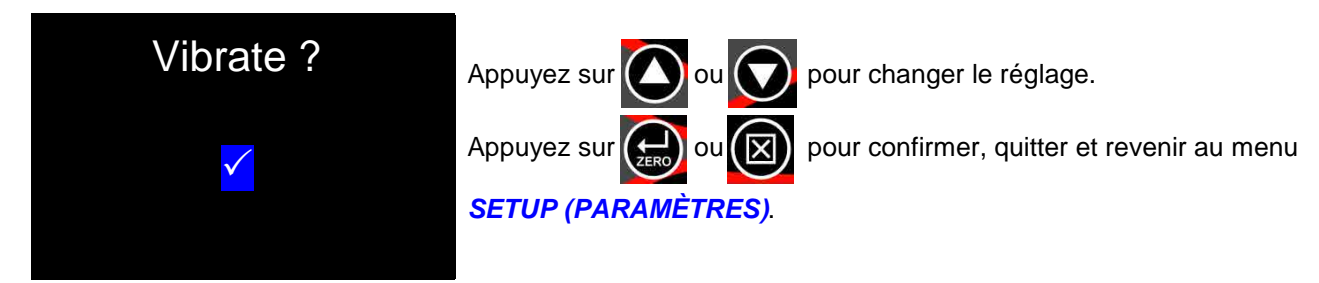

- $\checkmark$  = l'outil *vibrera* lorsque le *couple cible* est atteint.
- × = l'outil ne vibre pas lorsque le couple cible est atteint.

### Bluetooth®

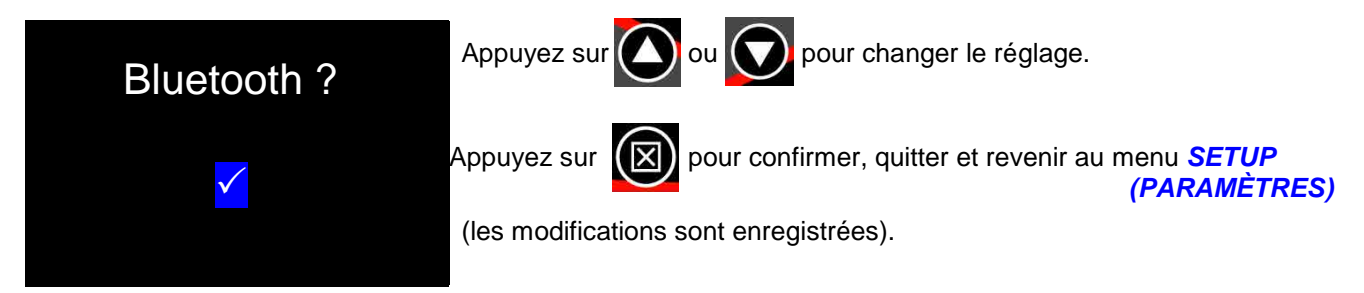

- $\checkmark$  = La communication *Bluetooth***<sup>®</sup>** est *active*.
- × = La communication *Bluetooth<sup>®</sup>* n'est *pas active*.

### Réinitialisation automatique (durée de maintien ?)

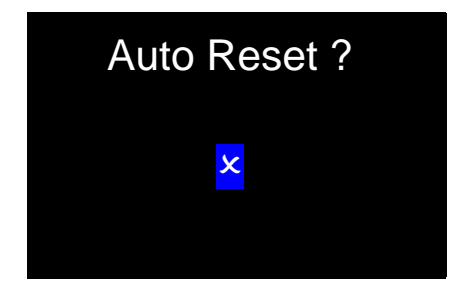

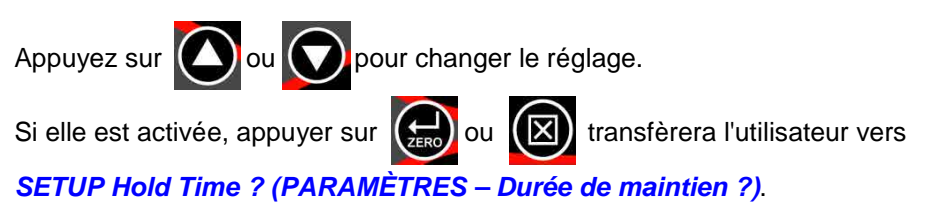

Si elle est désactivée, l'utilisateur est ramené au menu SETUP (PARAMÈTRES).

- ✓ = maintenez les valeurs de couple (et d'angle) pendant la durée de maintien après avoir retiré le couple, puis remettez l'affichage à 0.
- x = maintenez les valeurs de couple (et d'angle) jusqu'à appuyer sur le bouton ZERO, puis remettez l'affichage à 0.

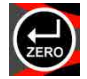

### Durée de maintien ?

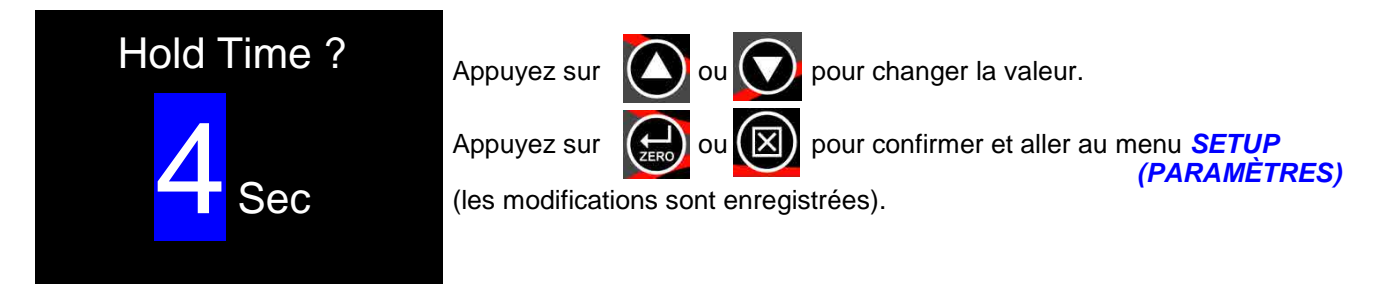

• Minimum = 1, maximum = 10 Par défaut = 4

### Affichage

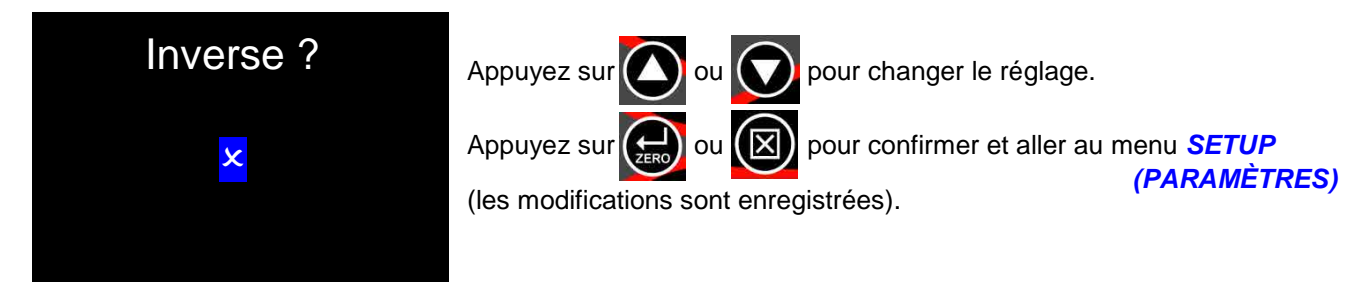

• ✓ = chiffres *noirs* sur un fond *blanc*, × = chiffres *blancs* sur un fond *noir*, en mode *Affichage des mesures*.

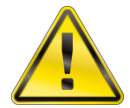

AVERTISSEMENT : <u>LES CHIFFRES BLANCS</u> SUR UN FOND <u>NOIR RÉDUIRONT</u> LA DURÉE DE FONCTIONNEMENT DE LA BATTERIE D'ENVIRON <u>65 %.</u>

### **Multiplicateur**

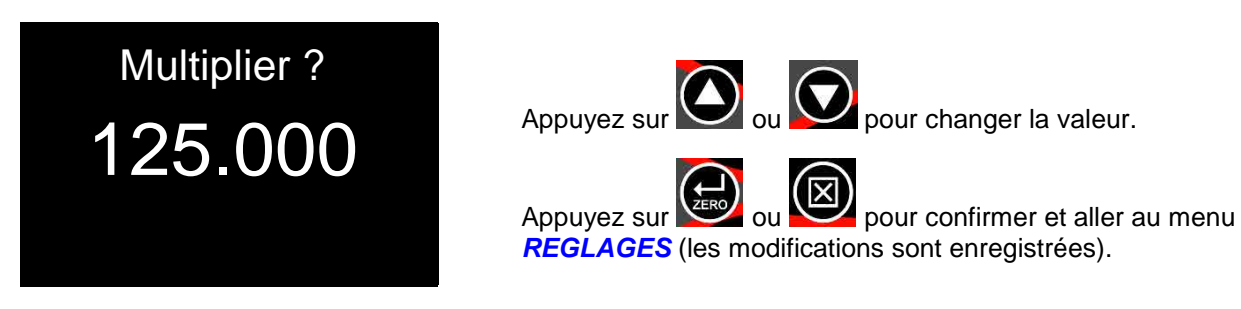

• Minimum = 1 000, maximum = 1 000 000 Par défaut = 1 000

### Terminer

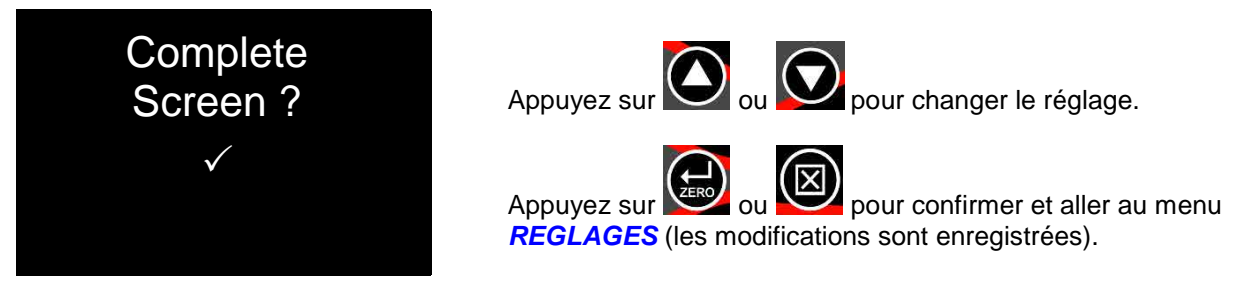

- ✓ = Afficher l'écran Terminer quand le nombre de résultats enregistrés est égal au Nombre de résultats spécifié pour la Cible.
- × = Ne pas afficher l'écran Terminer quand le nombre de résultats enregistrés est égal au Nombre de résultats spécifié pour la Cible.

### Avertissements

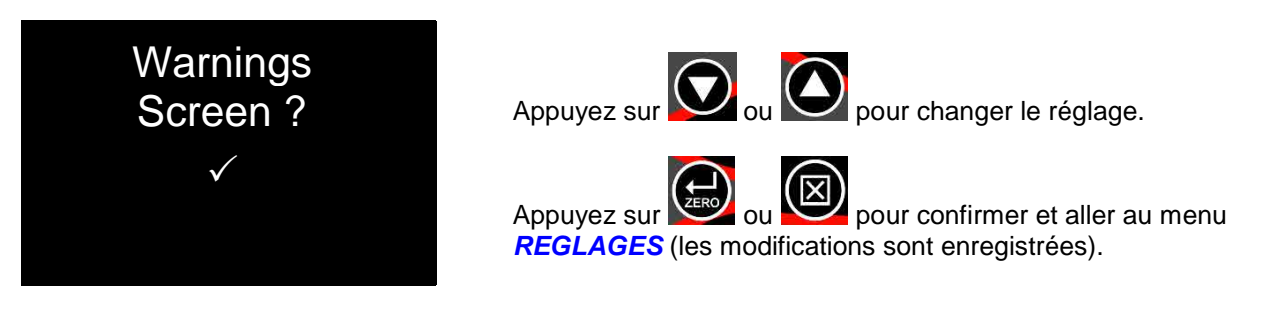

- ✓ = Afficher l'écran Avertissements à la mise sous tension (ou à la reprise sur veille) si les paramètres par défaut ont été modifiés pour Multiplicateur ou CRS du couple.
- × = Ne pas afficher l'écran Avertissements à la mise sous tension (ou à la reprise sur veille) si les paramètres par défaut ont été modifiés pour *Multiplicateur* ou *CRS du couple*.

### CRS du couple

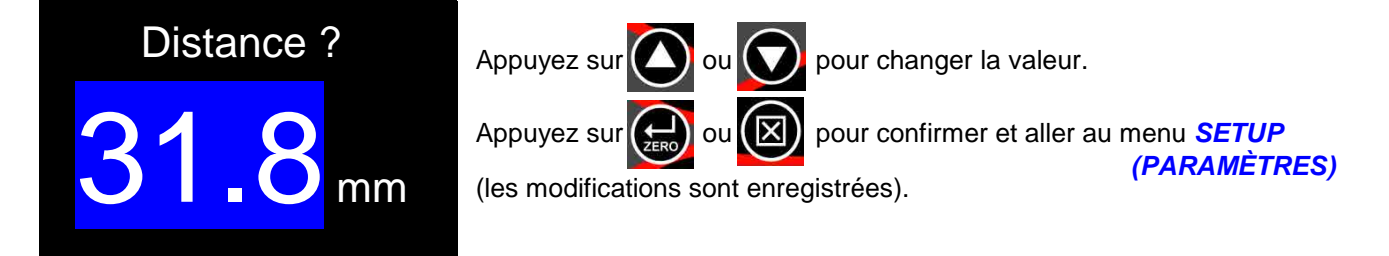

Minimum = 0,1, maximum = 999,0 Par défaut : NorTronic<sup>®</sup> 50 & 200 = 31,8 mm, NorTronic<sup>®</sup> 330 = 35,0 mm.

## DATA STORE

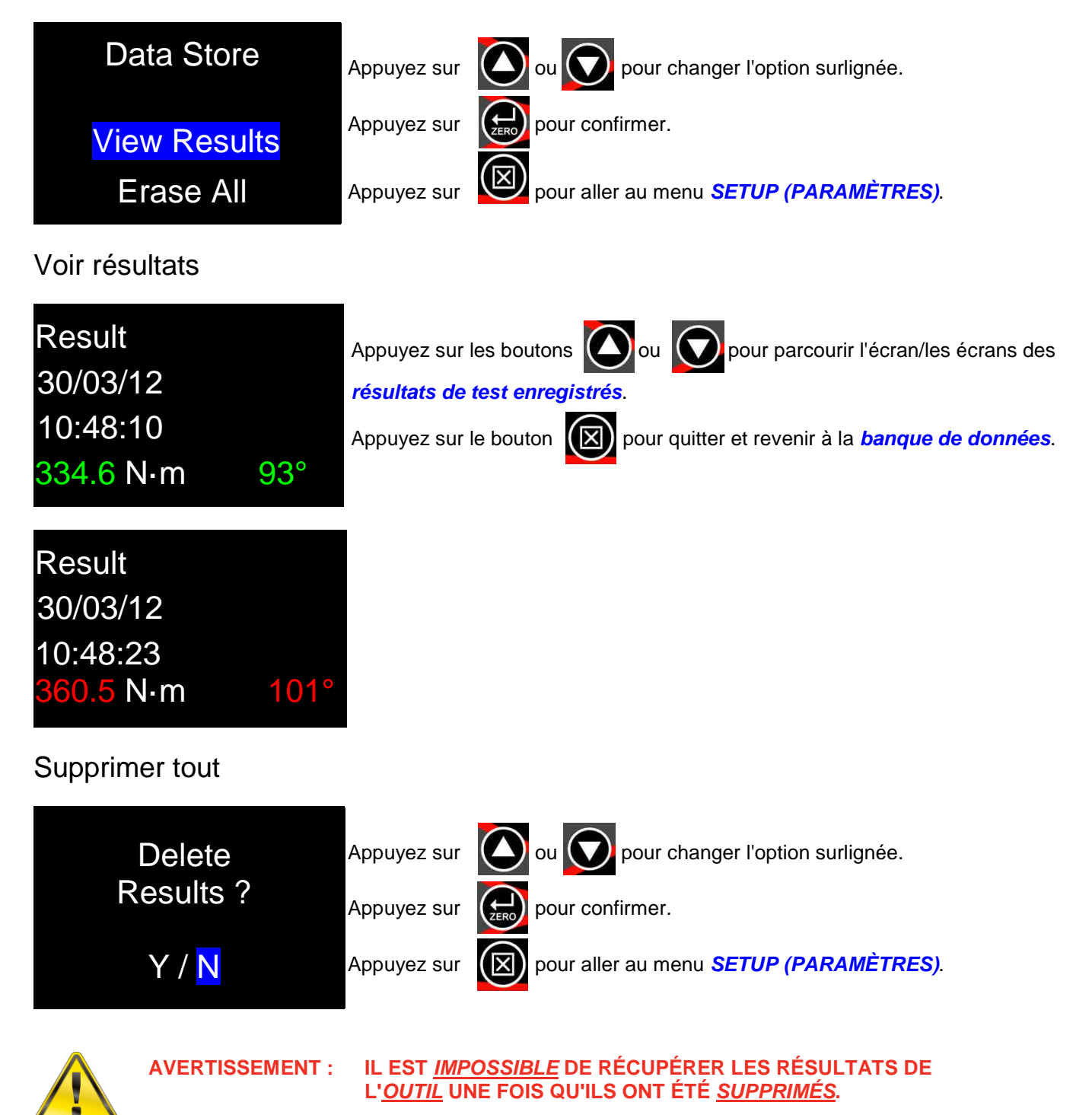

# À PROPOS

Chacun des 3 écrans (commençant par le numéro de série), est affiché pendant 2 secondes avant de revenir aux PARAMÈTRES. L'écran Capacité étendue est affiché si les valeurs par défaut Multiplicateur, CRS du couple, ou les deux, ont été modifiées.

Identification de l'outil

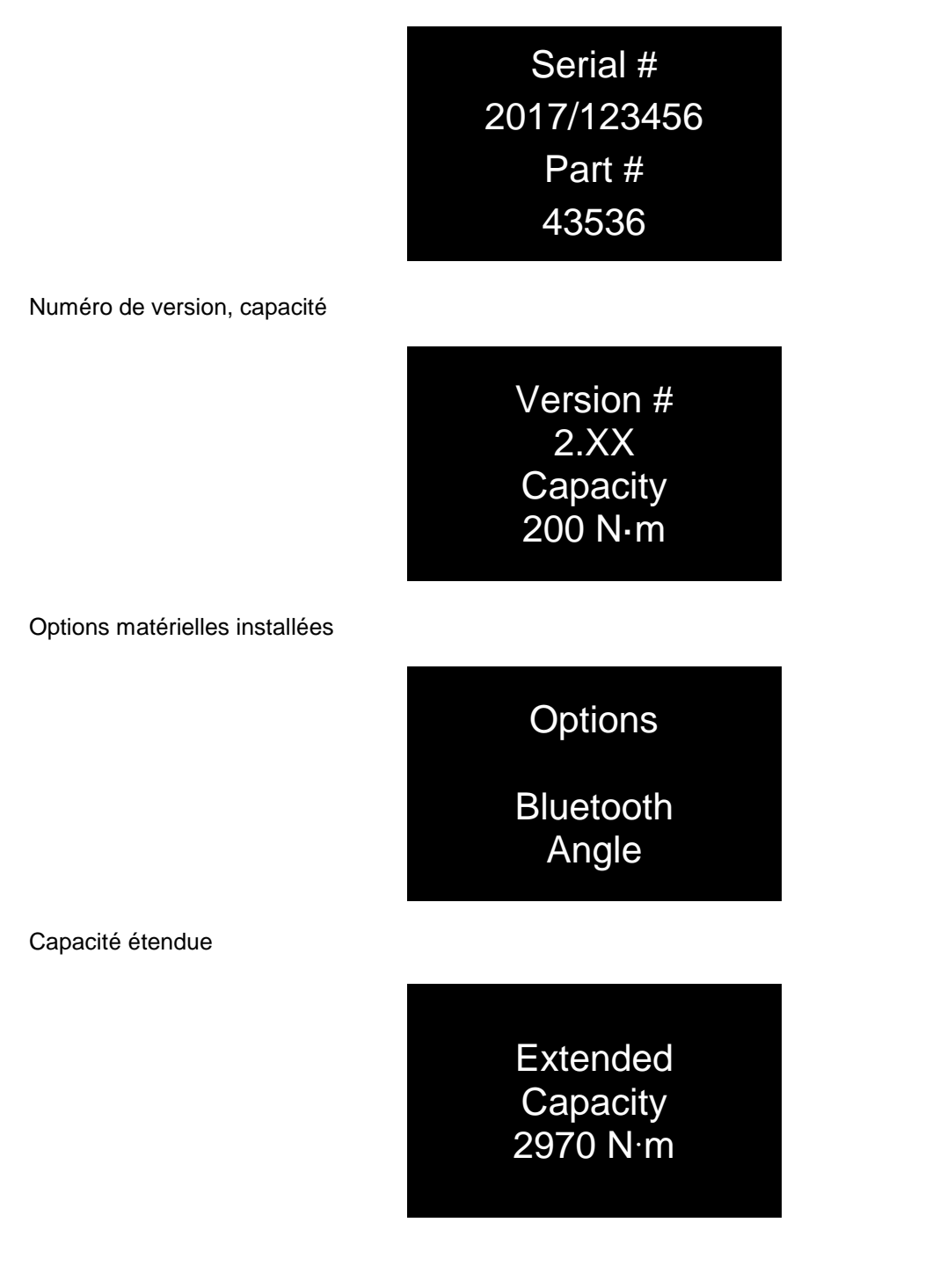

## **SPÉCIFICATIONS**

| M. 121.                         | Dísslation            | Suppression des                                                                                                    | Ро                                                                                                    | ids                         | Dime                  | ensions        | (mm)         |  |  |
|---------------------------------|-----------------------|----------------------------------------------------------------------------------------------------|----------------------------------------------------------------------------------------------------|-----------------------------|-----------------------|----------------|--------------|--|--|
| Modele                          | Resolution            | zéros                                                                                                    | kg                                                                                                    | lb                          | н                     |                | L            |  |  |
| NorTronic <sup>®</sup> 50       | 0,01 N∙m              | ± 1 C.M.S (0,01 N·m)                                                                                                    | 1,20                                                                                                   | 2,63                        | 51                    | 41             | 468          |  |  |
| NorTronic <sup>®</sup> 200      | 0,1 N∙m               | ±1 C.M.S (0,1 N⋅m)                                                                                                    | 1,45                                                                                                   | 3,20                        | 51                    | 41             | 593          |  |  |
| NorTronic <sup>®</sup> 330      | 0,1 N∙m               | ± 1 C.M.S (0,1 N⋅m)                                                                                                    | 1,89                                                                                                   | 4,17                        | 51                    | 41             | 808          |  |  |
| Affichage :                     | ffichage :            |                                                                                                    | 2 x écrans OLED couleur de 0,95". Avec un taux de rafraîchissement de cinq mesures par seconde (5 Hz). |                             |                       |                |              |  |  |
| Conversion des unités de        | e couple :            | Pour « BS 350:2004 Facteurs de conversion des unités »                                                                                                    |                                                                                                    |                             |                       |                |              |  |  |
| Jnités de mesure :              |                       | N·m, dN·m, cN·m, Kgf·m, Kgf·cm, gf·m, lbf·ft, lbf·in, ozf·in, ft·lb, in·lb & in·oz.                                                                                                    |                                                                                                    |                             |                       |                |              |  |  |
| Date / Heure :                  |                       | Format de date JJ/MM/AA, MM/JJ/AA ou AA/MM/JJ (paramétrage via TDS), forma de l'heure HH/MM/SS (horloge de 24 heures).                                                                                                    |                                                                                                    |                             |                       |                |              |  |  |
| Fréquence de réponse :          |                       | 860 Hz.                                                                                                    |                                                                                                    |                             |                       |                |              |  |  |
| Précision du couple :           | Précision du couple : |                                                                                                    | +/-2 % de la mesure de 10 % - 19 %.<br>+/-1 % de la mesure de 20 % - 100 %.                            |                             |                       |                |              |  |  |
| Affichage de l'angle (SH        | & SAH) :              | Résolution de 1°, angle ma                                                                                                    | ximum de                                                                                               | 999 degrés.                 |                       |                |              |  |  |
| Précision de l'angle :          |                       | SH = 1 %+/-1 chiffre.<br>SAH = 2 % +/-1 chiffre.                                                                                                    |                                                                                                    |                             |                       |                |              |  |  |
| Plage de la température         | de service :          | Entre +5 °C et +40 °C.                                                                                                    |                                                                                                    |                             |                       |                |              |  |  |
| Plage de la température         | de stockage :         | Entre -20 °C et +70 °C. Batteries : entre -10 °C et +35 °C.                                                                                                    |                                                                                                    |                             |                       |                |              |  |  |
| lumidité de service maximale :  |                       | 85 % d'humidité relative à 30 °C. 50 % pour les batteries.                                                                                                    |                                                                                                    |                             |                       |                |              |  |  |
| urée de vie à charge maximale : |                       | 34 heures en continu, 136 heures avec un rapport cyclique de 25 % (17 postes de heures). <i>Varie selon les réglages de l'affichage.</i>                                                                                                    |                                                                                                    |                             |                       |                |              |  |  |
| Consommation d'énergie :        |                       | 130 mW – maximum.                                                                                                    |                                                                                                    |                             |                       |                |              |  |  |
| Batteries :                     |                       | AA, 2500 mAh, 1.2 volt Ni                                                                                                    | /H (Nickel                                                                                             | Métal Hydru                 | re).                  |                |              |  |  |
| Pile bouton :                   |                       | Renata 36 mAh (CR1220).                                                                                                    |                                                                                                    |                             |                       |                |              |  |  |
| Matériaux / finition :          |                       | Poignée : Aluminium laqué, Tube du corps : Acier recouvert de Xylan,<br>Bras de levier : Acier nickelé, Tête de cliquet : Acier chromé<br>Couvercle de batterie : Acier inoxydable poli                                                                                                    |                                                                                                    |                             |                       |                |              |  |  |
| Protection de l'environnement : |                       | IP44.                                                                                                    |                                                                                                    |                             |                       |                |              |  |  |
| USB :                           |                       | Dispositif 2.0 (5 broches m                                                                                                    | inimum).                                                                                               |                             |                       |                |              |  |  |
| Émetteur-récepteur Wi-Fi :      |                       | 2,4 GHz<br>Contient l'identifiant du module émetteur FCC : QOQBLE112<br>Contient le module émetteur IC : 5123A-BGTBLE112<br>Cet appareil est conforme à la partie 15 de la sous-partie C de la réglementati<br>FCC.<br>Contient le module émetteur IC : BLE112.                                                                                                    |                                                                                                    |                             |                       |                | glementatior |  |  |
| Surcharge mécanique :           |                       | NorTronic <sup>®</sup> 50, 100 % de la capacité de couple<br>NorTronic <sup>®</sup> 200, 50 % de la capacité de couple                                                                                                    |                                                                                                    |                             |                       |                |              |  |  |
|                                 |                       | NorTronic <sup>®</sup> 330, 50 % de la                                                                                                    | a capacité o                                                                                           | le couple                   |                       |                |              |  |  |
| RSS Standard (Cananda) :        |                       | Le présent appareil est conforme aux CNR d'Industrie Canada applicables<br>aux appareils radio exempts de licence. L'exploitation est autorisée aux<br>deux conditions suivantes: (1) l'appareil ne doit pas produire de brouillage,<br>et (2) l'utilisateur de l'appareil doit accepter tout brouillage radioélectrique<br>subi, même si le brouillage est susceptible d'en compromettre le |                                                                                                    |                             |                       |                |              |  |  |
| REMARQUE :                      |                       | En raison de l'améliorations sont susce                                                                                                    | on perman<br>eptibles d'é                                                                              | ente des pr<br>être modifié | oduits, l<br>ées sans | es<br>préavis. |              |  |  |

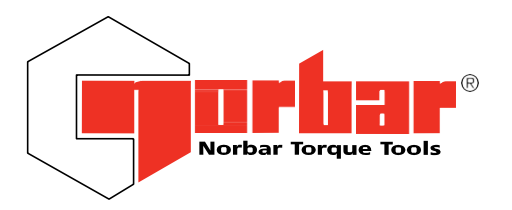

Norbar Torque Tools Ltd Wildmere Road | Banbury | Oxfordshire OX163JU | UK T +44 (0)1295 270333 | F +44 (0)1295 753609 E enquiry@norbar.com | www.norbar.com

# Déclaration de conformité UE (n°0019.1)

La présente déclaration de conformité est établie sous la seule responsabilité du fabricant.

Objet de la déclaration : Clé dynamométrique électronique NorTronic®

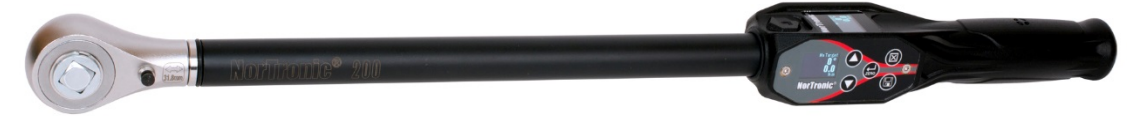

L'objet de la déclaration décrit ci-dessus est conforme à la législation sur l'harmonisation européenne applicable :

| Noms du     | NorTronic <sup>®</sup> 50 3/3" 868 MHz (43500)                | NorTronic <sup>®</sup> 50 3/3" 915 MHz (43504) |
|-------------|---------------------------------------------------------------|------------------------------------------------|
| modèle      | NorTronic <sup>®</sup> 50 ½" 868 MHz (43501)                  | NorTronic <sup>®</sup> 50 ½" 915 MHz (43505)   |
| (numéro de  | NorTronic <sup>®</sup> 200 ½" 868 MHz (43502)                 | NorTronic <sup>®</sup> 200 ½" 915 MHz (43506)  |
| pièce)      | NorTronic <sup>®</sup> 330 ½" 868 MHz (43503)                 | NorTronic <sup>®</sup> 330 ½" 915 MHz (43507)  |
| . ,         | NorTronic <sup>®</sup> 50 3/6" Bluetooth <sup>®</sup> (43534) | REMARQUE : la fonction Wi-FI doit être         |
|             | NorTronic <sup>®</sup> 50 ½" Bluetooth <sup>®</sup> (43535)   | désactivée en Europe (RÉGLAGES >               |
|             | NorTronic <sup>®</sup> 200 ½" Bluetooth <sup>®</sup> (43536)  | WI-FI/ Non activé)                             |
|             | NorTronic <sup>®</sup> 330 ½" Bluetooth <sup>®</sup> (43537)  | ·                                              |
| Législation | Directive 2014/30/EU sur la compatibilité                     | Directive 2014/30/EU sur la compatibilité      |
|             | électromagnétique (CEM) (EMC).                                | électromagnétique (CEM) (EMC).                 |
|             |                                                               |                                                |
|             | Directive 2011/65/UE du Parlement                             | Directive 2011/65/UE du Parlement              |
|             | Européen et du Conseil du 8 juin 2011                         | Européen et du Conseil du 8 juin 2011          |
|             | relative à la limitation de l'utilisation de                  | relative à la limitation de l'utilisation de   |
|             | certaines substances dangereuses dans                         | certaines substances dangereuses dans          |
|             | les équipements électriques et                                | les équipements électriques et                 |
|             | électroniques.                                                | électroniques.                                 |
|             |                                                               |                                                |
|             | Directive 2014/53/EU sur les équipements                      |                                                |
|             | radio.                                                        |                                                |

L'objet de la déclaration décrit ci-dessus est conforme aux normes suivantes :

| EMC directive      | RED directive                                                                                                    |                                                                                                    |  |  |  |
|--------------------|----------------------------------------------------------------------------------------------------|----------------------------------------------------------------------------------------------------|--|--|--|
|                    | 868MHz                                                                                                    | Bluetooth®                                                                                                 |  |  |  |
| BS EN 61326-1:2013 | EN 301 489-1 V2.1.1 & EN 301 489-1 V2.2.0.<br>EN 301 489-17 V3.1.1 & EN 301 489-17 V3.2.0.<br>EN 300 220-1 V3.1.1 & EN 300 220-2 V3.1.1.<br>BS EN 62311:2008 | EN 301 489-1 v.2.1.1 & EN 301 489-17 v3.1.1<br>EN61000-4-3 :2006 + A1 :2008 + A2:2010<br>EN 300 328 v2.1.1 |  |  |  |

#### Bases de la déclaration de conformité

La documentation technique requise pour démontrer que le produit respecte les exigences des directives susmentionnées a été compilée par le signataire ci-dessous et est à la disposition des autorités compétentes.

La marque CE a été apposée pour la première fois en : 2014.

Signé pour le compte de Norbar Torque Tools Ltd.

T.M. Lester Signature :

Nom complet : Trevor Mark Lester B.Eng.

Date : 18 avril 2018

Lieu :

Personne responsable :

Ingénieur réglementation

Norbar Torque Tools Ltd., Wildmere Road, Banbury, Oxfordshire. OX16 3JU

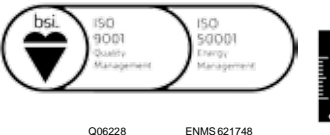

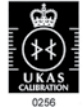

### MAINTENANCE

### Calibrage NorTronic®

Votre outil NorTronic<sup>®</sup> a été fourni avec un certificat d'étalonnage. Pour garantir la précision spécifiée, il est recommandé que l'outil NorTronic<sup>®</sup> soit recalibré au moins une fois par an. Le recalibrage doit se faire chez Norbar ou chez un agent agréé de Norbar, car des outils spéciaux sont nécessaires pour vérifier la précision de l'instrument.

# IMPORTANT : NE PAS ENLEVER LES PANNEAUX LATÉRAUX ; IL N'Y A AUCUN PARAMÈTRE DE CALIBRAGE À L'INTÉRIEUR.

### Remplacer les batteries

Il y a 2 types de batteries dans ce produit. 3 batteries AA standard pour alimenter l'outil NorTronic<sup>®</sup> (l'utilisateur peut les retirer et les recharger lorsque c'est nécessaire) et une pile bouton pour alimenter l'horloge.

La pile bouton doit être remplacée uniquement par Norbar ou un agent agréé de Norbar.

### Réparation

La réparation doit se faire chez Norbar ou chez un agent agréé de Norbar, car des outils spéciaux sont nécessaires pour vérifier la précision de l'outil NorTronic<sup>®</sup>.

### Nettoyage

N'utilisez pas de nettoyants abrasifs ou à base de solvants.

### Mise au rebut du produit

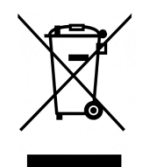

Ce symbole figurant sur le produit indique qu'il ne doit pas être mis au rebut avec les déchets généraux.

Veuillez vous renseigner sur les règlements de recyclage de votre municipalité.

Contactez votre distributeur ou consultez le site Web Norbar (www.norbar.com) pour plus d'informations sur le recyclage.

### Mise au rebut des batteries

Ce produit contient 2 types de batteries. Ne mettez les batteries au rebut qu'à la fin du cycle de vie du produit.

Les batteries contiennent des substances susceptibles d'avoir un effet négatif sur l'environnement et sur la santé.

La poubelle barrée signifie que les batteries ne doivent PAS être mises au rebut avec les déchets généraux. Toutes les batteries doivent être mises au rebut dans un point de collecte local de batteries.

Les batteries ne contiennent PAS de mercure (Hg), de cadmium (Cd) ou de plomb (Pb). Si les substances contenues dans les batteries dépassent les limites légales, les batteries seraient marquées des symboles Pb, Cd ou Hg.

## DÉPANNAGE

Des conseils se trouvent dans le manuel pour vous aider au dépannage. Les problèmes courants sont listés ci-dessous :

| Problème                                                         | Solutions possibles                                                                                                    |
|------------------------------------------------------------------|----------------------------------------------------------------------------------------------------|
| Les écrans NorTronic <sup>®</sup> sont vides.                    | Retirez et rechargez les batteries AA ou remplacez-les.                                                                                                    |
| L'outil NorTronic <sup>®</sup> ne fonctionne que<br>brièvement.  | Retirez et rechargez les batteries AA ou remplacez-les.                                                                                                    |
| Le couple ne se remet pas à zéro et affiche « Err=1 ».           | La mesure du couple doit se situer à $\pm 3$ % de la capacité de la clé.                                                                                                    |
| L'écran affiche « Err=2 ».                                       | Couple au-delà de la plage – renvoyez l'outil à Norbar.                                                                                                    |
| L'écran affiche « Err=3 ».                                       | Erreur matérielle – renvoyez l'outil à Norbar.                                                                                                    |
| L'écran affiche « Err=4 ».                                       | Erreur matérielle – renvoyez l'outil à Norbar.                                                                                                    |
| Date et heure non mémorisées.                                    | La pile bouton est défaillante. Renvoyez l'outil à Norbar.                                                                                                    |
| Impossible de remettre l'outil NorTronic <sup>®</sup><br>à zéro. | Il est possible que l'outil ait surchauffé. Renvoyez l'outil à Norbar.                                                                                                    |
| Les mesures ne fonctionnent pas<br>correctement.                 | Assurez-vous que le réglage du « seuil d'activité » ne soit pas trop élevé ou trop faible.                                                                                              |
| L'outil NorTronic <sup>®</sup> se verrouille.                    | Retirez les batteries, puis réinsérez-les pour réinitialiser la configuration.                                                                                                    |
| L'outil NorTronic <sup>®</sup> se déclenche en continu.          | Vérifiez que la REMISE À ZÉRO de l'outil NorTronic <sup>®</sup> a été<br>réglée sans appliquer de couple, c.à.d. avec le poids de l'outil.<br>Augmentez le réglage du seuil d'activité. |
| La fréquence du bip ne s'accélère pas lorsqu'une cible approche. | Appliquez le couple plus lentement.                                                                                                    |

## GLOSSAIRE

| Mot ou terme               | Signification                                                                                                    |
|----------------------------|----------------------------------------------------------------------------------------------------|
| N°                         | Numéro                                                                                                    |
| Seuil d'activité           | Valeur à partir de laquelle les modes de mémoire fonctionnent.                                                                                                    |
| Capacité                   | Plage totale de l'outil NorTronic <sup>®</sup> .                                                                                                    |
| CRS                        | Centres.                                                                                                    |
| Fréquence de réponse       | Valeur de fréquence en-dessous de laquelle les signaux sont transmis.                                                                                                    |
| Durée de maintien          | La période pendant laquelle une mesure est affichée avant d'être réinitialisée<br>automatiquement.                                                                                             |
| Hz                         | Hertz, unité de fréquence.                                                                                                    |
| C.M.I.                     | Chiffre le Moins Important.                                                                                                    |
| mAh                        | milliampère-heure, taux de chargement / décharge d'une batterie.                                                                                                    |
| PC                         | Ordinateur personnel (Personal Computer en anglais).                                                                                                    |
| Veille après               | La durée après laquelle l'outil NorTronic <sup>®</sup> se met en veille lorsqu'il n'est pas<br>utilisé, ceci économise la puissance de la batterie.                                            |
| Couple ajusté              | La valeur de couple devant être atteinte avant de mesurer l'angle.                                                                                                    |
| Raccord d'extrémité de clé | Accessoire supplémentaire optionnel raccordé en lieu et place du cliquet.                                                                                                    |
| Cible                      | Valeur de couple ou d'angle requise. Chaque cible a une limite supérieure et une limite inférieure.                                                                                            |
| TDS                        | Torque Data System – logiciel inclus pour le PC.                                                                                                    |
| Outil                      | Une référence à l'outil en cours d'utilisation.                                                                                                    |
| Émetteur-récepteur         | Module sans fil interne pour permettre l'émission / réception de données par l'outil NorTronic <sup>®</sup> .                                                                                  |
| USB                        | Bus de série universel (Universal Serial Bus en anglais).                                                                                                    |
| ID tâche                   | Identifiant de la tâche – la référence à la tâche, l'application ou au travail, par<br>ex. : une bride boulonnée,<br>une tâte de cylindre de moteur, les écrous de la roue d'un véhicule, etc. |
| Suppression des zéros      | La valeur de couple devant être atteinte pour que l'outil NorTronic <sup>®</sup> n'affiche pas zéro.                                                                                           |

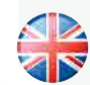

#### NORBAR TORQUE TOOLS LTD

Wildmere Road, Banbury, Oxfordshire, OX16 3JU UNITED KINGDOM Tel + 44 (0)1295 270333 Email enquiry@norbar.com

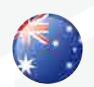

#### NORBAR TORQUE TOOLS 45–47 Raglan Avenue, Edwardstown, SA 5039 AUSTRALIA Tel + 61 (0)8 8292 9777 Email enquiry@norbar.com.au

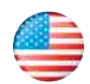

#### NORBAR TORQUE TOOLS INC

36400 Biltmore Place, Willoughby, Ohio, 44094 USA Tel + 1 866 667 2279 Email inquiry@norbar.us

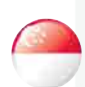

#### NORBAR TORQUE TOOLS PTE LTD

194 Pandan Loop #07-20 Pantech Business Hub SINGAPORE 128383 Tel + 65 6841 1371 Email enquires@norbar.sg

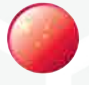

### NORBAR TORQUE TOOLS (SHANGHAI) LTD

91 Building-7F, No.1122 North Qinzhou Rd, Xuhui District, Shanghai CHINA 201103 Tel + 86 21 6145 0368 Email sales@norbar.com.cn

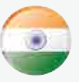

#### NORBAR TORQUE TOOLS INDIA PVT. LTD

Plot No A-168, Khairne Industrial Area, Thane Belapur Road, Mahape, Navi Mumbai – 400 709 INDIA Tel + 91 22 2778 8480 Email enquiry@norbar.in

#### www.norbar.com

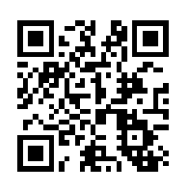

www.norbar.com/HowtoUseANorTronic